# Express 5800

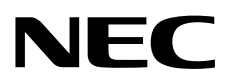

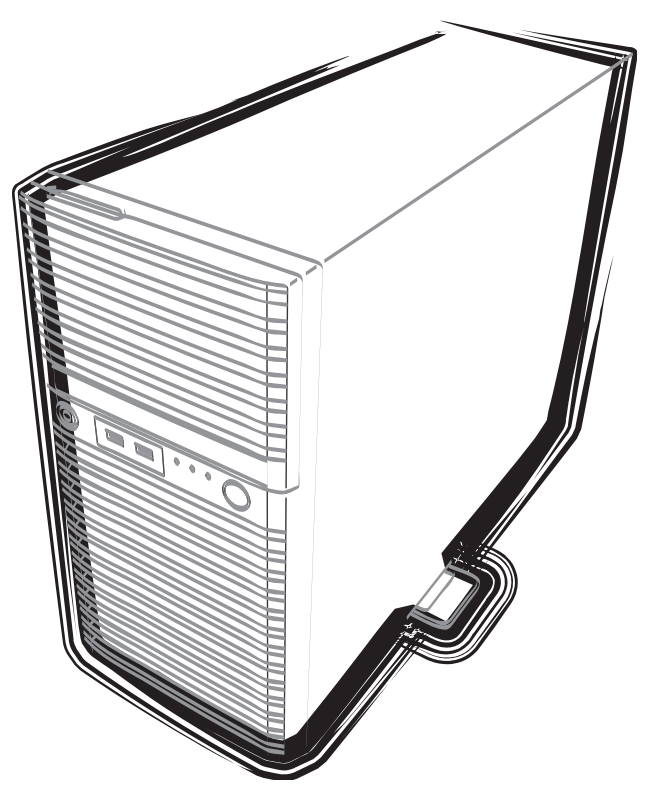

NEC Express Server Express5800 Series

# Express5800/T110f-E EXP287A, EXP288A User's Guide

Model Number: N8100-1973F/2006F

- Chapter 1 General Description
- Chapter 2 Preparations
- Chapter 3 Setup
- Chapter 4 Appendix

10.101.02-101.01 August. 2018 © NEC Corporation 2018

## **Documents for This Product**

Documents for this product are provided as booklets ( $\square$ ) or as electronic manuals ( $\blacksquare$ ) in the EXPRESSBUILDER disc (④).

| $\prod$   | Precautions for Use | Describes points of caution to ensure the safe use of this server. Read these cautions before using this server.                   |
|-----------|---------------------|----------------------------------------------------------------------------------------------------|
| $\square$ | Getting Started     | Describes how to use this server, from unpacking to operations.<br>See this guide at first and confirm an outline of this product. |

| $\bigcirc$ | EXPRESSBUILDER                                |                                                                                                    |
|------------|-----------------------------------------------|----------------------------------------------------------------------------------------------------|
| PDF        | User's Guide                                  |                                                                                                    |
|            | Chapter 1: General Description                | Overviews, names, and functions of the server's parts                                                     |
|            | Chapter 2: Preparations                       | Installation of additional options, connection of peripheral devices, and proper location for this server |
|            | Chapter 3: Setup                              | System BIOS configurations and summary of EXPRESSBUILDER                                                  |
|            | Chapter 4: Appendix                           | Specifications and other information                                                                      |
|            |                                               |                                                                                                    |
|            | Installation Guide (Windows)                  |                                                                                                    |
|            | Chapter 1: Installing Windows                 | Installation of Windows and drivers, and important information for installation                           |
|            | Chapter 2: Installing the Bundled<br>Software | Installation of bundled software, such as NEC ESMPRO and Universal RAID Utility                           |
|            | Maintenance Guide                             |                                                                                                    |
|            | Chapter 1: Maintenance                        | Server maintenance and troubleshooting                                                                    |
|            | Chapter 2: Useful Features                    | The details of system BIOS settings, RAID Configuration Utility, and EXPRESSBUILDER                       |
|            | Chapter 3: Appendix                           | Error messages and Windows Event Logs                                                                     |
|            |                                               |                                                                                                    |
|            | Other documents                               | PRO Universal RAID Litility and the other features                                                        |
|            |                                               |                                                                                                    |

## Contents

| Docum        | nents   | for This Product2                                   |
|--------------|---------|-----------------------------------------------------|
| Conter       | nts     |                                                     |
| Notatio      | ons U   | sed in This Document                                |
| N            | lotatio | ons used in the text                                |
| C            | Optica  | I disk drive7                                       |
| Н            | lard d  | lisk drive7                                         |
| R            | Remov   | /able media7                                        |
| А            | \bbre\  | viations of Operating Systems                       |
| Trader       | marks   |                                                     |
| Licens       | e Not   | ification9                                          |
| Regula       | atory I | Notices10                                           |
| Warnir       | ngs ar  | nd Additions to This Document                       |
| L            | atest   | editions13                                          |
| $\wedge$     | Prec    | autions for Use (Be Sure to Read)                   |
| S            | Safety  | precautions                                         |
| S            | Symbo   | ols used in this document and on warning labels15   |
| S            | Safety  | notes                                               |
|              |         | General                                             |
|              |         | Power supply and power cord use17                   |
|              |         | Installation, relocation, storage, and connection19 |
|              |         | Cleaning and working with internal devices          |
|              |         | During operation                                    |
| V            | Varnir  | ng labels22                                         |
| Н            | landli  | ng precautions23                                    |
| А            | Anti-St | atic measures                                       |
| Chapt        | er 1    | General Description                                 |
| <b>1.</b> Ir | ntrodu  | ıction27                                            |
| <b>2.</b> A  | Access  | sories                                              |
| <i>3</i> . S | Standa  | ard Features                                        |
| З            | 8.1     | Management Features                                 |
| 3            | 3.2     | Firmware and Software Version Management            |

| 4.  | Name     | s and Fu                             | inctions of Parts                                          |    |  |  |
|-----|----------|--------------------------------------|------------------------------------------------------------|----|--|--|
|     | 4.1      | Front of the Server                  |                                                            |    |  |  |
|     | 4.2      | Rear Vi                              | iew                                                        |    |  |  |
|     | 4.3      | Internal                             | View                                                       |    |  |  |
|     | 4.4      | Mother                               | board                                                      |    |  |  |
|     | 4.5      | Status I                             | Indicators                                                 |    |  |  |
|     |          | 4.5.1                                | POWER LED ( 🍟 )                                            |    |  |  |
|     |          | 4.5.2                                | STATUS LED (📤)                                             |    |  |  |
|     |          | 4.5.3                                | Disk Access LED ( 🛢 )                                      | 40 |  |  |
|     |          | 4.5.4                                | Optical Disk Access LED                                    |    |  |  |
|     |          | 4.5.5                                | Disk LED                                                   | 40 |  |  |
|     |          | 4.5.6                                | LINK/ACT LED (뭄감1, 몸곱2, 몸곱M)                               | 41 |  |  |
|     |          | 4.5.7                                | SPEED LED (뮴拈1, 뮴늄2, 븀늄M)                                  | 41 |  |  |
|     |          | 4.5.8                                | AC POWER LED                                               | 41 |  |  |
| Cha |          | Duanau                               |                                                            | 40 |  |  |
| Cha | pter z   | Prepara                              |                                                            | 42 |  |  |
| 1.  | Installi | ing Interr                           | nal Optional Devices                                       |    |  |  |
|     | 1.1      | Safety I                             | Precautions                                                |    |  |  |
|     | 1.2      | Anti-static Measures                 |                                                            |    |  |  |
|     | 1.3      | Overview of Installation and Removal |                                                            |    |  |  |
|     | 1.4      | Removing the Side Cover              |                                                            |    |  |  |
|     | 1.5      | Removi                               | ing the Front Bezel                                        |    |  |  |
|     | 1.6      | Internal                             | I Flash Memory                                             |    |  |  |
|     |          | 1.6.1                                | Installation                                               |    |  |  |
|     |          | 1.6.2                                | Removal                                                    |    |  |  |
|     | 1.7      | TPM Ki                               | it                                                         |    |  |  |
|     |          | 1.7.1                                | Installation                                               |    |  |  |
|     | 1.8      | DIMM                                 |                                                            | 50 |  |  |
|     |          | 1.8.1                                | Maximum supported memory size                              | 51 |  |  |
|     |          | 1.8.2                                | Installation order                                         | 51 |  |  |
|     |          | 1.8.3                                | Installation                                               |    |  |  |
|     |          | 1.8.4                                | Removal                                                    | 53 |  |  |
|     | 1.9      | Use of I                             | Internal Hard Disk Drives in the RAID System               | 54 |  |  |
|     |          | 1.9.1                                | Notes on setting up a RAID system                          |    |  |  |
|     | 1.10     | Extra B                              | attery for RAID Controller                                 | 60 |  |  |
|     |          | 1.10.1                               | Handling precautions                                       | 60 |  |  |
|     |          | 1.10.2                               | Installing N8103-155 extra battery                         | 60 |  |  |
|     |          | 1.10.3                               | Removal                                                    | 64 |  |  |
|     |          | 1.10.4                               | Installing the flash backup unit that comes with N8103-167 | 64 |  |  |
|     |          | 1.10.5                               | Removal                                                    | 67 |  |  |

|    | 1.11     | PCI Ca    | rd                                                        |     |
|----|----------|-----------|-----------------------------------------------------------|-----|
|    |          | 1.11.1    | Notes                                                     | 69  |
|    |          | 1.11.2    | List of optional devices and installation slots           | 70  |
|    |          | 1.11.3    | Installation                                              | 72  |
|    |          | 1.11.4    | Configuration after installing                            | 73  |
|    |          | 1.11.5    | Removal                                                   | 74  |
|    |          | 1.11.6    | Installing the N8117-01A extra RS-232C connector kit      | 74  |
|    | 1.12     | HDD Ca    | ages                                                      | 76  |
|    |          | 1.12.1    | Installing a 3.5-inch fixed HDD cage and hard disk drives | 77  |
|    |          | 1.12.2    | Removing the 3.5-inch fixed hard disk drives              | 79  |
|    |          | 1.12.3    | Removing the 3.5-inch fixed HDD cage                      | 80  |
|    |          | 1.12.4    | Installing the 3.5-inch HDD cage and hard disk drives     | 81  |
|    |          | 1.12.5    | Removing the 3.5-inch hard disk drives                    |     |
|    |          | 1.12.6    | Removing the 3.5-inch HDD cage                            |     |
|    |          | 1.12.7    | Installing the 2.5-inch HDD cage and hard disk drives     |     |
|    |          | 1.12.8    | Removing the 2.5-inch hard disk drives                    |     |
|    |          | 1.12.9    | Removing the 2.5-inch HDD cage                            |     |
|    | 1.13     | Optical   | Disk Drive                                                | 91  |
|    |          | 1.13.1    | Replacing drives                                          | 91  |
|    |          | 1.13.2    | Removal                                                   | 92  |
|    | 1.14     | Backup    | Devices                                                   |     |
|    |          | 1.14.1    | Installation                                              | 94  |
|    |          | 1.14.2    | Removal                                                   | 94  |
|    | 1.15     | Power S   | Supply (EXP288A)                                          | 95  |
|    |          | 1.15.1    | Cold redundant feature                                    |     |
|    |          | 1.15.2    | Installing a redundant power supply                       | 95  |
|    |          | 1.15.3    | Replacing or removing a faulty redundant power supply     | 97  |
|    | 1.16     | Connec    | ting Cables                                               |     |
|    |          | 1.16.1    | Internal interface cables                                 |     |
|    |          | 1.16.2    | Power cables                                              | 104 |
|    | 1.17     | Attachir  | ng the Front Bezel                                        | 108 |
|    | 1.18     | Installin | g the Side Cover                                          | 109 |
| 2. | Installa | ation and | Connection                                                | 110 |
|    | 2.1      | Installat | tion                                                      | 110 |
|    |          | 2.1.1     | Preparation for installation                              | 112 |
|    | 2.2      | Connec    | tion                                                      | 113 |
|    |          | 2.2.1     | Interface cables                                          | 114 |
|    |          | 2.2.2     | Power cord                                                | 115 |
|    |          |           |                                                           |     |

| Cha | pter 3  | 3 Setup                                      | 116 |
|-----|---------|----------------------------------------------|-----|
| 1.  | Turnin  | ing on the Server                            | 117 |
|     | 1.1     | POST                                         | 118 |
|     |         | 1.1.1 POST sequence                          | 118 |
|     |         | 1.1.2 POST error messages                    | 119 |
| 2.  | Syster  | em BIOS Setup                                |     |
|     | 2.1     | Overview                                     |     |
|     | 2.2     | Starting SETUP Utility                       |     |
|     | 2.3     | Description on On-Screen Items and Key Usage |     |
|     | 2.4     | Cases that Require Setting Changes           |     |
| 3.  | EXPR    | RESSSCOPE ENGINE 3                           |     |
|     | 3.1     | Overview                                     |     |
|     | 3.2     | EXPRESSSCOPE ENGINE 3 Network Configuration  | 125 |
| 4.  | EXPR    | RESSBUILDER                                  |     |
|     | 4.1     | Features of EXPRESSBUILDER                   |     |
|     | 4.2     | Usage of EXPRESSBUILDER                      |     |
| 5.  | Install | Illing Software Components                   |     |
| 6.  | Turnin  | ing off the Server                           |     |
| Cha | pter 4  | Appendix                                     |     |
| 1.  | Specif  | cifications                                  |     |
|     | 1.1     | Express5800/T110f-E (EXP287A)                |     |
|     | 1.2     | Express5800/T110f-E (EXP288A)                |     |
| 2.  | Interru | rupt Lines                                   |     |

## **Notations Used in This Document**

### Notations used in the text

In addition to safety-related symbols urging caution, three other types of notations are used in this document. These notations have the following meanings.

| Important | Indicates critical items that must be followed when handling the server or operating software. If the procedures described are not followed, <b>server failure, data loss, and other serious malfunctions could occur</b> . |
|-----------|----------------------------------------------------------------------------------------------------|
| Note      | Indicates items that must be confirmed when handling the server or operating software.                                                                                                    |
| Tips      | Indicates information that is helpful to keep in mind when using this server.                                                                                                    |

### **Optical disk drive**

This server is equipped with one of the following drives. These drives are referred to as *optical disk drive* in this document.

- DVD-ROM drive
- DVD Super MULTI drive

### Hard disk drive

Unless otherwise stated, hard disk drive (HDD) described in this document refers to the following.

- Hard disk drive (HDD)
- Solid state drive (SSD)

### **Removable media**

Unless otherwise stated, removable media described in this document refers to the following.

- USB flash drive
- Flash FDD

### **Abbreviations of Operating Systems**

Windows Operating Systems are referred to as follows.

### See Chapter 1 (1.2 Supported Windows OS) in Installation Guide (Windows) for detailed information.

| Notations in this document | Official names of Windows         |  |  |
|----------------------------|-----------------------------------|--|--|
|                            | Widnows Server 2012 Standard      |  |  |
| Windows Server 2012        | Widnows Server 2012 Datacenter    |  |  |
|                            | Windows Server 2012 Foundation    |  |  |
| Windows Sonver 2008 P2     | Windows Server 2008 R2 Standard   |  |  |
| WINDOWS Server 2006 KZ     | Windows Server 2008 R2 Enterprise |  |  |
| Windows Sonver 2008 *      | Windows Server 2008 Standard      |  |  |
|                            | Windows Server 2008 Enterprise    |  |  |

\* Includes 64-bit and 32-bit Editions unless otherwise stated. The following appears on EXPRESSBUILDER.

- Windows Server 2008 64-bit Edition:
- Windows Server 2008 32-bit Edition:

Windows Server 2008 x64 Windows Server 2008 x86

## **Trademarks**

EXPRESSSCOPE are registered trademarks of NEC Corporation.

Microsoft, Windows, Windows Server, Windows Vista, and MS-DOS are registered trademarks or trademarks of Microsoft Corporation in the United States and other countries. Intel, Pentium, and Xeon are registered trademarks of Intel Corporation of the United States. AT is a registered trademark of International Business Machines Corporation of the United States and other countries. Adaptec, its logo, and SCSI Select are registered trademarks or trademarks of Adaptec, Inc. of the United States. LSI and the LSI logo design are trademarks or registered trademarks of LSI Corporation. Adobe, the Adobe logo, and Acrobat are trademarks of Adobe Systems Incorporated. PCI Express is a trademark of Peripheral Component Interconnect Special Interest Group. Linux is a trademark or registered trademark of Linus Torvalds in Japan and other countries. Red Hat® and Red Hat Enterprise Linux are trademarks or registered trademarks of Red Hat, Inc. in the United States and other countries.

All other product, brand, or trade names used in this publication are the trademarks or registered trademarks of their respective trademark owners.

## **License Notification**

The System BIOS of this product contains open source software for the following license.

### EDK FROM TIANOCORE.ORG

BSD License from Intel

Copyright (c) 2004, Intel Corporation

All rights reserved.

Redistribution and use in source and binary forms, with or without modification, are permitted provided that the following conditions are met:

- Redistributions of source code must retain the above copyright notice, this list of conditions and the following disclaimer.
- Redistributions in binary form must reproduce the above copyright notice, this list of conditions and the following
  disclaimer in the documentation and/or other materials provided with the distribution.
- Neither the name of the Intel Corporation nor the names of its contributors may be used to endorse or promote products derived from this software without specific prior written permission.

THIS SOFTWARE IS PROVIDED BY THE COPYRIGHT HOLDERS AND CONTRIBUTORS "AS IS" AND ANY EXPRESS OR IMPLIED WARRANTIES, INCLUDING, BUT NOT LIMITED TO, THE IMPLIED WARRANTIES OF MERCHANTABILITY AND FITNESS FOR A PARTICULAR PURPOSE ARE DISCLAIMED. IN NO EVENT SHALL THE COPYRIGHT OWNER OR CONTRIBUTORS BE LIABLE FOR ANY DIRECT, INDIRECT, INCIDENTAL, SPECIAL, EXEMPLARY, OR CONSEQUENTIAL DAMAGES (INCLUDING, BUT NOT LIMITED TO, PROCUREMENT OF SUBSTITUTE GOODS OR SERVICES; LOSS OF USE, DATA, OR PROFITS; OR BUSINESS INTERRUPTION) HOWEVER CAUSED AND ON ANY THEORY OF LIABILITY, WHETHER IN CONTRACT, STRICT LIABILITY, OR TORT (INCLUDING NEGLIGENCE OR OTHERWISE) ARISING IN ANY WAY OUT OF THE USE OF THIS SOFTWARE, EVEN IF ADVISED OF THE POSSIBILITY OF SUCH DAMAGE.

#### Copyright (c) 2004 - 2007, Intel Corporation

All rights reserved. This program and the accompanying materials are licensed and made available under the terms and conditions of the BSD License which accompanies this distribution. The full text of the license may be found at http://opensource.org/licenses/bsd-license.php

THE PROGRAM IS DISTRIBUTED UNDER THE BSD LICENSE ON AN "AS IS" BASIS, WITHOUT WARRANTIES OR REPRESENTATIONS OF ANY KIND, EITHER EXPRESS OR IMPLIED.

## **Regulatory Notices**

### **FCC Statement**

This equipment has been tested and found to comply with the limits for a Class A digital device, pursuant to Part 15 of the FCC Rules. These limits are designed to provide reasonable protection against harmful interference when the equipment is operated in a commercial environment. This equipment generates, uses, and can radiate radio frequency energy and, if not installed and used in accordance with the instruction manual, may cause harmful interference to radio communications. Operation of this equipment in a residential area is likely to cause harmful interference in which case the user will be required to correct the interference at his own expense.

### Industry Canada Class A Emission Compliance Statement/ Avis de conformité à la réglementation d'Industrie Canada:

CAN ICES-3(A)/NMB-3(A)

### **CE / Australia and New Zealand Statement**

This is a Class A product. In domestic environment this product may cause radio interference in which case the user may be required to take adequate measures (EN55022).

### **BSMI Statement**

警告使用者: 這是甲類的資訊產品,在居住的環境中使用 時,可能會造成射頻干擾,在這種情況下, 使用者會被要求採取某些適當的對策。

### Disposing of your used product

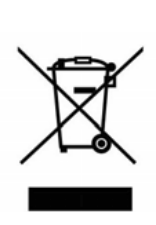

### In the European Union

EU-wide legislation as implemented in each Member State requires that used electrical and electronic products carrying the mark (left) must be disposed of separately from normal household waste. This includes Information and Communication Technology (ICT) equipment or electrical accessories, such as cables or DVDs.

When disposing of used products, you should comply with applicable legislation or agreements you may have. The mark on the electrical and electronic products only applies to the current European Union Member States.

### **Outside the European Union**

If you wish to dispose of used electrical and electronic products outside the European Union, please contact your local authority and ask for the correct method of disposal.

### Turkish RoHS information relevant for Turkish market

EEE Yönetmeliğine Uygundur

### CCC声明

声 明 此为A级产品,在生活环境中,该产品可能会造成无线电干扰。在这种情况下,可能需要用户对其干扰采取切实可行的措施。

|                                                                  | 有毒有害物质或元素 |           |           |                  |               |                 |  |
|------------------------------------------------------------------|-----------|-----------|-----------|------------------|---------------|-----------------|--|
| 部件名称                                                             | 铅<br>(Pb) | 汞<br>(Hg) | 镉<br>(Cd) | 六价铬<br>(Cr (VI)) | 多溴联苯<br>(PBB) | 多溴二苯醚<br>(PBDE) |  |
| 印刷线路板                                                            | ×         | 0         | 0         | 0                | 0             | 0               |  |
| HDD、DVD等                                                         | ×         | 0         | 0         | 0                | 0             | 0               |  |
| 机箱、支架                                                            | 0         | 0         | 0         | 0                | 0             | 0               |  |
| 电源                                                               | ×         | 0         | 0         | 0                | 0             | 0               |  |
| 键盘                                                               | ×         | 0         | 0         | 0                | 0             | 0               |  |
| 其他(电缆、鼠标<br>等)                                                   | ×         | 0         | 0         | 0                | 0             | 0               |  |
| O: 表示该有毒有害物质在该部件所有均质材料中的含量均在SJ/T11363-2006标准规定的限量要求以             |           |           |           |                  |               |                 |  |
| 下。<br>×:表示该有毒有害物质至少在该部件的某一均质材料中的含量超出SJ/T11363-2006标准规定的限量要<br>求。 |           |           |           |                  |               |                 |  |

### Vietnam RoHS information relevant for Vietnam market

Complying with "CIRCULAR, No.30/2011/TT-BCT (Hanoi, August 10 2011), Temporary regulations on content limit for certain hazardous substances in electrical products"

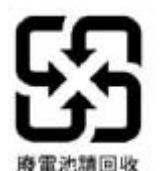

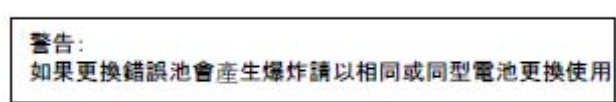

Declaration of Conformity

with the requirements of Technical Regulation on the Restriction Of the use of certain Hazardous Substances in Electrical and Electronic Equipment (adopted by Order №1057 of Cabinet of Ministers of Ukraine)

The Product is in conformity with the requirements of Technical Regulation on the Restriction Of the use of certain Hazardous Substances in electrical and electronic equipment (TR on RoHS).

The content of hazardous substance with the exemption of the applications listed in the Annex №2 of TR on RoHS:

- 1. Lead (Pb) not over 0,1wt % or 1000wt ppm;
- 2. Cadmium (Cd) not over 0,01wt % or 100wt ppm;
- 3. Mercury (Hg) not over 0,1wt % or 1000wt ppm;
- 4. Hexavalent chromium (Cr6+) not over 0,1wt % or 1000wt ppm;
- 5. Polybrominated biphenyls (PBBs) not over 0,1wt % or 1000wt ppm;
- 6. Polybrominated diphenyl ethers (PBDEs) not over 0,1wt % or 1000wt ppm.

| Декларація про Відповідність<br>Вимогам Технічного Регламенту Обмеження Використання деяких Небезпечних Речовин в<br>електричному та електронному обладнанні<br>(затвердженого Постановою №1057 Кабінету Міністрів України) |
|----------------------------------------------------------------------------------------------------|
| Виріб відповідає вимогам Технічного Регламенту Обмеження Використання деяких Небезпечних Речовин в електричному та електронному обладнанні (ТР ОВНР).                                                                       |
| Вміст небезпечних речовин у випадках, не обумовлених в Додатку №2 ТР ОВНР, :                                                                                                    |
| <ol> <li>свинець (Pb) – не перевищує 0,1 % ваги речовини або в концентрації до 1000 частин на<br/>мільйон;</li> </ol>                                                                                                    |
| <ol> <li>кадмій (Cd) – не перевищує 0,01 % ваги речовини або в концентрації до 100 частин на<br/>мільйон;</li> </ol>                                                                                                    |
| <ol> <li>ртуть (Hg) – не перевищує 0,1 % ваги речовини або в концентрації до 1000 частин на<br/>мільйон;</li> </ol>                                                                                                    |
| <ol> <li>шестивалентний хром (Cr6+) – не перевищує 0,1 % ваги речовини або в концентрації до<br/>1000 частин на мільйон;</li> </ol>                                                                                         |
| 5. полібромбіфеноли (РВВ) – не перевищує 0 <i>,1%</i> ваги речовини або в концентрації до 1000 изстин на мільйон:                                                                                                    |
| <ol> <li>полібромдефенілові ефіри (PBDE) – не перевищує 0,1 % ваги речовини або в концентрації до 1000 частин на мільйон.</li> </ol>                                                                                        |
| Декларация о Соответствии                                                                                                    |
| Требованиям Технического Регламента об Ограничении Использования некоторых Вредных                                                                                                    |
| Веществ в электрическом и электронном оборубовании<br>(утверждённого Постановлением №1057 Кабинета Министров Украины)                                                                                                    |
| Изделие соответствует требованиям Технического Регламента об Ограничении Использования<br>некоторых Вредных Веществ в электрическом и электронном оборудовании (ТР ОИВВ).                                                   |
| Содержание вредных веществ в случаях, не предусмотренных Дополнением №2 ТР ОИВВ:                                                                                                    |
| <ol> <li>свинец (Pb) – не превышает 0,1 % веса вещества или в концентрации до 1000<br/>миллионных частей;</li> </ol>                                                                                                    |
| 2. кадмий (Cd) – не превышает 0,01 % веса вещества или в концентрации до 100 миллионных частей:                                                                                                    |
| <ol> <li>ртуть (Hg) – не превышает 0,1 % веса вещества или в концентрации до 1000 миллионных частей:</li> </ol>                                                                                                    |
| <ol> <li>шестивалентный хром (Cr6+) – не превышает 0,1 % веса вещества или в концентрации по 1000 миллионных частей:</li> </ol>                                                                                             |
| <ol> <li>полибромбифенолы (PBB) – не превышает 0,1 % веса вещества или в концентрации до<br/>1000 миллиони их изстой:</li> </ol>                                                                                            |
|                                                                                                    |

6. полибромдифеноловые эфиры (PBDE) – не превышает 0,1 % веса вещества или в концентрации до 1000 миллионных частей.

## Warnings and Additions to This Document

- 1. Unauthorized reproduction of the contents of this document, in part or in its entirety, is prohibited.
- 2. This document is subject to change at any time without notice.
- 3. Do not make copies or alter the document content without permission from NEC Corporation.
- 4. If you have any concerns, or discover errors or omissions in this document, contact your sales representative.
- 5. Regardless of article 4, NEC Corporation assumes no responsibility for effects resulting from your operations.
- 6. The sample values used in this document are not the actual values.

Keep this document for future reference.

### Latest editions

This document was created based on the information available at the time of its creation. The screen images, messages and procedures <u>may differ from the actual screens, messages and procedures.</u> Substitute as appropriate when content has been modified.

The most recent version of the guide, as well as other related documents, is also available for download from the following website.

http://www.nec.com/

## **Precautions for Use (Be Sure to Read)**

The following provides information required to use your server safely and properly. For details of names in this section, see *Names and Functions of Parts* in this document.

### Safety precautions

Follow the instructions in this document for the safe use of the NEC Express server.

This guide describes hazardous parts of the server, possible hazards, and how to avoid them. Server components with possible danger are indicated with a warning label placed on or around them.

**WARNING** or **CAUTION** is used to indicate a danger in this guide or on warning labels. Each term is defined as follows:

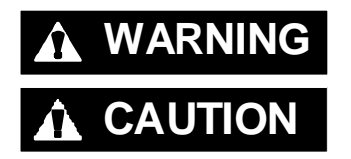

Indicates there is a risk of death or serious personal injury

Indicates there is a risk of burns, other personal injury, or property damage

Precautions and notices against hazards are presented with one of the following three symbols. Each symbol is defined as follows:

| $\land$    | Attention            | This symbol indicates the presence of a hazard if<br>the instruction is ignored.<br>An image in the symbol illustrates the hazard type. | (Example)                        |
|------------|----------------------|----------------------------------------------------------------------------------------------------|----------------------------------|
| $\bigcirc$ | Prohibited<br>Action | This symbol indicates prohibited actions. An image<br>in the symbol illustrates a particular prohibited<br>action.                      | (Example)                        |
|            | Mandatory<br>Action  | This symbol indicates mandatory actions. An image<br>in the symbol illustrates a mandatory action to avoid<br>a particular hazard.      | (Example)<br>(Disconnect a plug) |

### (A label example used in this guide)

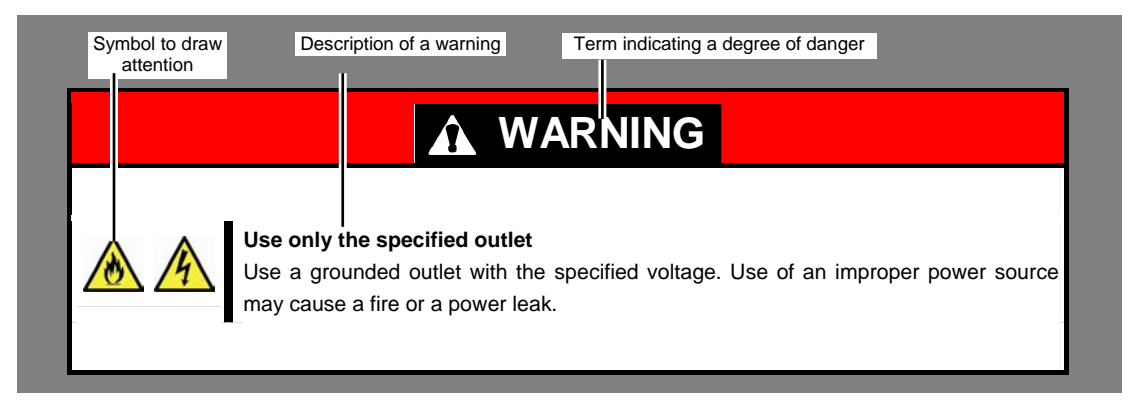

## Symbols used in this document and on warning labels

### Attentions

| A          | Indicates the presence of electric shock hazards.                                                          |                                                                                                    | Indicates the presence of mechanical parts that can result in bodily injury.                   |
|------------|----------------------------------------------------------------------------------------------------|----------------------------------------------------------------------------------------------------|------------------------------------------------------------------------------------------------|
|            | Indicates the presence of a hot surface or component. Touching this surface could result in bodily injury. | A Contraction of the second second se | Indicates the presence of mechanical parts that can result in pinching or other bodily injury. |
|            | Indicates there is a risk of explosion.                                                                    |                                                                                                    | Indicates the presence of laser beam that cause blindness.                                     |
|            | Indicates there is a risk of fire or fumes.                                                                | $\leq$                                                                                                    | Indicates a general notice or warning that<br>cannot be specifically identified.               |
| <u>^</u> ‡ | Indicates there is a risk of electric shock for the multiple receiving.                                    |                                                                                                    |                                                                                                |

### **Prohibited Actions**

|   | Do not disassemble, repair, or modify the server. Otherwise, an electric shock or fire may be caused.          | Ē          | Do not touch the server with wet hand.<br>Otherwise, an electric shock may be<br>caused.                                     |
|---|----------------------------------------------------------------------------------------------------|------------|----------------------------------------------------------------------------------------------------|
| B | Do not touch the component specified by<br>this symbol. Otherwise, an electric shock or<br>burn may be caused. |            | Do not use the server in the place where<br>water or liquid may pour. Otherwise, an<br>electric shock or fire may be caused. |
|   | Do not place the server near the fire.<br>Otherwise, a fire may be caused.                                     | $\bigcirc$ | Indicates a general prohibited action that cannot be specifically identified.                                                |

### **Mandatory Actions**

|   | Unplug the power cord of the server.<br>Otherwise, an electric shock or fire may be<br>caused.      | Indicates a mandatory action that cannot<br>be specifically identified. Make sure to<br>follow the instruction. |
|---|----------------------------------------------------------------------------------------------------|----------------------------------------------------------------------------------------------------|
| Ð | Make sure equipment is properly grounded.<br>Otherwise, an electric shock or fire may be<br>caused. |                                                                                                    |

### Safety notes

This section provides notes on using the server safely. Read this section carefully to ensure proper and safe use of the server. For symbols, see *Safety precautions*.

### General

Construction
 Construction
 Construction
 Construction
 Construction
 Construction
 Construction
 Construction
 Construction
 Construction
 Construction
 Construction
 Construction
 Construction
 Construction
 Construction
 Construction
 Construction
 Construction
 Construction
 Construction
 Construction
 Construction
 Construction
 Construction
 Construction
 Construction
 Construction
 Construction
 Construction
 Construction
 Construction
 Construction
 Construction
 Construction
 Construction
 Construction
 Construction
 Construction
 Construction
 Construction
 Construction
 Construction
 Construction
 Construction
 Construction
 Construction
 Construction
 Construction
 Construction
 Construction
 Construction
 Construction
 Construction
 Construction
 Construction
 Construction
 Construction
 Construction
 Construction
 Construction
 Construction
 Construction
 Construction
 Construction
 Construction
 Construction
 Construction
 Construction
 Construction
 Construction
 Construction
 Construction
 Construction
 Construction
 Construction
 Construction
 Construction
 Const

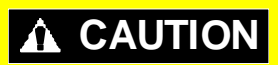

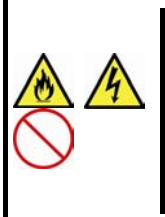

#### Keep water or foreign matter away from the server.

drive. Doing so may cause an electric shock.

Do not let any liquid such as water or foreign materials including pins or paper clips enter the server. Failure to follow this warning may cause an electric shock, a fire, or failure of the server. When such things accidentally enter the server, immediately turn off the power and disconnect the power plug from the outlet. Do not disassemble the server, and contact the store where you purchased the product or your maintenance service company.

### Power supply and power cord use

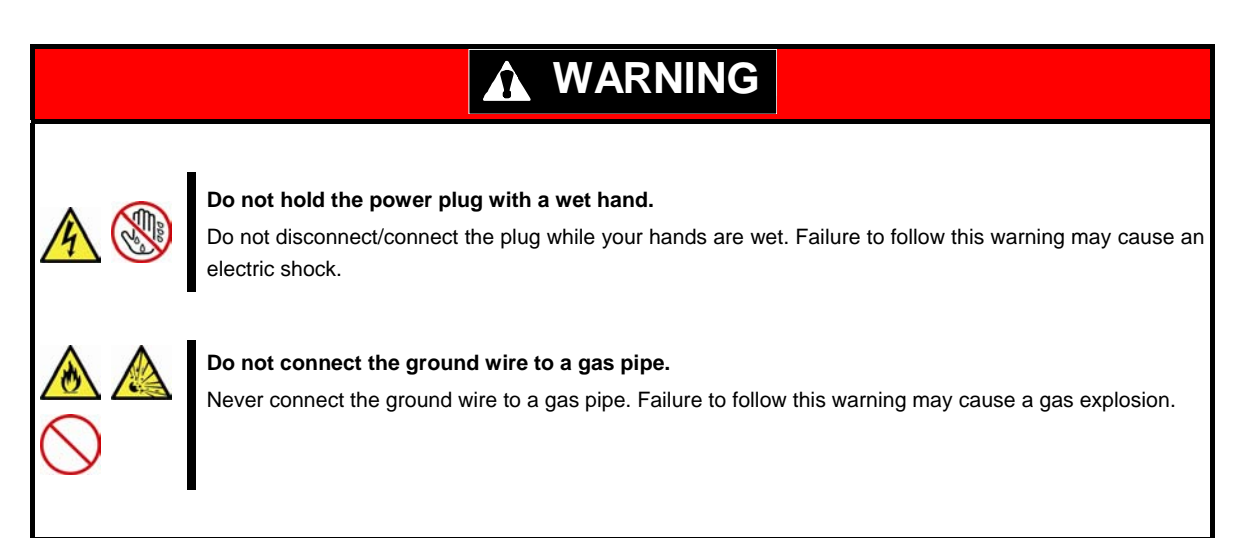

## 

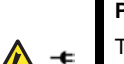

### Power supply cord

This server may be shipped with multiple power supply which requires more than one connector to AC mains.

The AC power cord(s) is consider as the mains disconnected device for the server, always disconnect the power supply cord(s) before opening up or servicing the server.

### Power supply

The power supplies in your system may produce high voltages and energy hazards, which can cause bodily harm. Unless you are instructed otherwise, only trained service technicians are authorized to remove the covers and access of the components inside the system.

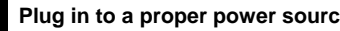

#### Plug in to a proper power source.

Use a grounded outlet and observe the specified voltage. Use of an improper power source may cause a fire or a power leak.

Do not install the server where you need an extension cord. Use of a cord that does not meet the power specifications of the server may heat up the cord and cause a fire.

If you want to use an AC cord set with a ground wire of class OI, be sure to connect the ground wire before inserting the power plug into the outlet. Before disconnecting the ground wire, be sure to disconnect the power plug from the output.

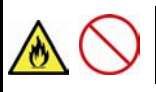

### Do not connect many cords into a single outlet by using extension cords.

The electric current exceeding the rated flow overheats the outlet, which may cause a fire.

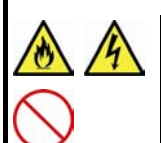

### Do not pull out a cable by gripping the cable part.

Pull a cable straight out by gripping the connector part. Pulling a cable by gripping the cable part or applying extra pressure to the connector part may damage the cable part, which may cause a fire or electric shock.

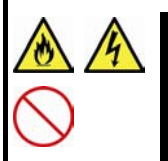

#### Insert the power plug into the outlet as far as it goes.

Heat generation resulting from a halfway inserted power plug (imperfect contact) may cause a fire. Heat will also be generated if condensation is formed on dusty blades of the halfway inserted plug, increasing the possibility of fire.

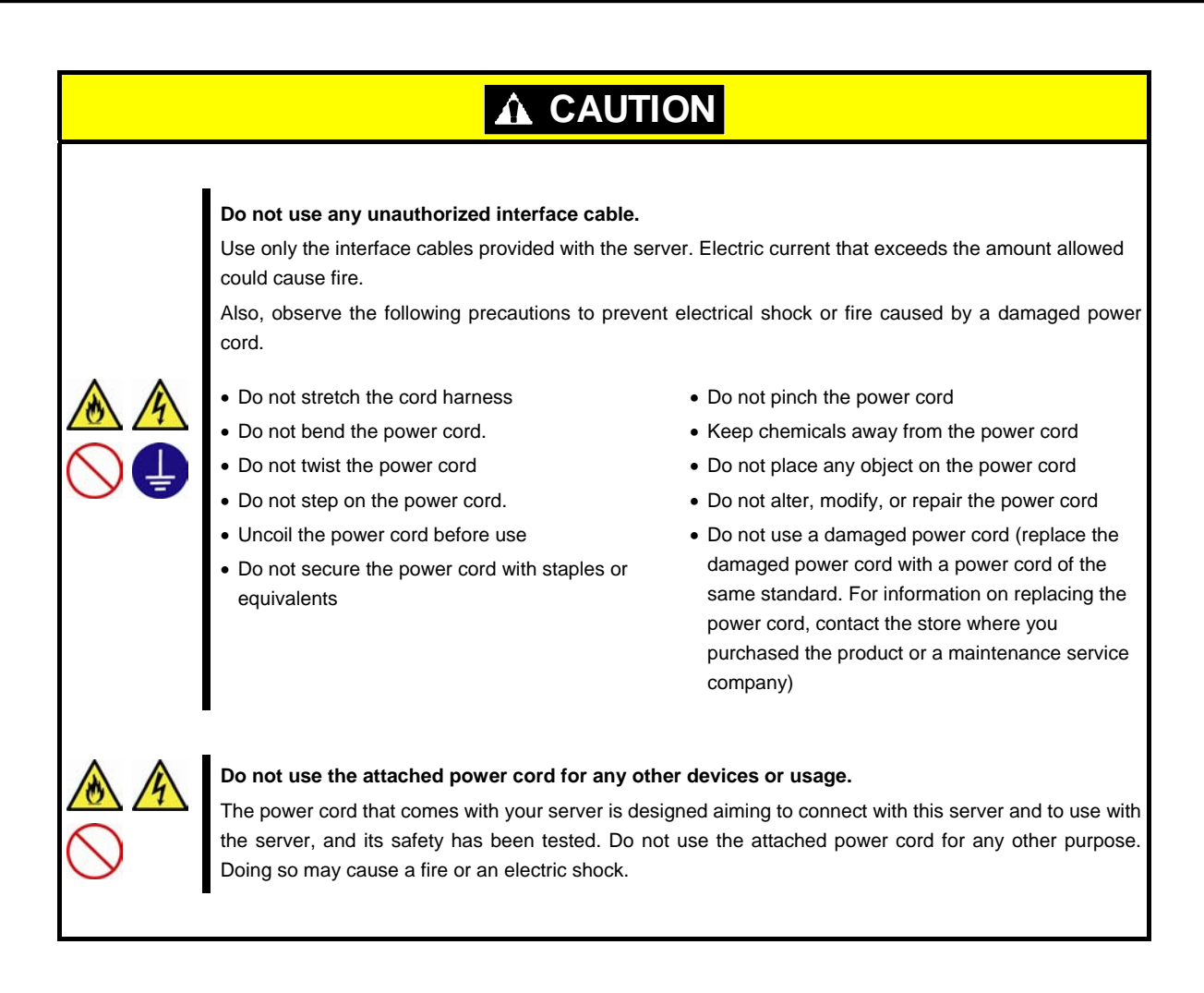

### Installation, relocation, storage, and connection

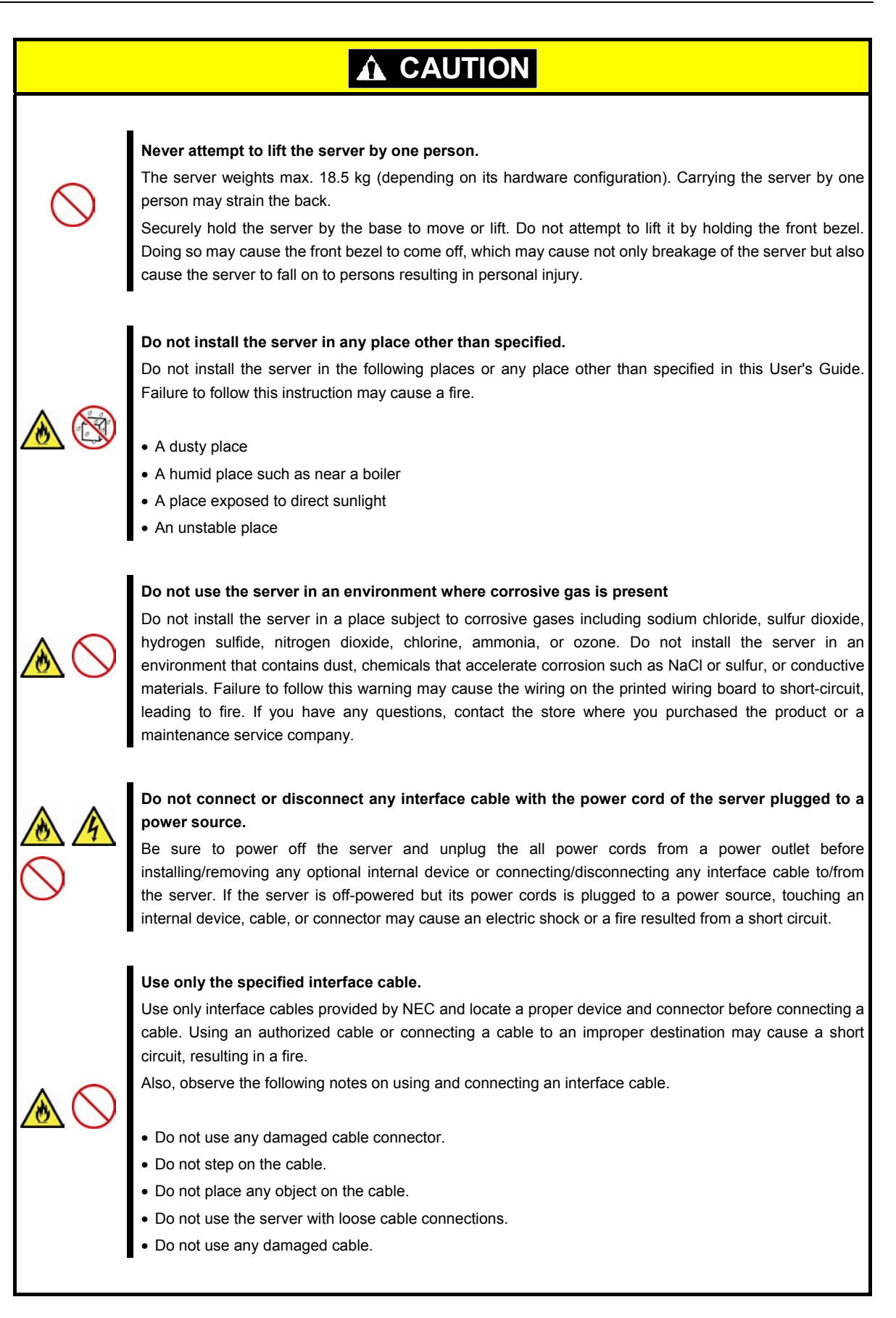

### Cleaning and working with internal devices

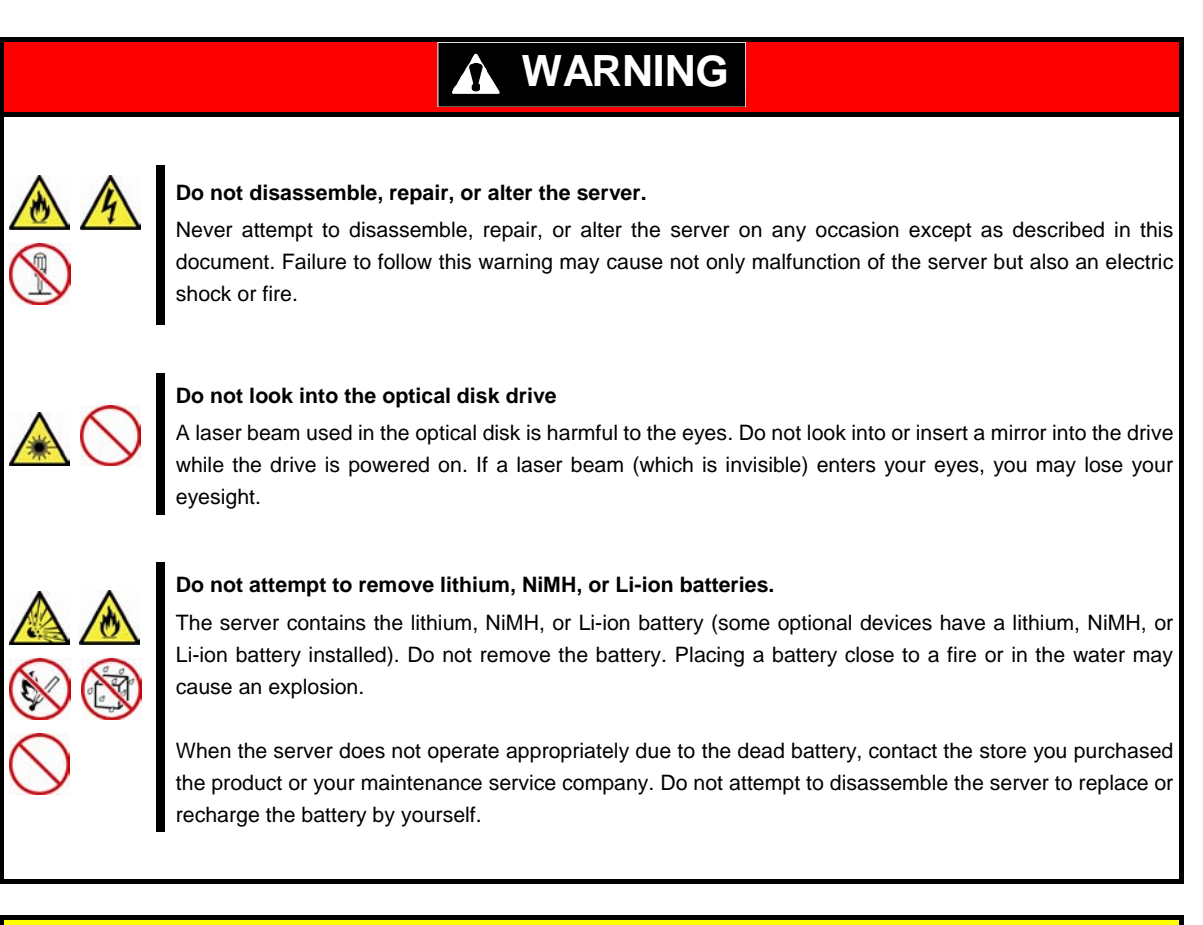

## 

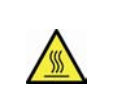

### High temperature

Components including internal Hard Disk Drives in the server are extremely hot just after the server is turned off. Allow the surface to cool before installing/removing.

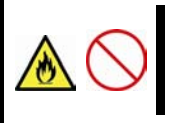

### Secure cables or cards in place

Be sure to secure the power cord, interface cables, and cards in place. Incomplete installation causes a loose connection, resulting in smoke or fire

## During operation

| <u>∧</u> ( <u>∧</u><br>())<br>())<br>()) | Avoid contact with the server during thunderstorms.<br>Do not touch any part of the server including the cables when a thunderstorm is approaching. Also, do not<br>connect or disconnect any devices. There may be a risk of electric shock from lightning strike. |  |  |  |  |
|------------------------------------------|----------------------------------------------------------------------------------------------------|--|--|--|--|
|                                          | <b>Keep animals away from the server.</b><br>Keep animals such as pets away from the server. Pet hair or other waste enters the server, which may cause a fire or electric shock.                                                                                   |  |  |  |  |
| $\land \bigcirc$                         | <b>Do not place any object on top of servers.</b><br>Any weight on the server may cause the server to fall, resulting in personal injury or property damage.                                                                                                    |  |  |  |  |
| $\land$                                  | <b>Do not leave the optical disk drive tray open.</b><br>Dust may get in the server when the tray is open, which may result in a malfunction. In addition, bumping the open tray could cause personal injury.                                                       |  |  |  |  |
|                                          | <b>Do not get yourself caught in the fan</b><br>Keep your hands and hair away from the cooling fan at the rear of the server during operation. Failure to<br>observe this warning may cause your hands or hair to catch in the fan, resulting in personal injury.   |  |  |  |  |

### Warning labels

Warning labels are attached on or near the components with potential hazards to draw attention from users to potential hazards involved in handling the server. This label is either attached or printed on the component. Do not remove or black out this label and keep it clean. If no label is attached or printed on the server, or if there is a label coming off or stained, contact your sales representative.

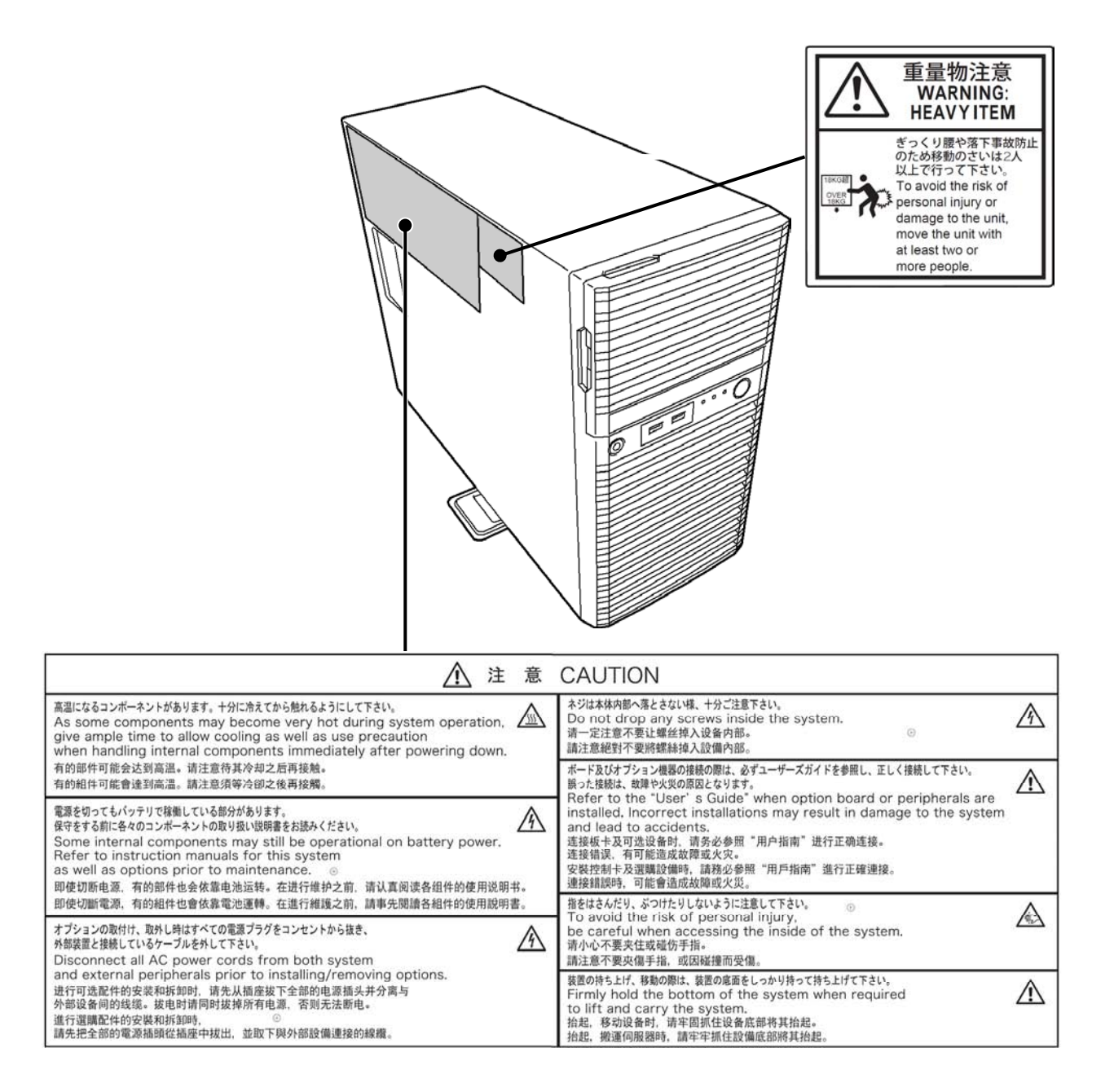

### Handling precautions

Confirm the following precautions.

- Do not use any cell phone or PHS and switch off them near the server. Electric waves from such devices can cause server to malfunction.
- Install the server in an appropriate place. For details about the location, see *Chapter 2 Preparations (2. Installation and Connection)*.
- Make sure that the server is off and unplug the power cord before connecting/removing cables to/from peripheral devices if they are not plug-and-play devices.
- Connect the provided power cord to a 100 VAC outlet. If an optional cable is used, you can connect to a 100 or 200 VAC power system.
- Make sure that the access LED on the server is off before turning off the power or ejecting an optical disk.
- Wait for at least 30 seconds before turning on the server after turning off the server. If any Uninterruptible
  Power Supply (UPS) unit is connected, set it to wait for at least 30 seconds before turning on the server
  after power off. If the optional RAID Controller N8103-167 is installed, wait for at least 90 seconds before
  turning on the server after turning off the power.
- Turn off the server and unplug the power cord before moving it.
- Regularly clean the server to prevent various types of failure. See *Chapter 1 Maintenance (2. Daily Maintenance)* in "*Maintenance Guide*" for details about cleaning.
- Check the system clock approximately once per month. Use of a time server (NTP server) is recommended.
- We recommend you store the server at room temperature. Keep the following storage conditions. Temperature: -10°C to 55°C, Humidity: 20% to 80%, No condensation of moisture
- Do not use the server, or removable/backup media such as tape cartridges when moving them from a cold place to a warm place. The condensation will occur and cause malfunctions and failures when these are used in such state. Use the server after waiting sufficiently.
   Reference: Time effective at avoiding condensation in winter (10°C or more differences between the room temperature and atmospheric temperature)
  - Disk devices: Approximately 2 to 3 hours
  - Tape media: Approximately 1 day
- If you use the third party optional device to the server, and it causes failure, a charge for repairing must be paid even within warranty period.

### **Anti-Static measures**

This product contains static-sensitive electronic components. Follow the measures below to avoid a failure caused by static electricity when installing or uninstalling any optional device.

### • Wearing Anti-static Wrist Strap or Anti-static Gloves

Wear a wrist strap on your wrist and connect the wire to the chassis. If there is no wrist strap, touch an unpainted metal surface of the chassis connected to the ground to discharge static electricity from your body before touching the component. Touch the metal part occasionally to discharge the static electricity while working on the component.

### • Checking the Workplace

- Work on an anti-static floor or concrete floor.
- If you work on a place where static electricity is likely to be generated (e.g. carpet), be sure to provide anti-static protection.

### • Using the Work Table

Place the server on a mat with Electrostatic Discharge (ESD) protection.

### • Clothing

- Do not wear wool or synthetic clothes.
- Wear anti-static shoes.
- Remove any kind of metal accessories such as a ring, bracelet or wrist watch.

### • Handling of Components

- Keep the component in an anti-static bag until you install it to the server.
- Hold the component by the edges to avoid touching any terminals or mounting parts.
- Place the component in an anti-static bag when storing or moving them.

### • Handling of Cables

When connecting a cable (e.g., LAN cable), static electricity may also be charged due to friction against the floor.

Connecting the charged cable with an I/O device may cause damage to the devices in the system. It is recommended to use a product such as electrostatic discharge kit to eliminate the static charge before connecting the cable.

### • Installing and Uninstalling the Optional Device

- To avoid electric hazard and malfunction, be sure to turn off the power switch of the server and unplug the power cord from the outlet before installing or uninstalling any optional device. If the device is hot-swappable, you do not need to turn off the power switch and unplug the power cord.
- The device contains static-sensitive electronic components. When installing or uninstalling the optional device, wear an anti-static wrist strap on your wrist to avoid a failure caused by the static electricity. To use the strap, connect the wire to the chassis.

### Tips for your health and safety

Using a computer extensively may affect different parts of your body. Here are tips you should follow while working on a computer to minimize strain on your body.

### Keep proper posture

The basic body position for using a computer is sitting straight with your hands on the keyboard parallel with the floor, and your eyes directed slightly downward toward the monitor. With the proper posture described above, no unnecessary strain is applied on any part of your body, in other words when your muscles are most relaxed.

Working on the computer with bad posture such as hunching over or being too close to the monitor could cause fatigue or deteriorated eyesight.

#### Adjust the angle of your display

Most display units are designed for adjustment of the horizontal and vertical angles. This adjustment is important to prevent the screen from reflecting bright lights and to make the display contents easy to see. Working without adjusting the display to a comfortable angle makes it difficult for you to maintain a proper posture and you will get tired easily. Adjust the viewing angle before use.

#### Adjust the brightness and contrast of the display

Display screens have functions to control brightness and contrast. The most suitable brightness/contrast depends on age, individuals, and environment, so adjust it to suit your preferences. A too bright or too dark display is bad for your eyes.

### Adjust the angle of keyboard

Some keyboards are ergonomically designed, which allow the angle to be adjusted. Adjusting the angle of the keyboard is effective to reduce tension on your shoulders, arms, and fingers.

#### **Clean your equipment**

Keeping your equipment clean is important not only for the appearance but also for functional and safety reasons. A dusty monitor makes it difficult to see the display contents, so clean it regularly.

#### Take rest breaks

When you feel tired, take a break. Light exercise is also recommended.

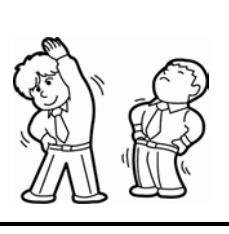

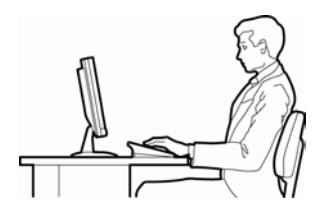

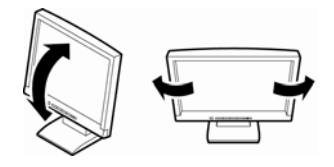

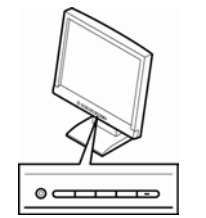

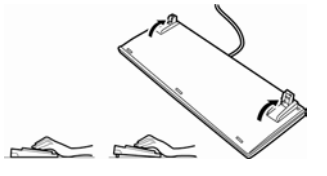

## NEC Express5800 Series Express5800/T110f-E

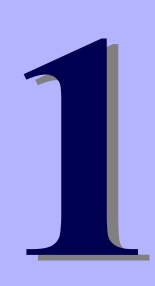

# **General Description**

This chapter introduces the features of this server and explains the name of each part.

- 1. Introduction
- 2. Accessories Explains the server's accessories.
- 3. Standard Features Explains the server's feature.
- 4. Names and Functions of Parts Explains the name of each part contained in the server.

## **1**. Introduction

Thank you for purchasing this NEC Express5800 Series product. This high performance server is powered by the latest Intel<sup>®</sup> processor.

NEC's latest technology and architectures realize high-power and high-speed operation that cannot be matched by existing servers.

The server is designed with consideration of not only reliability but also expandability, which enables you to use it as a network server.

To use the server correctly and to bring out the server's performance, read this document carefully.

## **2.** Accessories

The carton box contains various accessories which are required for setup or maintenance. <u>Make sure you</u> <u>have them all</u> for future use.

- Keyboard
- Mouse
- Bezel Lock Key × 2
- Screw for fix to back-up devices × 8
- EXPRESSBUILDER<sup>\*1</sup>
- Getting Started
- Power Cord  $\times$  1 or  $\times$  2
- SDR Update CD-ROM
- Cable Ties (for securing AC power cord)  $\times$  1 or  $\times$  2<sup>\*2</sup>
- \*1 Instruction manuals are stored in the PDF format on the EXPRESSBUILDER disc. Install Adobe Reader into your computer to read them.
- \*2 EXP288A only

Make sure you have all accessories and inspect them. If an accessory is missing or damaged, contact your sales representative.

## 3. Standard Features

The server has the following standard features:

### High performance

- Intel<sup>®</sup> Xeon<sup>®</sup> , Core<sup>™</sup> i3 , Pentium<sup>®</sup> processor
- High-speed memory access (DDR3 1600 supported)\*
   \*:Pentium<sup>®</sup> processor G3220 is running at 1333MHz.
- High-speed disk access (SATA2 6 Gbps, SAS 6 Gbps supported)
- High-speed 1000BASE-T (2 ports) interface (1 Gbps/100 Mbps/10 Mbps supported)

### **High reliability**

- Memory monitoring feature (error correction/error detection)
- Memory degeneracy feature (logical isolation of a failed device)
- Bus parity error detection
- Temperature detection
- Error detection
- Internal fan monitoring feature
- Internal voltage monitoring feature
- RAID System (disk array)
- BIOS password feature

### Management utilities

- NEC ESMPRO
- ExpressUpdate
- Remote controlling feature (EXPRESSSCOPE Engine 3)
- RAID system management utility (Universal RAID Utility)
- Hard disk drive monitoring

### Power saving and noiseless design

- Power monitoring feature
- Power control feature
- High-efficiency power supply supporting 80 PLUS<sup>®</sup> Platinum / Gold.
- Fan control appropriate to environment, work load, and configuration
- Enhanced Intel SpeedStep<sup>®</sup> Technology supported

### Expandability

- Various IO option slots
  - PCI Express 3.0 (x 16 lanes) : 1 slot (low profile)
  - PCI Express 2.0 (x 4 lanes): 1 slot (low profile)
  - PCI Express 2.0 (x 1 lanes): 2 slots (low profile)
- Large memory of up to 32 GB
- Backup device bay provided as standard
- USB 3.0 interface (requires the supporting OS)
- Three LAN connectors (one for management LAN)

### Ready to use

 Hard disk drives can be installed with one-touch setup, which requires no cables (requires Hot Plug Drive Cage Kit)

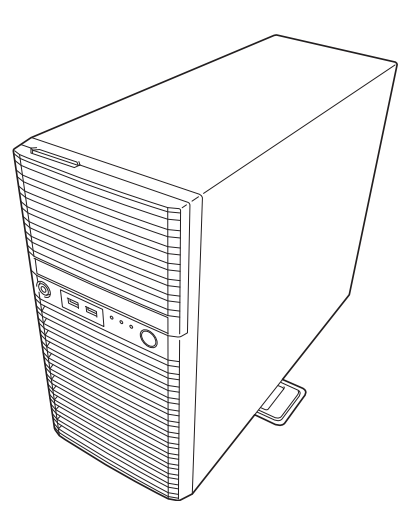

### Various built-in features

- El Torito Bootable CD-ROM (no emulation mode) format supported
- Software power-off
- Remote power-on feature
- AC-Link feature
- Remote console feature
- Baseboard Management Controller (BMC) conforming to IPMI v2.0

### Self-diagnosis

- Power On Self-Test (POST)
- Test and Diagnosis (T&D) utility

### Easy setup

- EXPRESSBUILDER (OS setup utility)
- BIOS setup utility (SETUP)

### Maintenance features

- Off-line tool
- Memory dump feature using the DUMP switch
- Feature to back up and restore BIOS/BMC settings using the EXPRESSSCOPE profile key

### **3.1** Management Features

The hardware components of the server provide operation control/reliability features as shown below. Additionally, *NEC ESMPRO Agent*, which is provided in EXPRESSBUILDER, enables you to collectively manage the state of your systems. You can also monitor the status of the server from a PC to manage the network where NEC ESMPRO Manager provided in EXPRESSBUILDER is installed. The features available on this server are as shown in the table below.

| Function      |              | Availability | Description                                                                                                    |  |
|---------------|--------------|--------------|----------------------------------------------------------------------------------------------------|--|
| Hardware      |              |              | Shows physical hardware information.                                                                                     |  |
|               | Memory bank  | 0            | Shows physical memory information.                                                                                       |  |
|               | Device info  | 0            | Shows information specific to the server.                                                                                |  |
|               | CPU          | 0            | Shows physical CPU information.                                                                                          |  |
| System        |              | 0            | Shows logical CPU information and monitors the load factor.<br>Shows logical memory information and monitors the status. |  |
| I/O device    |              | 0            | Shows information on I/O devices (serial ports, keyboard, mouse, and video).                                             |  |
| System        |              |              |                                                                                                    |  |
| environment   | Temperature  | 0            | Monitors the temperature inside of the chassis.                                                                          |  |
|               | Fan          | 0            | Monitors the fans.                                                                                                    |  |
|               | Voltage      | 0            | Monitors the voltage inside of the chassis.                                                                              |  |
|               | Power supply | 0            | Monitors the power supply unit.                                                                                          |  |
|               | Door         | ×            | Monitors chassis intrusion (open/close of the covers and doors on the chassis).                                          |  |
| Software      |              | 0            | Shows service, driver, and OS information.                                                                               |  |
| Network       |              | 0            | Shows network (LAN) information and monitors packets.                                                                    |  |
| BIOS          |              | 0            | Shows BIOS information.                                                                                                  |  |
| Local polling |              | 0            | Monitors the values of an MIB item obtained by NEC ESMPRO Agent.                                                         |  |
| Storage       |              | 0            | Monitors controllers and storage devices including hard disk drives.                                                     |  |
| File system   |              | 0            | Shows the file system configuration and monitors the free space.                                                         |  |
| RAID System   |              | 0            | Monitors the following RAID Controllers:                                                                                 |  |
|               |              |              | <ul> <li>On-board RAID Controller (LSI Embedded MegaRAID<sup>™</sup>)</li> </ul>                                         |  |
|               |              |              | Optional RAID Controller                                                                                                 |  |
| Others*       |              | 0            | Monitors OS stall using the Watch Dog Timer.                                                                             |  |
|               |              | 0            | Performs alert processing after an OS STOP error occurs.                                                                 |  |

 $\bigcirc$ : Supported.  $\triangle$ : Partially supported.  $\times$ : Unsupported.

\*: Not displayed on the NEC ESMPRO Manager screen.

Tips

NEC ESMPRO Manager and NEC ESMPRO Agent are supplied with the server as standard. For how to install and use each software component, refer to the explanation of the component.

## **3.2** Firmware and Software Version Management

You can manage the version of firmware or software on the server and update them with an update package by using NEC ESMPRO Manager and ExpressUpdate Agent.

This feature automatically updates multiple packages without stopping the system by using NEC ESMPRO Manager.

## **4**. Names and Functions of Parts

The names and the functions of the server's parts are as follows.

### **4.1** Front of the Server

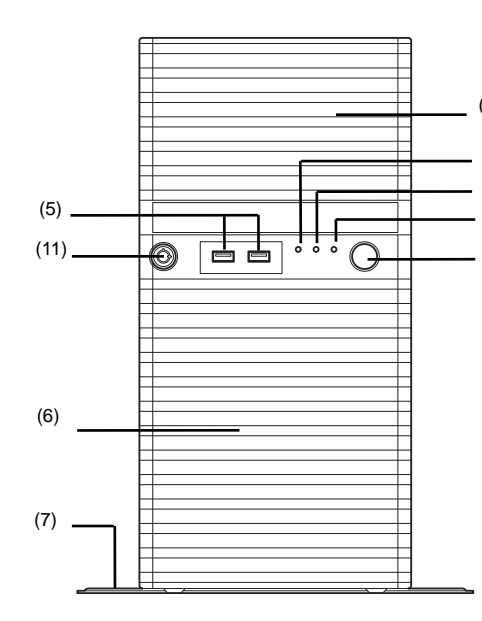

### (1) POWER Switch

The switch to turn the server on and off. Press once to turn on the server. The LED lights green when it is on. Press it again to turn off the server. Hold down the switch for 4 seconds or more to forcibly turn off the server.

#### (3) POWER LED (green/amber)

After the power cord is connected, this LED lights amber during initialization of system. This LED lights green when the power is ON.

#### (3) Disk Access LED (green/amber)

This LED lights or flashes green when the internal hard disk drive or optical disk drive is being accessed. The LED lights amber if a hard disk drive error occurs in the RAID system configurations except for an onboard RAID configuration using 3.5-inch hard disk drives.

### (4) STATUS LED (green/amber)

This LED indicates the server status. It lights green when the server is operating normally.

#### (5) USB Connectors (front)

These connectors are used to connect devices that support the USB interface.

Blue connector: for USB 3.0 Black connector: for USB 2.0

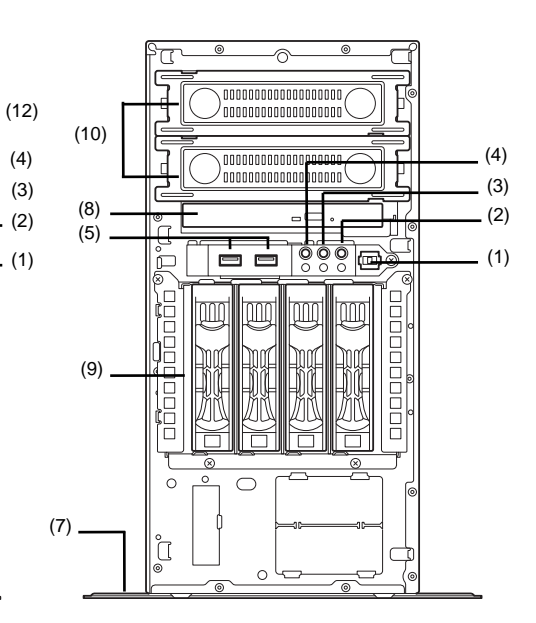

#### (6) Front Bezel

This cover protects the front part of the server.

### (7) Stabilizer

To place the server vertically, install as shown in the above figure

#### (8) Optical Disk Drive

Either of the following drives can be installed.

- DVD-ROM drive
- DVD SuperMULTI drive

The drive provides the following: an eject button to eject the tray; an LED that indicates the drive access; and an eject hole to eject the tray forcibly.

(9) HDD Bay

The bay which can accommodate HDD.

### (10) 5.25-inch Expansion Bay

The bay which can accommodate backup device.

#### (11) Key Slot

Bezel Lock Key can be inserted into Key Slot to lock Front Bezel.

### (12) Front Door

Open this door to handle the backup drives or optical disk drive.

### **4.2** Rear View

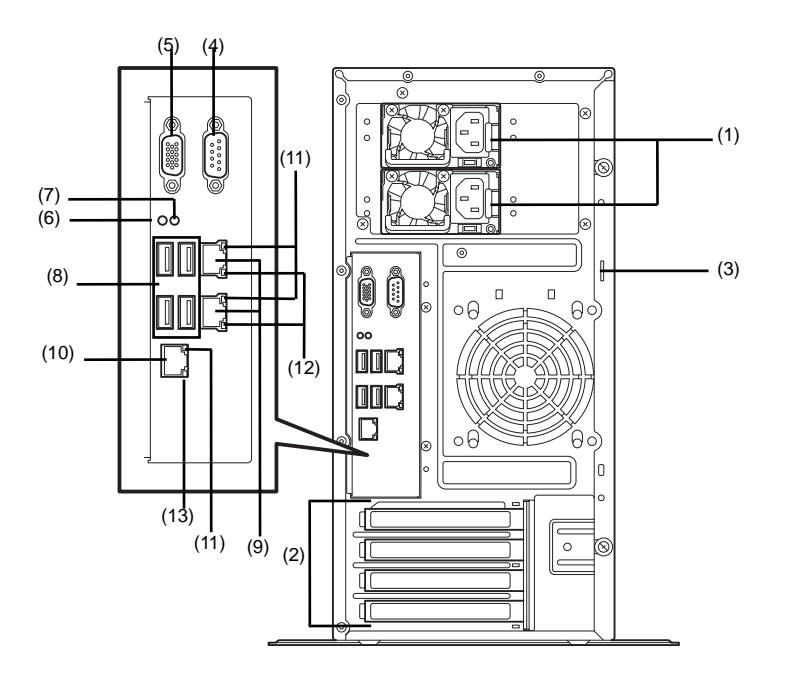

### (1) AC Inlet

- This socket is used to connect the power cord.
- (2) PCI Slots
- (3) Chassis Lock Tab

The lock protects internal components.

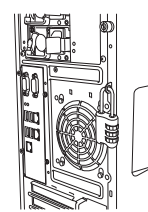

#### (4) Serial Port (COM A) Connector

This connector is used to connect devices that support a serial interface. Note that it is not possible to directly connect to a dedicated line. If the optional N8117-01A Additional RS232C Connector Kit is connected, the connector of N8117-01A is assigned as the serial port B.

(5) Display Connector

The connector to connect a display

(6) DUMP Switch

Press this switch to get a memory dump. Do not press DUMP Switch usually. If DUMP Switch is pressed, the server stops.

### (7) BMC RESET Switch

The switch to reset BMC of this server. Use the switch only when there is something wrong with EXPRESSSCOPE Engine 3 (BMC).

#### (8) USB Connectors

These connectors are used to connect devices that support the USB interface. Blue connector: for USB 3.0 Black connector: for USB 2.0

### (9) LAN Connectors

Supports 1000BASE-T interface. If Shared BMC LAN feature is enabled in ROM Utility, LAN connector 1 can also be used as the management LAN connector. Sharing port is not recommended from the point of performance and security.

### (10) Management LAN Connector

A LAN connector which supports 100BASE-TX. This port is used for connection with EXPRESSSCOPE Engine 3, and cannot be used as a data transmission port. This port cannot be used when Shared BMC LAN feature is used.

### (11) LINK/ACT LED (green)

The LED indicates the access status of LAN

(12) SPEED LED (green/amber) The LED indicates the transfer speed of LAN ports

### (13) SPEED LED (green)

The LED indicates the transfer speed of the LAN port used for management

### 4.3 Internal View

### <Non-redundant power supply model>

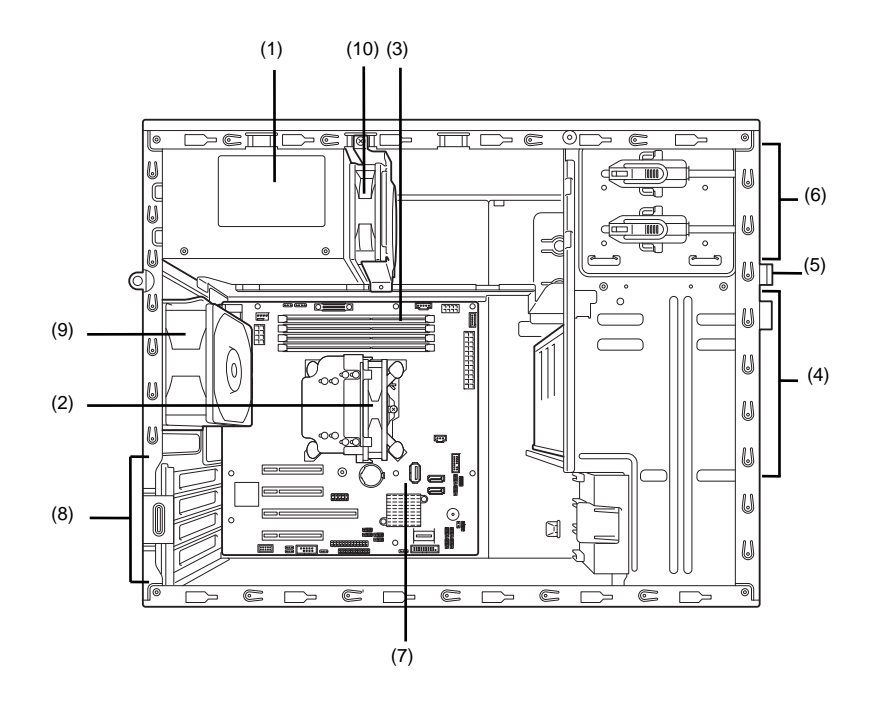

- (1) Power Supply Unit
- (2) Cooling Fan (CPU)
- (3) DIMM Slots
- (4) Hard Disk Drive Bay

Can be equipped with 3.5-inch or 2.5-inch hard disk drives. The figure shows the view when 2.5-inch hard disk drives are installed.

(5) Optical Disk Drive

### (6) 5.25-inch Expansion Bay

The bay that can accommodate back up device.

- (7) Motherboard
- (8) PCI Slot
- (9) Cooling Fan (rear)
- (10) Cooling Fan (for cooling Power Supply Unit)

### <Redundant power supply model>

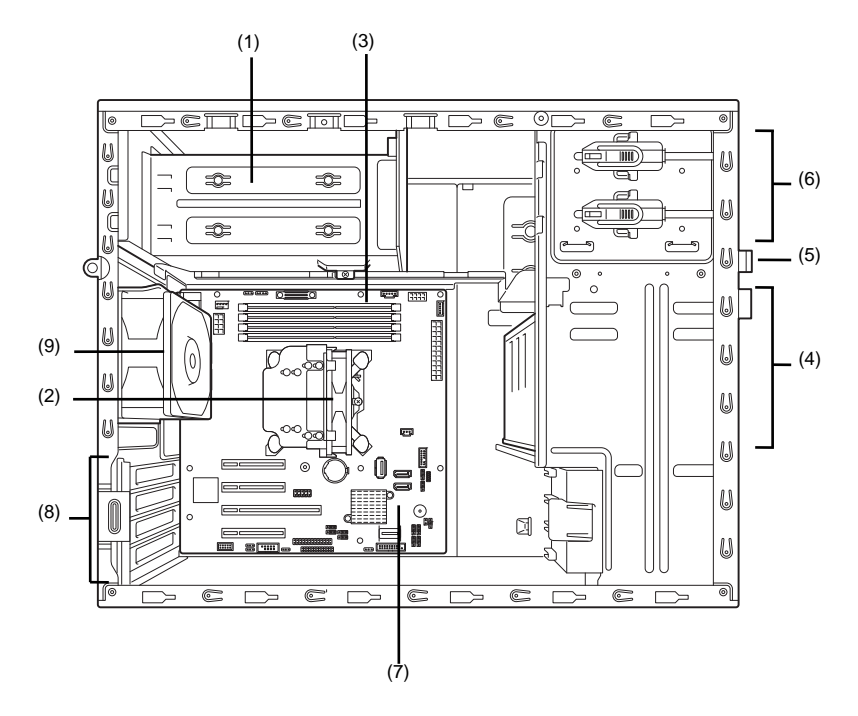

- (1) Power Supply Unit
- (2) Cooling Fan (CPU)
- (3) DIMM Slots
- (4) Hard Disk Drive Bay

Can be equipped with 3.5-inch or 2.5-inch hard disk drives. The figure shows the view when 2.5-inch hard disk drives are installed.

(5) Optical Disk Drive

### (6) 5.25-inch Expansion Bay

The bay that can accommodate back up device.

- (7) Motherboard
- (8) PCI Slot
- (9) Cooling Fan (rear)
# 4.4 Motherboard

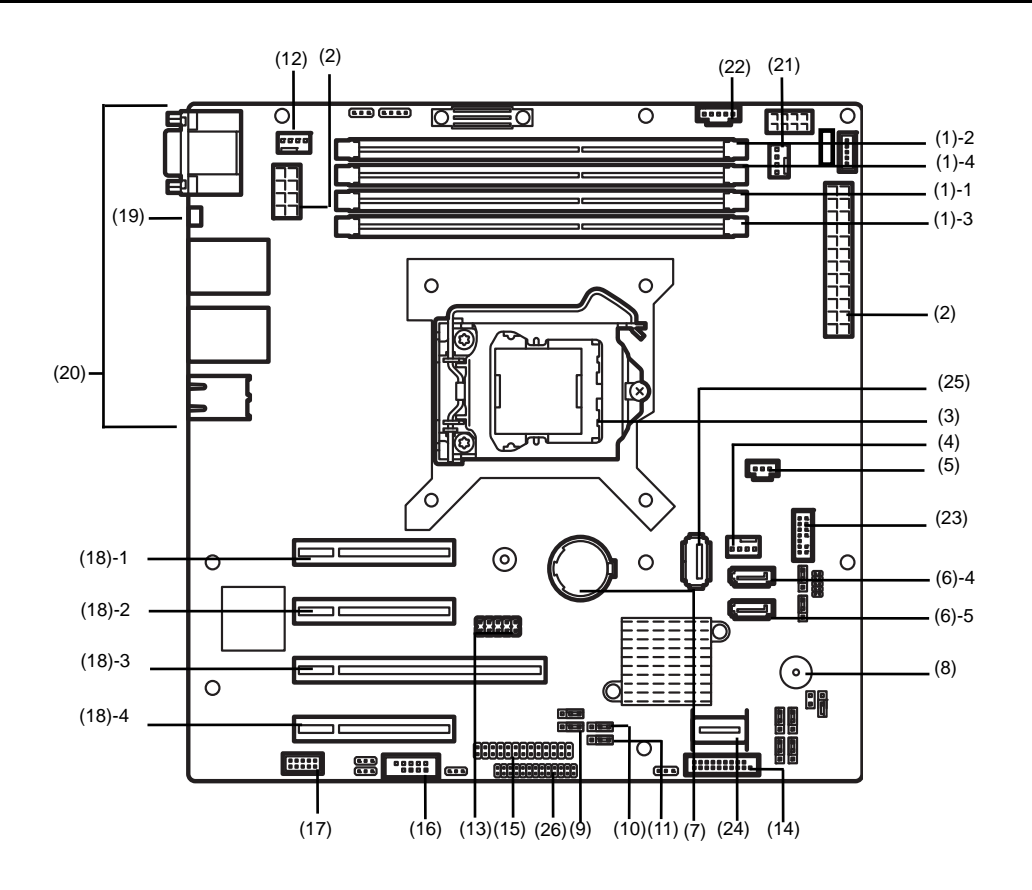

- DIMM Slots (the number after hyphen indicates DIMM number)
- (2) Power Connector
- (3) CPU Socket
- (4) CPU Cooling Fan Connector (FAN1)
- (5) RAID LED Cable Connector
- (6) Serial ATA Connector (the number after hyphen indicates connector number)
- (7) Lithium Battery
- (8) Buzzer
- (9) Clear CMOS Jumper
- (10) RAID Configuration Jumper
- (11) Clear Password Jumper
- (12) Rear Fan Connector (FAN2)
- (13) Internal Flash Memory Connector
- (14) USB Connector (for front)
- (15) LED/SW Cable Connector

#### (16) Serial Port (COM B) Connector (for N8117-01A)

(17) SPI Flash Mezzanine Connector

EXPRESSSCOPE profile key (SPI memory) has been installed, where BIOS and BMC configuration data is stored. Move it when replacing MB to keep using the data.

- (18) PCI Card Slots
  - (18)-1 PCI EXPRESS x1 (x8 connector)
    (18)-2 PCI EXPRESS x1 (x8 connector)
    (18)-3 PCI EXPRESS x16 (x16 connector)
    (18)-4 PCI EXPRESS x4 (x8 connector)
- (19) (Upper) BMC RESET Switch (Lower) DUMP Switch (NMI)
- (20) External Connector
- (21) Power Supply Unit Fan Connector (FAN3)
- (22) PMBus Connector
- (23) TPM Mezzanine Connector
- (24) Mini-SAS Connector
- (25) USB Connector (for internal)
- (26) HDD-BP I/F Connector

# **4.5** Status Indicators

This section explains the indication and meanings of the server LEDs.

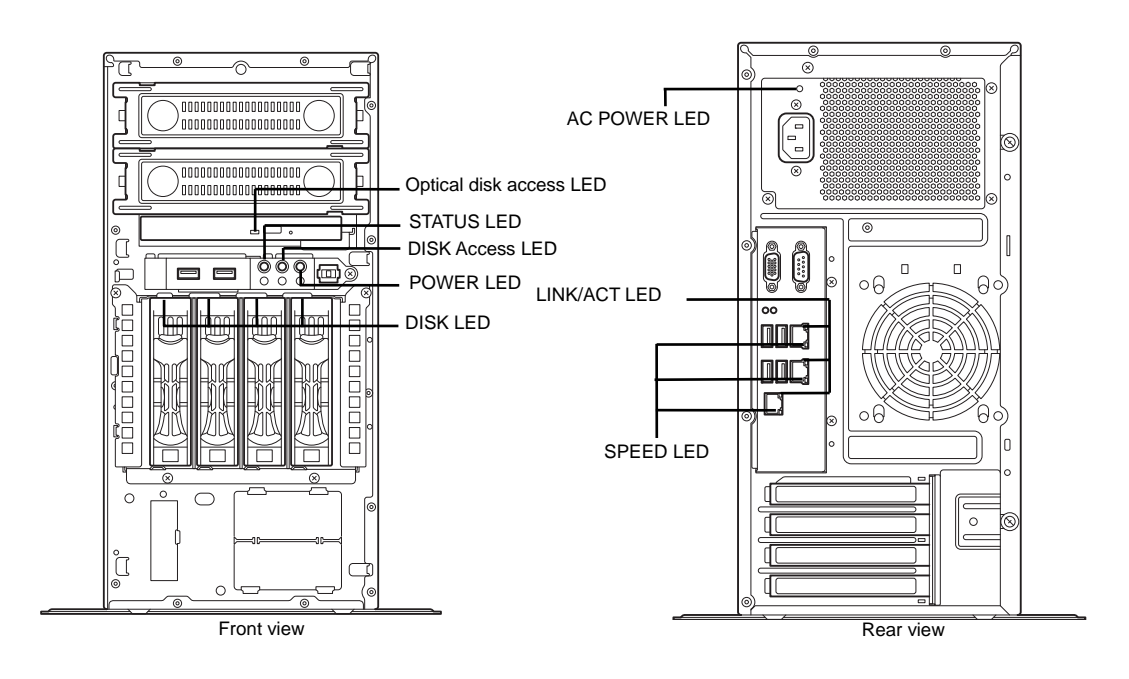

## 4.5.1 POWER LED ( 🌞 )

POWER LED indicates the power ON/OFF status of the server.

The following table lists POWER LED patterns.

| POWER LED pattern | Description                                                                                                    |
|-------------------|----------------------------------------------------------------------------------------------------|
| On (green)        | The server is normally powered on.                                                                                       |
| On (amber)        | The power cord is plugged in and BMC is being initialized.<br>The server can be powered on after the amber LED is unlit. |
| Off               | The server is off-powered.                                                                                               |

### 4.5.2 STATUS LED (A)

STATUS LED lights green while hardware is operating normally. STATUS LED is off or lights/flashes amber if there is a hardware failure.

The following table lists STATUS LED patterns, their description and solution.

STATUS LED pattern Description Solution Normal state On (green) Memory is in a degraded state Find the device of degraded state by using the Flashing (green) BIOS setup utility SETUP, and replace it as soon Uncorrectable memory errors have often as possible. occurred. The power is off. Turn on the server. Off POST is in progress. STATUS LED turns green after the POST process. Watchdog timer expired. Turn the power off and then turn it on. If the POST screen displays any error message, take An uncorrectable error in memory was notes of the message, and contact your sales detected. representative. A PCI bus error was detected. Memory dump is being requested. Wait until the memory dump is complete. (e.g. DUMP Switch was pressed) Note It remains green when the dump is caused by software. On (amber) A temperature alarm was detected. Check the internal cooling fan for dusts. Also check if the fan unit is properly connected. A voltage alarm was detected. Contact your sales representative. A CPU temperature alarm was detected. A CPU error was detected. Turn the power off and then turn it on. If the POST screen displays any error message, take notes of the message, and contact your sales representative. SMI timeout was detected Contact your sales representative. Sensor error was detected. Flashing (amber) Contact your sales representative. Failure of the power supply unit was detected A fan alarm was detected. Check if the internal cooling fan cable is properly connected. A temperature warning was detected. Check the internal cooling fan for dusts. Also check if the fan unit is properly connected. A voltage warning was detected Contact your sales representative. An error was detected on either of the hard disk drives when on a 3.5-inch HDD cage or 2.5-inch HDD cage is installed and the RAID system is configured.

Tips

Refer to the system event log (SEL) by using NEC ESMPRO or the offline maintenance utility to view the cause of failure.

# 4.5.3 Disk Access LED (

DISK Access LED indicates the status of HDDs.

The following table lists DISK Access LED patterns.

| DISK Access LED pattern               | Hardware configuration                                                               | Description                                                                          |
|---------------------------------------|--------------------------------------------------------------------------------------|--------------------------------------------------------------------------------------|
| On (green)/Flashing green             | All                                                                                  | Hard disk drive or optical disk drive is being accessed.                             |
| On (amber)                            | A RAID system is configured with<br>3.5-inch or 2.5-inch Hot Plug Drive Cage<br>Kit. | Hard disk drive is failing.<br>The normal working after powering on or<br>resetting. |
| Flashing green and amber alternately. |                                                                                      | Rebuild is in progress.                                                              |
| Off                                   | All                                                                                  | Hard disk drive is halted.                                                           |

### 4.5.4 Optical Disk Access LED

The LED lights/flashes when the media set on the optical disk drive is being accessed.

### 4.5.5 Disk LED

When 3.5-inch or 2.5-inch Hot Plug Drive Cage Kit is installed, each drive has its respective LED (Disk LED). The following table lists DISK LED patterns.

| Disk LED pattern                     | Description                                |
|--------------------------------------|--------------------------------------------|
| On (green)/Flashing green            | Hard disk drive is being accessed.         |
| On (amber)                           | Hard disk drive is failing in RAID system. |
| Flashing green and amber alternately | Rebuild is in progress.                    |
| Off                                  | Hard disk drive is halted.                 |

#### LINK/ACT LED (윰1, 윰2, 윰M) 4.5.6

This LED indicates the status of the LAN port.

The following table lists LINK/ACT LED patterns.

| LINK/ACT LED pattern | Description                                     |
|----------------------|-------------------------------------------------|
| On (green)           | The server is connected with network correctly. |
| Flashing (green)     | The server is accessing network.                |
| Off                  | The server is disconnected from network.        |

#### SPEED LED (움1, 움2, 움M) 4.5.7

This LED indicates which network interface is used.

- Two onboard LANs (呂古1, 呂古2) support 1000BASE-T, 100BASE-TX, and 10BASE-TX. Management LAN (呂古M) supports 100BASE-TX and 10BASE-TX.

The following table lists LINK/ACT LED patterns.

| SPEED LED pattern | Description                                      |
|-------------------|--------------------------------------------------|
| On (amber)        | The port is operating with 1000BASE-T interface. |
| On (green)        | The port is operating with 100BASE-TX interface. |
| Off               | The port is operating with 10BASE-T interface.   |

#### **AC POWER LED** 4.5.8

When an optional redundant power supply unit is installed, an AC POWER LED is added to the unit. The following table lists AC POWER LED patterns and their meanings.

| LED status       | Condition                                                                                                    | Description                                            |
|------------------|----------------------------------------------------------------------------------------------------|--------------------------------------------------------|
| On (green)       | The server is on.                                                                                                    | _                                                      |
| Flashing (green) | AC power is being supplied via the power cord.                                                                              | _                                                      |
|                  | Cold redundancy is enabled.                                                                                                 |                                                        |
| On (amber)       | A redundant power supply system is<br>configured and a power cord is only<br>connected to one of the power supply<br>units. | Connect the power cord to the other power supply unit. |
|                  | The power supply unit is broken.                                                                                            | Contact your sales representative.                     |
| Flashing (amber) | The power supply unit is broken.                                                                                            |                                                        |

# NEC Express5800 Series Express5800/T110f-E

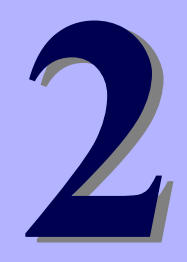

# **Preparations**

This chapter describes preparations for using this server.

#### 1. Installing Internal Optional Devices

You can skip this section if you did not purchase any optional devices.

#### 2. Installation and Connection

Place the server in a proper location and connect some cables following this section.

#### **Installing Internal Optional Devices** 1.

This chapter describes the instructions for installing supported optional devices and precautions. If you did not purchase any optional device requiring installation, you can skip this section.

Important If you use the third party optional device to the server, and it causes failure, a charge for repairing must be paid even within the warranty period.

#### 1.1 **Safety Precautions**

Be sure to observe the following precautions to install and remove optional devices properly and safely.

|  | Be sure to observe the following precautions to use the server safety. Failure to observe the precautions may cause death or serious injury. For details, refer to Safety precautions in Precautions for Use.          |  |  |  |
|--|----------------------------------------------------------------------------------------------------|--|--|--|
|  | <ul> <li>Do not disassemble, repair, or modify the server.</li> <li>Do not remove the lithium, NiMH, or Li-ion battery.</li> <li>Do not handle the server while the power plug is inserted into the outlet.</li> </ul> |  |  |  |

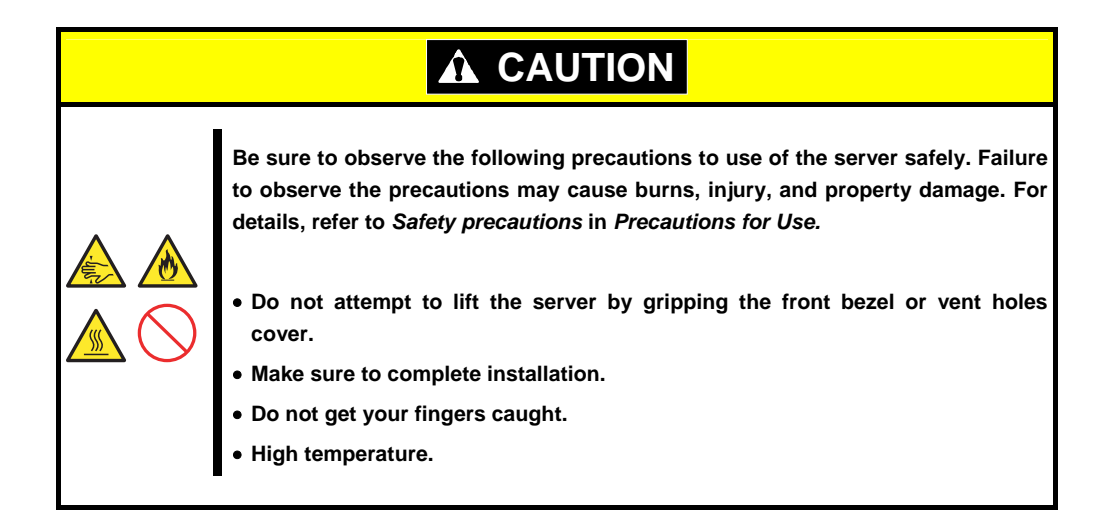

### **1.2** Anti-static Measures

This product contains static-sensitive electronic components. Follow the measures below to avoid a failure caused by static electricity when installing or uninstalling any optional device.

#### Wearing Anti-static Wrist Strap or Anti-static Gloves

Wear a wrist strap on your wrist and connect the wire to the chassis. If there is no wrist strap, touch an unpainted metal surface of the chassis connected to the ground to discharge static electricity from your body before touching the component. Touch the metal part occasionally to discharge the static electricity while working on the component.

#### • Checking the Workplace

- Work on an anti-static floor or concrete floor.
- If you work on a place where static electricity is likely to be generated (e.g. carpet), be sure to provide anti-static protection.

#### • Using the Work Table

Place the server on a mat with Electrostatic Discharge (ESD) protection.

- Clothing
  - Do not wear wool or synthetic clothes.
  - Wear anti-static shoes.
  - Remove any kind of metal accessories such as a ring, bracelet or wrist watch.
- Handling of Components
  - Keep the component in an anti-static bag until you install it to the server.
  - Hold the component by the edges to avoid touching any terminals or mounting parts.
  - Place the component in an anti-static bag when storing or moving them.

#### Handling of Cables

When connecting a cable (e.g., LAN cable), static electricity may also be charged due to friction against the floor. Connecting the charged cable with an I/O device may cause damage to the devices in the system. It is recommended to use a product such as electrostatic discharge kit to eliminate the static charge before connecting the cable.

- Installing and Uninstalling the Optional Device
  - To avoid electric hazard and malfunction, be sure to turn off the power switch of the server and unplug the power cord from the outlet before installing or uninstalling any optional device. If the device is hot-swappable, you do not need to turn off the power switch and unplug the power cord.
  - The device contains static-sensitive electronic components. When installing or uninstalling the
    optional device, wear an anti-static wrist strap on your wrist to avoid a failure caused by the static
    electricity. To use the strap, connect the wire to the chassis

# **1.3** Overview of Installation and Removal

Install/remove components by using the following procedure.

- 1. Turn the server off. See Chapter 3 (6. Turning off the Server).
- 2. Disconnect all the power cables connected to the server from the outlet, and then disconnect them from the server.

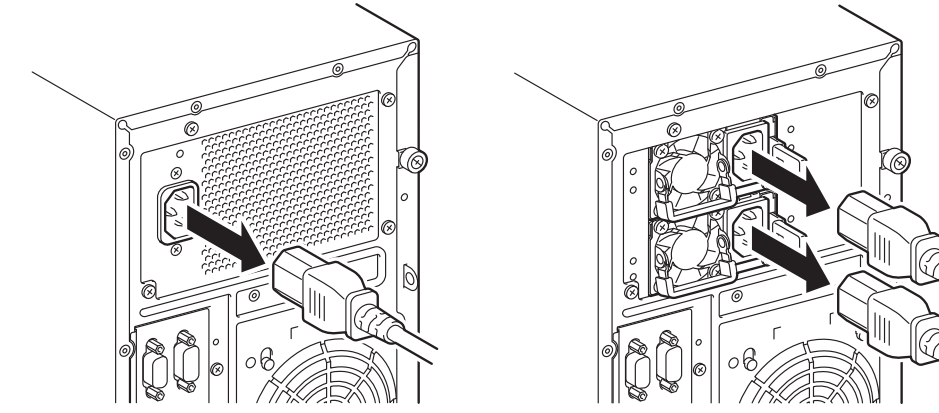

- 3. Disconnect all cables connected to the connector at the rear.
- 4. Remove the side cover. See Chapter 2 (1.4. Removing the Side Cover).
- 5. Remove the front bezel if applicable. See Chapter 2 (1.5 Removing the Front Bezel).
- 6. Depending on the components to be installed or removed, follow the procedure in order. See *Chapter 2 (1.6 Internal Flash Memory* to *1.14 Backup Devices).*
- 7. Connect cables See Chapter 2 (1.16 Connecting Cables).
- 8. Attach the front bezel. See Chapter 2 (1.17 Attaching the Front Bezel).
- 9. Attach the side cover. See Chapter 2 (1.18 Installing the Side Cover).

Continue the setup with reference to Chapter 2 (2.2 Connection).

# **1.4** Removing the Side Cover

Remove the side cover by using the following procedure.

- 1. See steps 1 to 3 in Chapter 2 (1.3 Overview of Installation and Removal) for preparations.
- 2. Unlock the chassis, if necessary.

3. Remove the two screws on the rear panel.

4. Remove the side cover, holding it firmly.

 Remove the front bezel, if necessary. Carefully lay the unit on its side, right side down.

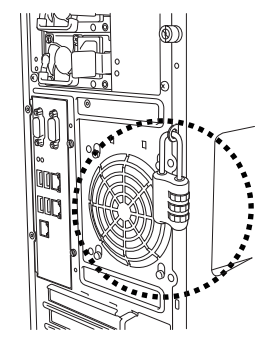

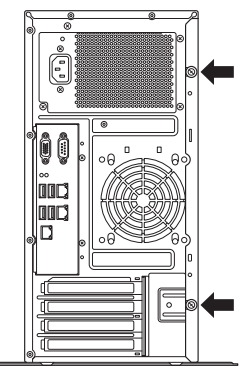

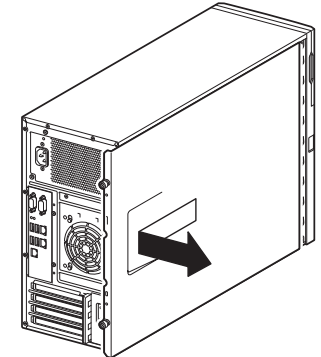

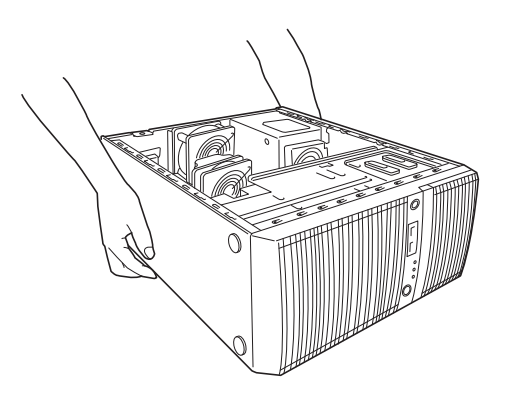

# **1.5** Removing the Front Bezel

Remove the front bezel by using the following procedure.

- 1. See steps 1 to 3 in Chapter 2 (1.3 Overview of Installation and Removal) for preparations.
- 2. Using the indentation on the left side of the front bezel, pull the front bezel forward until the tab pops out of the frame.

3. Continue opening the front bezel until the three tabs on the right side of the server pop out and the front bezel is completely removed.

4. Carefully lay the server on its side, right side down.

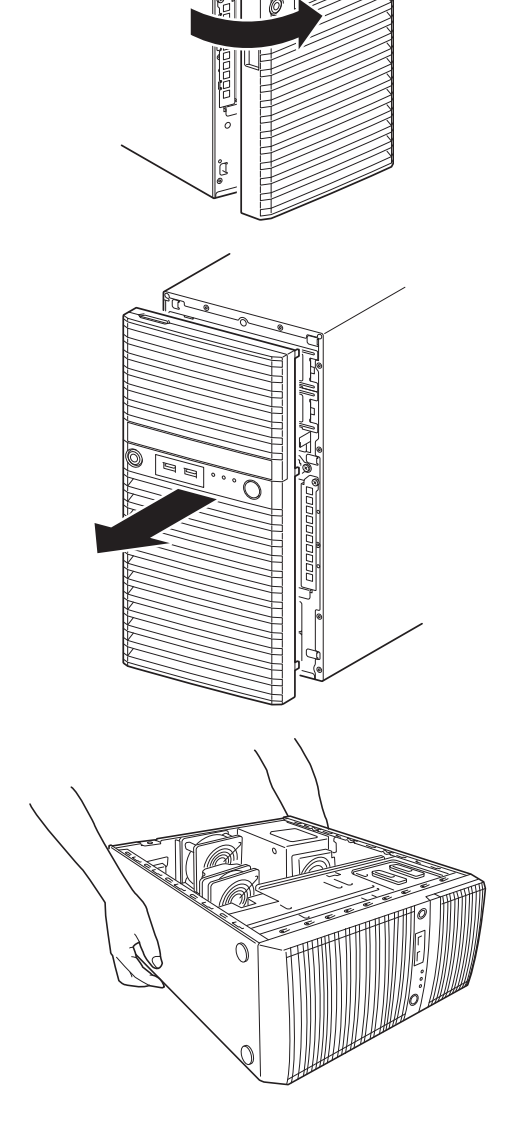

# **1.6** Internal Flash Memory

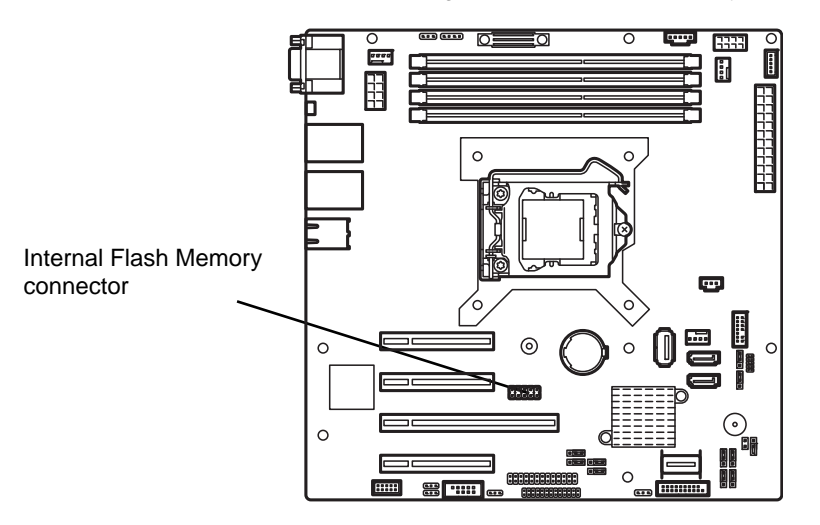

This section describes the procedure for installing the Internal Flash Memory.

### 1.6.1 Installation

Install the Internal Flash Memory in the following procedure.

- 1. See steps 1 to 5 in Chapter 2 (1.3 Overview of Installation and Removal) for preparations.
- 2. Attach the Internal Flash Memory and fix it with the screw that comes with the Internal Flash Memory Kit.

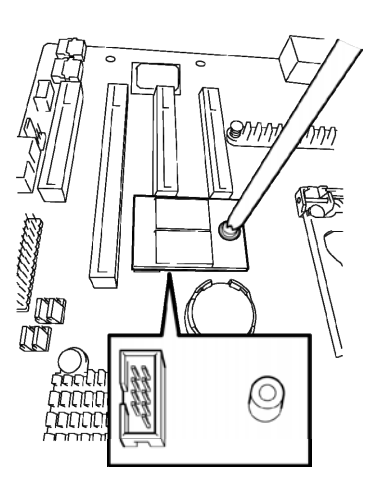

#### 1.6.2 Removal

To remove the Internal Flash Memory, reverse the installation procedure.

# **1.7** TPM Kit

This section describes the procedure for installing optional TPM Kit.

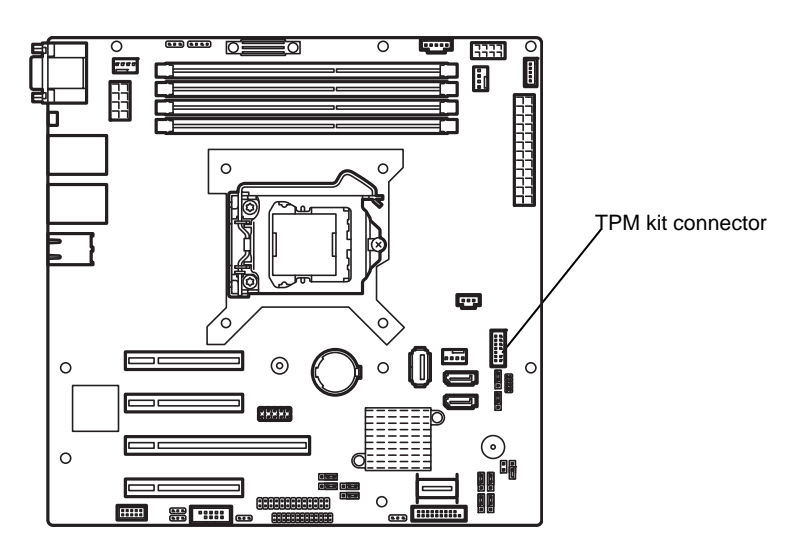

### 1.7.1 Installation

Install the TPM Kit in accordance with the following procedure.

Note

The TPM kit once installed cannot be removed.

- 1. See steps 1 to 5 in Chapter 2 (1.3 Overview of Installation and Removal) for preparations.
- Install the TPM Kit and secure it by pushing the nylon rivet that comes with the TPM Kit.

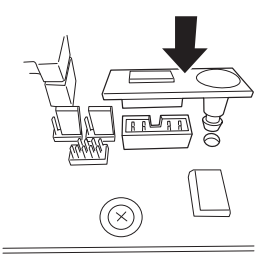

# **1.8** DIMM

Install a Dual In-line Memory Module (DIMM) to a DIMM slot on the motherboard in the server. The motherboard provides four slots to install DIMMs.

Up to 32 GB (8 GB  $\times$  4) of memory can be installed.

Important
 Use only the DIMMs specified by NEC. Installing a DIMM from a third party may cause the server to fail. You will be charged to repair failures or damages caused by the use of such products even within the warranty period.

• Read through Chapter 2 (1.2 Anti-static Measures) beforehand.

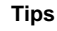

As about 750 MB of memory is used for PCI resources, the available memory size may be less than the mounted memory size.

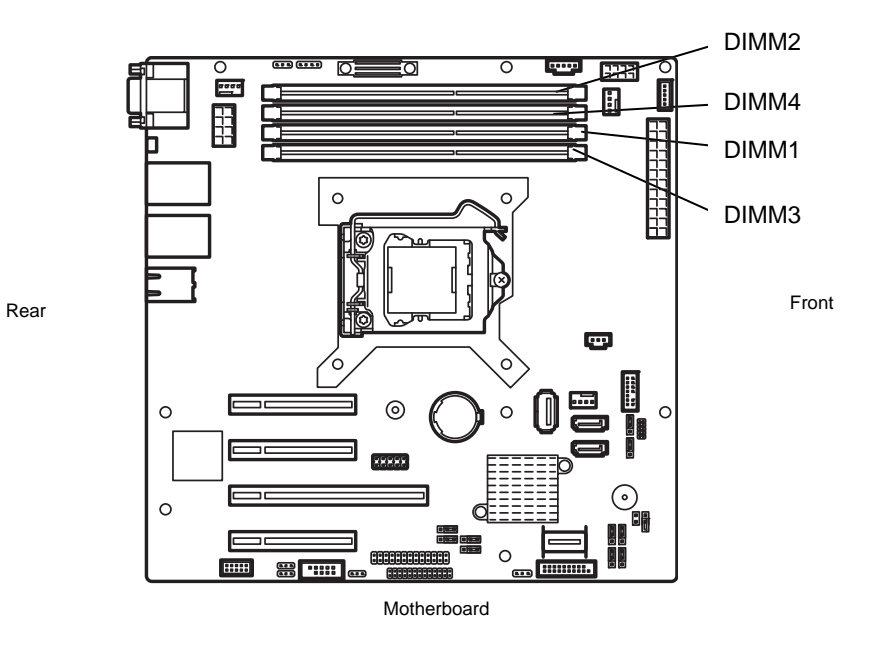

This server supports 2-way Interleave mode.

In 2-way interleaved memory system, the data transfer rate of the memory is twice that of a non-interleaved memory system.

### 1.8.1 Maximum supported memory size

The maximum available memory size on the server depends on the architecture (x86 architecture) and OS specs.

#### A list of maximum memory sizes

| OS                                    | The maximum memory size<br>supported on each OS | The maximum memory size<br>supported on the server                         |  |
|---------------------------------------|-------------------------------------------------|----------------------------------------------------------------------------|--|
| Windows Server 2008 Standard          | 4 GB                                            | 4 GB (using HW-DEP feature)                                                |  |
|                                       |                                                 | * Default factory settings                                                 |  |
|                                       |                                                 | About 3.5 GB (not using HW-DEP feature)                                    |  |
|                                       |                                                 | Note: Execute Disable Bit (XD<br>Bit) is set to Disabled in<br>BIOS SETUP. |  |
| Windows Server 2008 R2 Standard (x64) | 32 GB                                           | 32 GB                                                                      |  |
| Windows Server 2008 Enterprise        | 64 GB                                           |                                                                            |  |
| Windows Server 2008 R2 Enterprise     | 2 TB                                            |                                                                            |  |
| Windows Server 2012 Standard          | 4 TB                                            |                                                                            |  |
| Windows Server 2012 Datacenter        |                                                 |                                                                            |  |
| Red Hat Enterprise Linux 5            | 16 GB                                           | 16 GB                                                                      |  |
| Red Hat Enterprise Linux 6            |                                                 |                                                                            |  |
| Red Hat Enterprise Linux 5 (EM64T)    | 1 TB                                            | 32 GB                                                                      |  |
| Red Hat Enterprise Linux 6 (x86_64)   | 3 TB                                            |                                                                            |  |
| VMware ESXi 5.1                       | 2 TB                                            | 32 GB                                                                      |  |
|                                       |                                                 | Up to 1 TB of the main memory is available to each virtual machine.        |  |

### 1.8.2 Installation order

Install DIMMs one by one in order of increasing memory size into slots in the order of DIMM#1, DIMM#2, DIMM#3, and DIMM#4. If you want to run the server in 2Way Interleave mode, observe the following installation rules:

- Install DIMMs in pairs
- The two DIMMs installed together must be of the same specifications and memory size.
- Install the pairs as DIMM#1 and DIMM#2, or DIMM#3 and DIMM#4. The installation order between the pairs does not matter.

#### Installation examples

| Example | 2Way Interleave | DIMM#1                  | DIMM#2    | DIMM#3        | DIMM#4        |
|---------|-----------------|-------------------------|-----------|---------------|---------------|
| 1       | Available       | 2 GB DIMM<br>(Standard) | 2 GB DIMM | Not installed | Not installed |
| 2       | Available       | 2 GB DIMM<br>(Standard) | 2 GB DIMM | 2 GB DIMM     | 2 GB DIMM     |
| 3       | Not available   | 2 GB DIMM<br>(Standard) | 2 GB DIMM | 2 GB DIMM     | Not installed |
| 4       | Not available   | 2 GB DIMM<br>(Standard) | 2 GB DIMM | Not installed | 2 GB DIMM     |

#### 1.8.3 Installation

Install a DIMM by using the following procedure.

- 1. See steps 1 to 5 in Chapter 2 (1.3 Overview of Installation and Removal) for preparations.
- 2. Hold the server with both hands and slowly and gently lay it so that the left side faces upward.
- 3. Open both levers of the target DIMM slot outward.
- Hold the DIMM vertically and push it into the slot.
   When the DIMM is inserted correctly, the lever automatically closes.

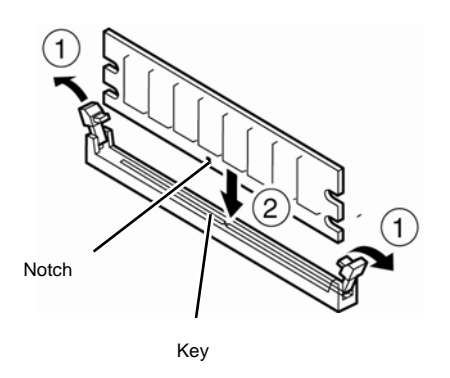

Important Do not apply too much pressure when you push a DIMM into the socket.

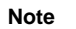

Align the notch on the DIMM with the key on the slot.

- 5. Firmly close the lever.
- 6. Continue to install or remove internal optional devices, mount and connect the server, and turn it on.
- Confirm that no error messages are displayed in POST screen. If any error messages are displayed, see *Chapter 3 (1. POST Error Message)* in "Maintenance Guide".
- Run the BIOS Setup Utility, go to the Advanced menu, and check the Memory Configuration. Confirm that the added DIMM has been recognized in the BIOS. Confirm that the applicable DIMM Group Status is set to "Normal". See Chapter 2 (1. Details of System BIOS) in "Maintenance Guide".
- Set the paging file size to the recommended value (Total memory size x 1.5) or more. When using a Windows OS, see Chapter 1 (7.1 Specifying Memory Dump Settings (Debug Information)) in "Installation Guide (Windows)".
   For other OS, see the manual provided with the operating system or contact your sales representative.

#### 1.8.4 Removal

Remove a DIMM in the following procedure.

Note

When removing a defective DIMM, check error messages displayed at POST or NEC ESMPRO and check the DIMM slot where the defective DIMM is installed.
At least one DIMM needs to be installed for the server to operate.

- 1. See steps 1 to 5 in Chapter 2 (1.3 Overview of Installation and Removal for preparations.
- Open both levers of the target DIMM slot outward. The DIMM is unlocked
- 3. Remove the DIMM by pulling it out from the slot in a straight direction.

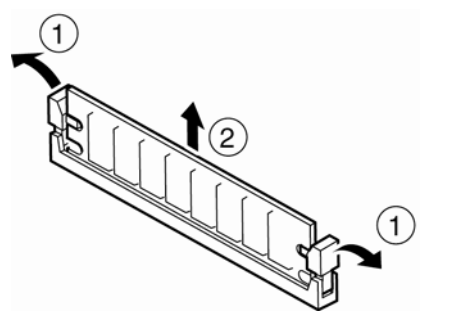

Important Do not apply too much pressure when you pull a DIMM out from the socket.

- 4. Assemble the server.
- 5. Turn on the server and confirm that no error messages are displayed on POST. If any error message is displayed, see *Chapter 3 (1. Post Error Message)* in "*Maintenance Guide*".
- 6. If you replaced a broken DIMM, choose Yes in Memory Configuration-Memory Retest of the Advanced menu, and then choose Save Changes and Exit to restart.
- Set the paging file size to the recommended value (Total memory size x 1.5) or more. When using a Windows OS, see Chapter 1 (7.1 Specifying Memory Dump Settings (Debug Information)) in "Installation Guide (Windows)".
   For other OS, see the manual provided with the operating system or contact your sales representative.

# **1.9** Use of Internal Hard Disk Drives in the RAID System

This section describes how to use the hard disk drives installed in the HDD cage at the front of the server in the RAID system.

| Important | If you use hard disk drives in the RAID system or change the RAID level,<br>initialize the hard disk drives. If the hard disk drive used in the RAID system<br>contains valuable data, be sure to backup the hard disk drive before |
|-----------|----------------------------------------------------------------------------------------------------|
|           | installing the RAID controller and configuring the RAID system.                                                                                                    |
|           |                                                                                                    |
| Note      | In the RAID system, use hard disk drives that have the same specifications (capacity, rotational speed, and standard) for each disk array.                                                                                          |
|           |                                                                                                    |
| Tips      | Logical drives can be created even with only one physical device.                                                                                                    |

To build a RAID system, change the jumper switch on motherboard and backplane, as shown below.

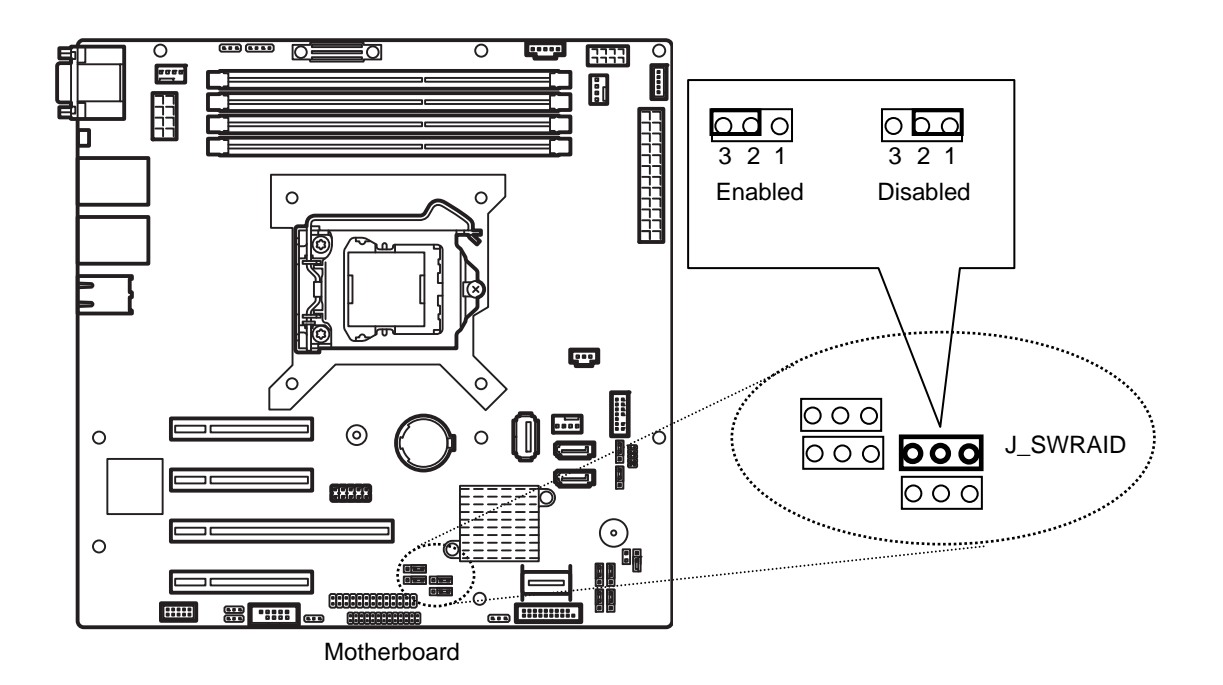

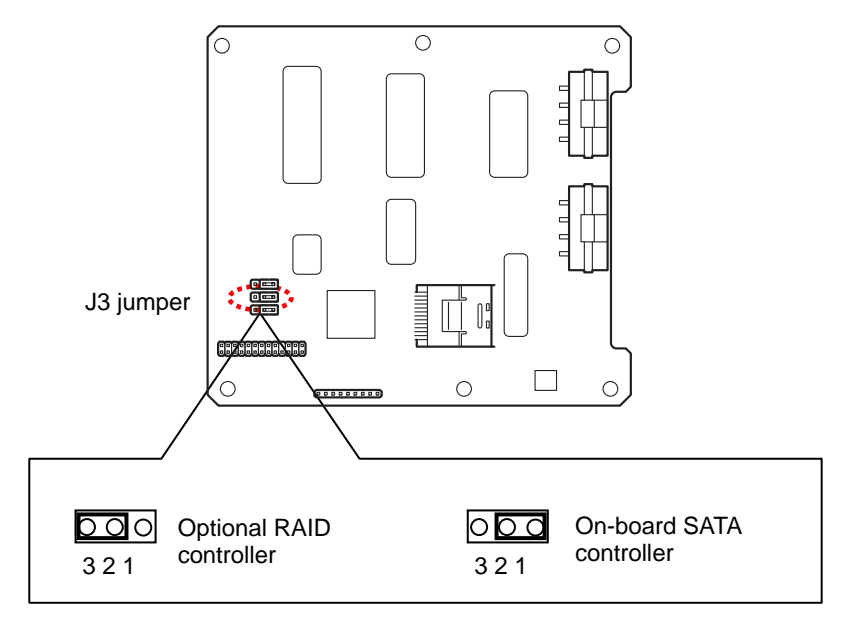

Backplane for 3.5-inch hard disk drives with 3.5-inch HDD cage

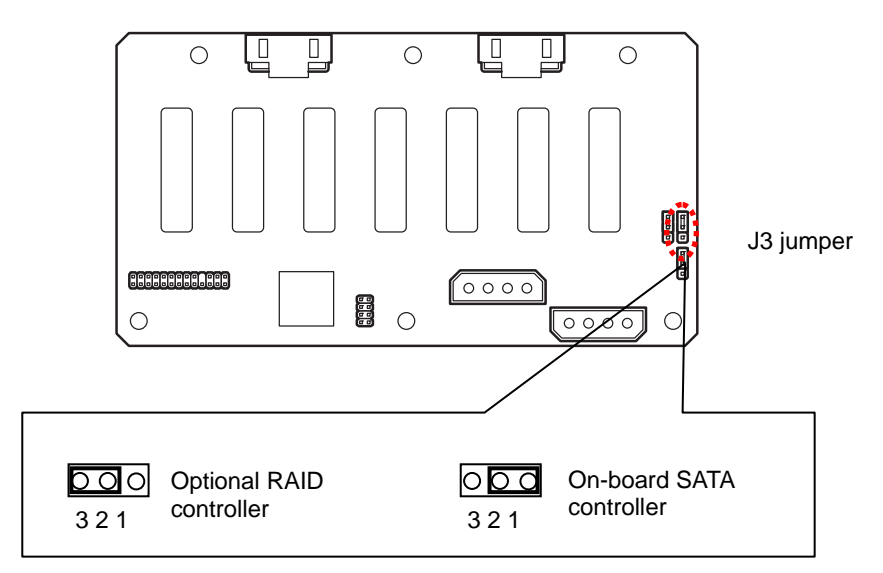

Backplane for 2.5-inch hard disk drives with 2.5-inch HDD cage

#### (a) Using on-board RAID controllers (LSI Embedded MegaRAID<sup>™</sup>)

Jumper on motherboard (J\_SWRAID)

Change jumper setting to 2-3 (Enabled).

#### [Using 3.5-inch fixed hard disk drive]

No setting other than the jumper on the motherboard is required.

#### [Using 3.5-inch hard disk drive]

#### Backplane for 3.5-inch hard disk drive with 3.5-inch HDD cage (J3)

Change jumper setting to 1-2 (Onboard SATA controller).

#### [Using 2.5-inch hard disk drive]

#### Backplane for 2.5-inch hard disk drive with 2.5-inch HDD cage (J3)

Change jumper setting to 1-2 (Onboard SATA controller).

Configure the RAID system using EXPRESSBUILDER or LSI Software RAID Configuration Utility, after changing the jumper.

For details, see Chapter 2 (4. RAID System Configuration) or (5. Details of EXPRESSBUILDER) in "Maintenance Guide".

#### (b) Using an optional RAID controller

Jumper on motherboard (J\_SWRAID) Change jumper setting to 1-2 (Disabled).

#### [Using 3.5-inch fixed hard disk drive]

No setting other than the jumper on the motherboard is required.

#### [Using 3.5-inch hard disk drive]

#### Backplane for 3.5-inch hard disk drive with 3.5-inch HDD cage (J3)

Change jumper setting to 2-3 (Optional RAID controller)

#### [Using 2.5-inch hard disk drive]

#### Backplane for 2.5-inch hard disk drive with 2.5-inch HDD cage (J3)

Change jumper setting to 2-3 (Optional RAID controller)

Note

When installing an optional RAID controller, start the BIOS Setup utility, select **PCI Configuration** from the **Advanced** menu, and then make sure that the parameter of **PCI Slot** *xx* **ROM** (*xx* is PCI slot number) is set to **Enabled**.

Important Do not change the mode to hibernate when building a RAID system.

#### (c) Installation

For the instruction of installing the optional RAID controller, see Chapter 2 (1.11 PCI Card).

Important When connecting a RAID controller, set the boot priority to 8th or higher in the Boot menu of the BIOS Setup utility. If the setting is 9th or lower, the configuration menu for RAID controllers cannot be launched.

#### (d) Removal

To remove the optional RAID controller, reverse the installation procedure.

If you intend to use with the card removed, be sure to attach the blank cover attached to the riser card.

#### 1.9.1 Notes on setting up a RAID system

Note the following points when setting up a RAID system.

- The number of hard disk drives required varies in each RAID level. ٠
- If an on-board RAID controller or optional RAID controller (N8103-128/149) is used, the RAID system cannot be built in RAID5/RAID6.

|            | The minimum number of hard disk drives required to set up a RAID system |                   |  |
|------------|-------------------------------------------------------------------------|-------------------|--|
| RAID level | On-board RAID controller or<br>N8103-171/149                            | N8103-171/151/167 |  |
| RAID 0     | 1                                                                       | 1                 |  |
| RAID 1     | 2                                                                       | 2                 |  |
| RAID 5     |                                                                         | 3                 |  |
| RAID 6     |                                                                         | 3                 |  |
| RAID 10    | 4                                                                       | 4                 |  |
| RAID 50    |                                                                         | 6                 |  |
| RAID 60    |                                                                         | 6                 |  |

- Use SAS/SATA hard disk drives or SSDs that have the same capacity and rotational speed. •
- RAID 10 using a hard disk drive of 2 TB or more cannot be supported if an on-board RAID controller is used.
- When installing an OS in your RAID system, you can easily complete the setup process, including RAID • configuration and OS installation, by using EXPRESSBUILDER.
- If you are installing the OS manually, use the RAID system configuration utility. The utility can be run ٠ during POST which starts immediately after the server is turned on. For details, see Chapter 2 (4. RAID System Configuration) in "Maintenance Guide" or the manual supplied with the optional RAID controller.

Important • Do not change the RAID system mode to hibernate.

• A mix of SAS and SATA drives cannot be used within the RAID system.

#### HDD slot numbering

<Express5800/T110f-E with 3.5-inch fixed HDD cage installed>

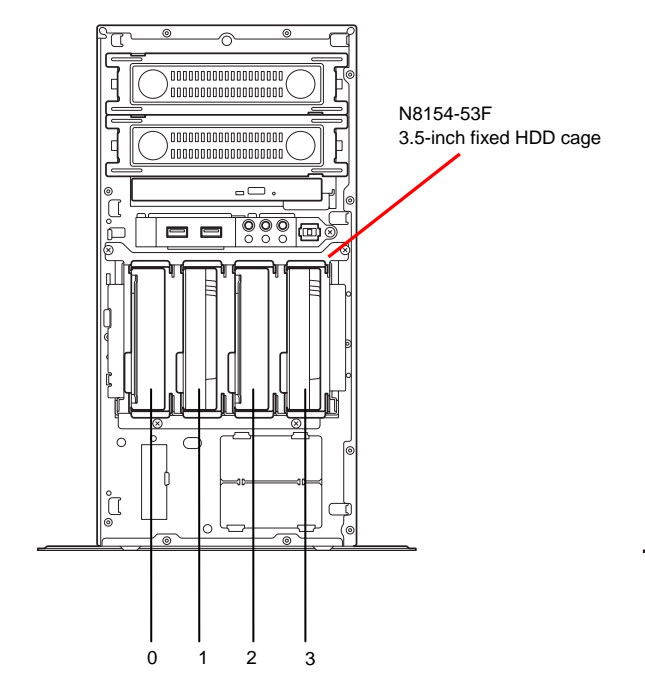

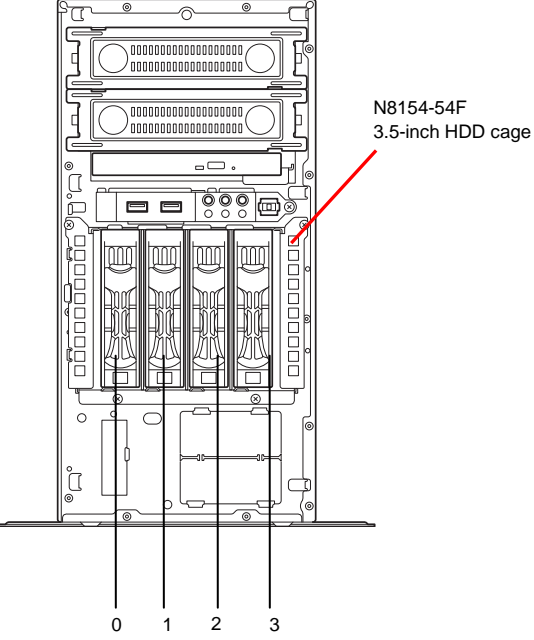

<Express5800/T110f-E with 2.5-inch HDD cage installed>

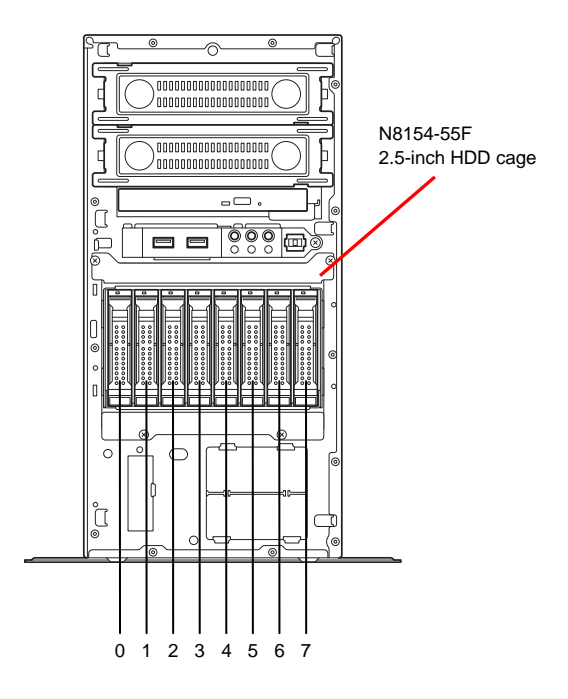

<Express5800/T110f-E with 3.5-inch HDD cage installed>

# **1.10** Extra Battery for RAID Controller

The optional extra battery is used in order to avoid data loss caused by accidents during a write-back operation. The model of the extra battery to be used depends on a RAID controller.

- For N8103-149/150/151, use N8103-155 extra battery
- For N8103-167, use flash backup unit that comes with N8103-157 RAID controller

#### 1.10.1 Handling precautions

Observe the following precautions to use the extra battery.

- Use the extra battery that supports the RAID controller used.
- The extra battery is a very delicate electronic device. Before installation, touch the metal frame part of the server to discharge the static electricity from your body.
- Do not drop or bump the backup battery.
- · For recycling and disposing the backup battery, refer to the manual that comes with it.

### 1.10.2 Installing N8103-155 extra battery

Install an extra battery in the server by using the following procedure.

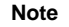

Read through the manual supplied with the RAID controller before installation.

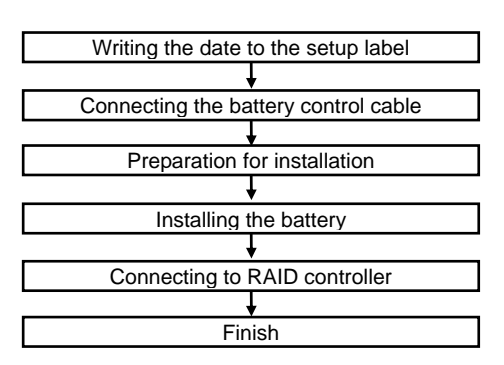

#### Filling out the date on the Set up date label

Write down the installation date (year and month) on the Set up date label supplied with the extra battery. Attach the label on the battery cover or somewhere easy to find on the server.

Fill out the Set up date label supplied with the battery

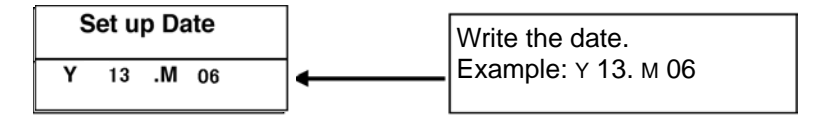

Important The battery life is about two years. If it has been used for two years or more, replace it soon with a new battery pack, referring to the manual for the extra battery.

#### Connecting the battery control cable

To connect the battery control cable into the battery pack, see the following figure. Check the form of the connector and connect the cable straight into the connector.

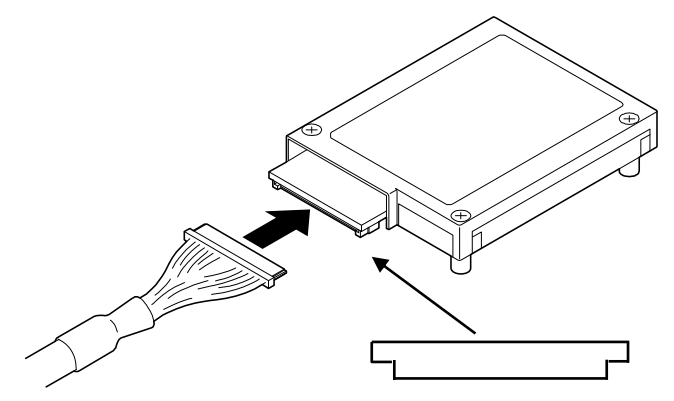

The upper portion is wider than that of lower portion.

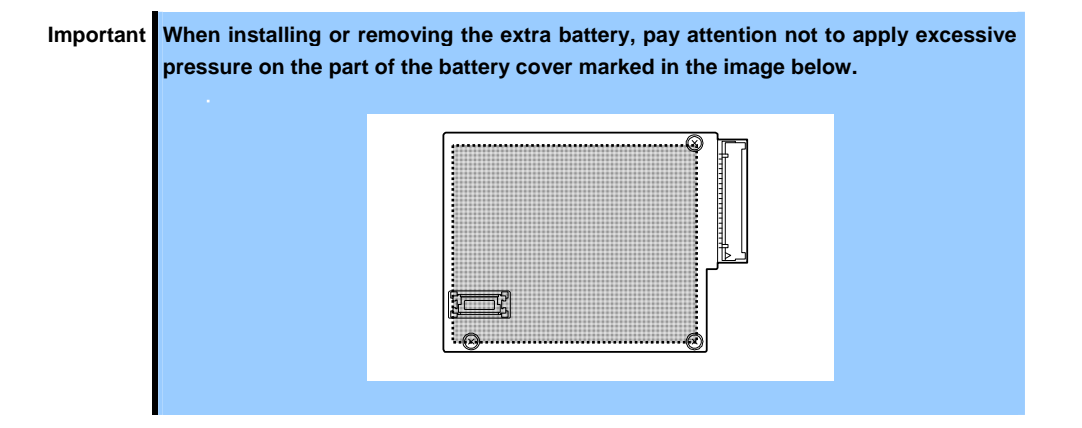

#### Getting ready to install the battery

- 1. See Chapter 2 (1.3 Overview of Installation and Removal) for preparations.
- 2. To remove the side cover and the front bezel, see *Chapter 2 (1.4 Removing the Side Cover* and *1.5 Removing the Front Bezel)*.

### Installing the battery pack

1. Slide out and remove the battery bracket, holding onto the tabs.

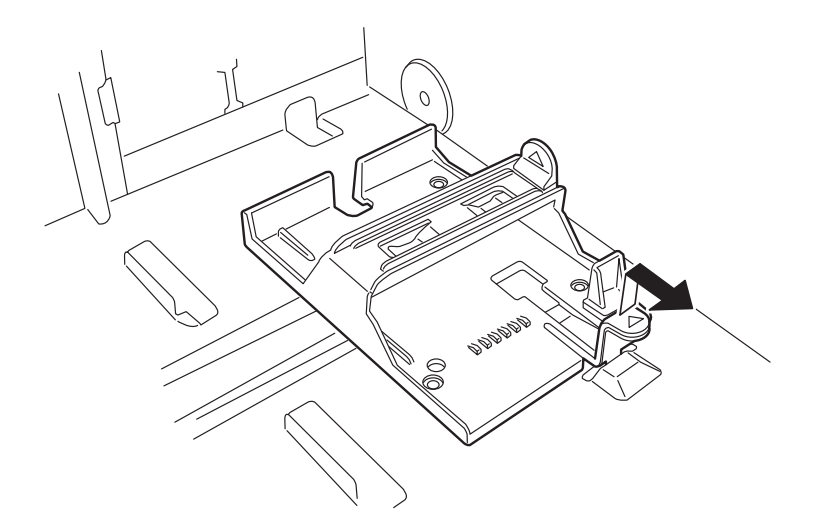

2. Attach the battery to the battery bracket.

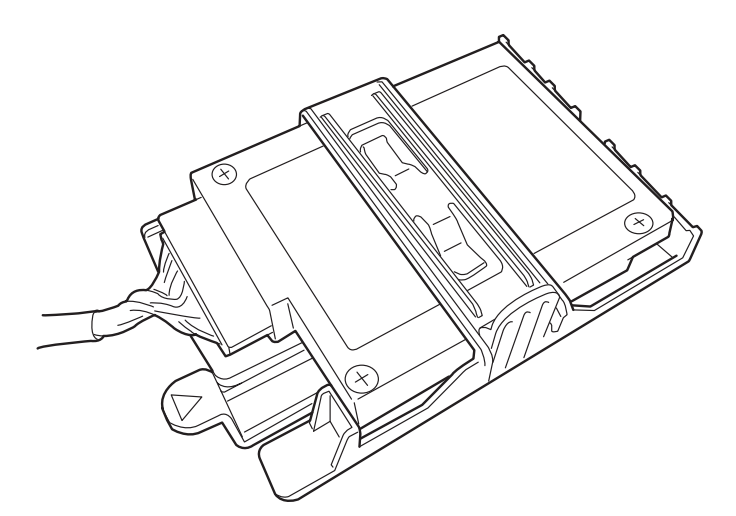

3. Secure the battery to the battery bracket by using the three screws on the underside of the battery bracket.

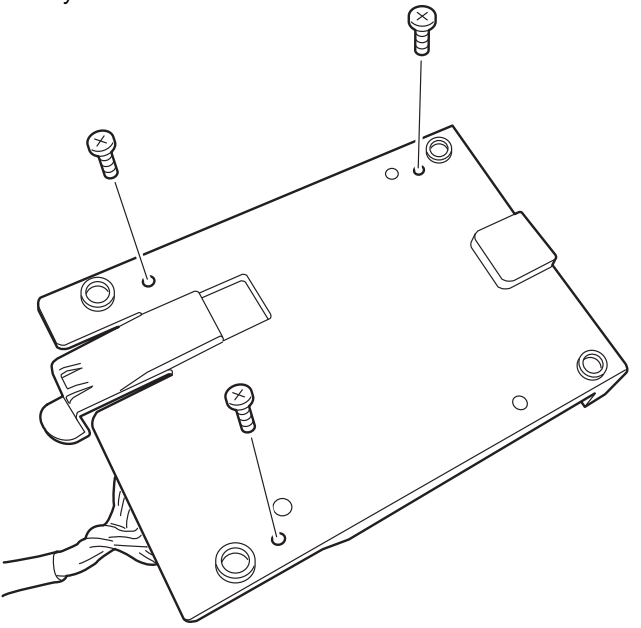

4. Slide the battery bracket with the battery attached back into the server.

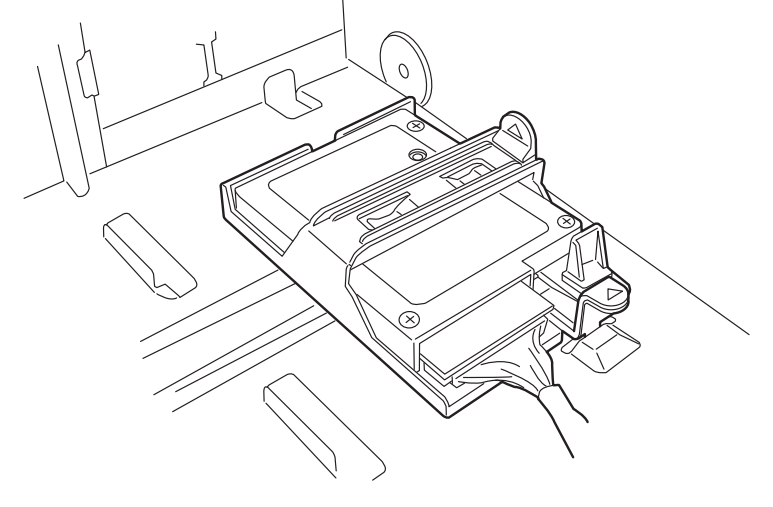

Important Make sure that the battery bracket is correctly attached to the server.

#### Connecting to a RAID controller

1. Connect another connector of the flash backup unit control cable to the connector on the RAID controller. Check the form of the connector and connect the cable straight into the connector. Be careful not to press it in at an angle when connecting.

#### Position of the connector

Connect the cable to the connector shown in the figure below.

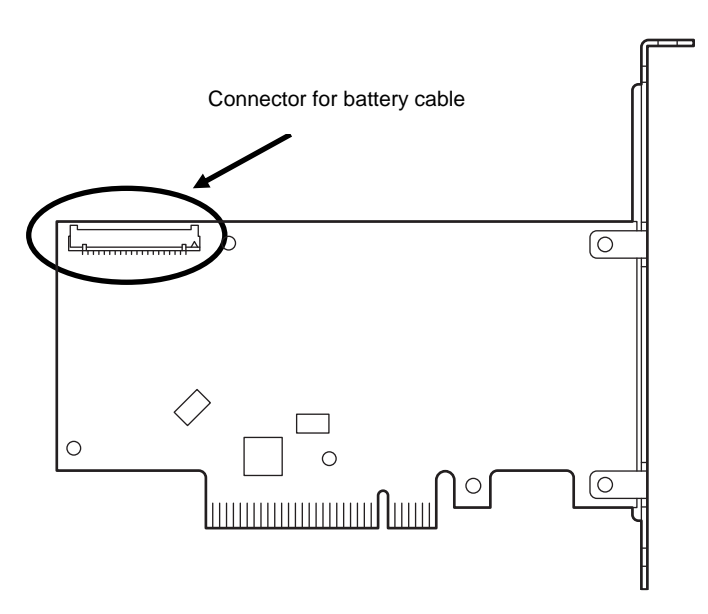

Rear face of RAID controller

2. Install the RAID controller into the PCI slot #4 and fix it in place. Be careful not to disconnect the battery control cable.

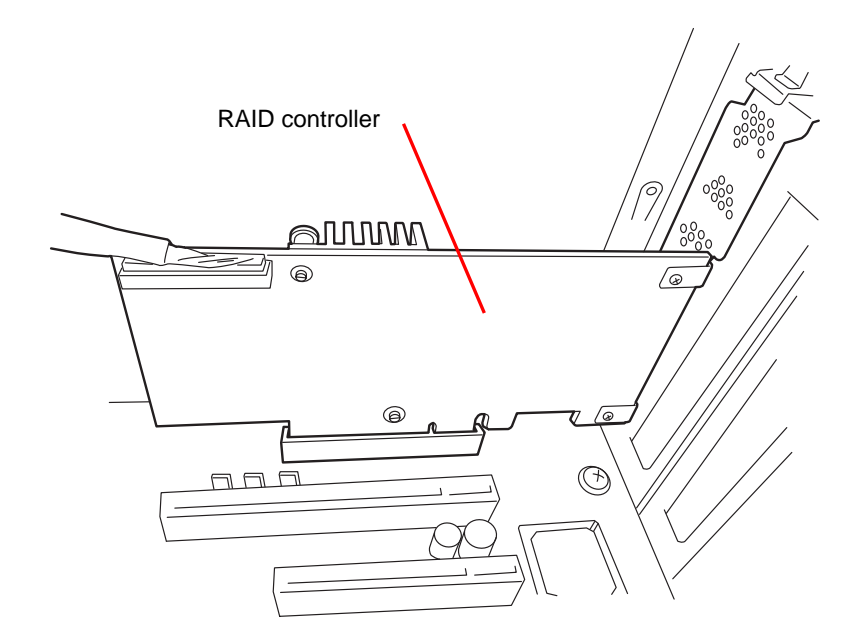

3. Connect the cables and components that you removed.

### 1.10.3 Removal

To remove the extra battery for the RAID controller, reverse the installation procedure.

### 1.10.4 Installing the flash backup unit that comes with N8103-167

Install the flash backup unit that comes with N8103-167 RAID controller the by using the following procedure.

Note

Read through the manual supplied with the RAID controller before installation.

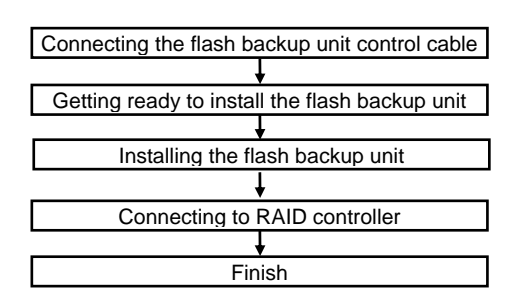

#### Connecting the flash backup unit control cable

To connect the flash backup unit control cable into the battery pack, see the following figure. Check the form of the connector and connect the cable straight into the connector.

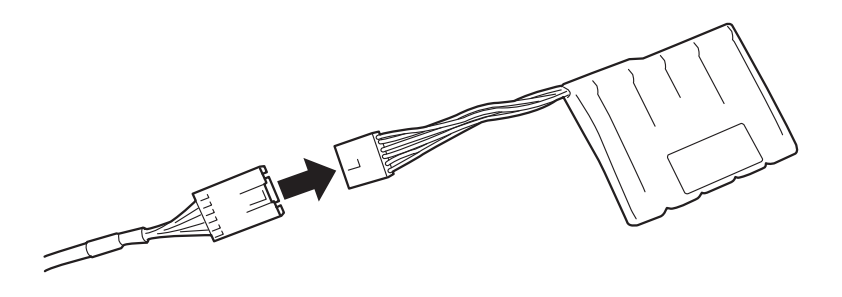

#### Getting ready to install the battery

- 1. See Chapter 2 (1.3 Overview of Installation and Removal) for preparations.
- 2. To remove the side cover and the front bezel, see *Chapter 2 (1.4 Removing the Side Cover* and *1.5 Removing the Front Bezel).*

#### Installing the flash backup unit

1. Slide out and remove the battery bracket, holding onto the tabs.

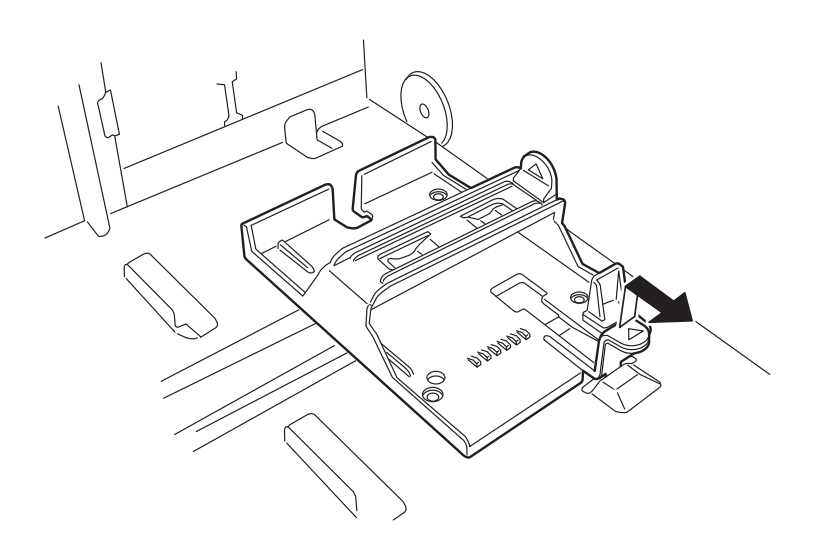

2. Attach the flash backup unit to the battery bracket.

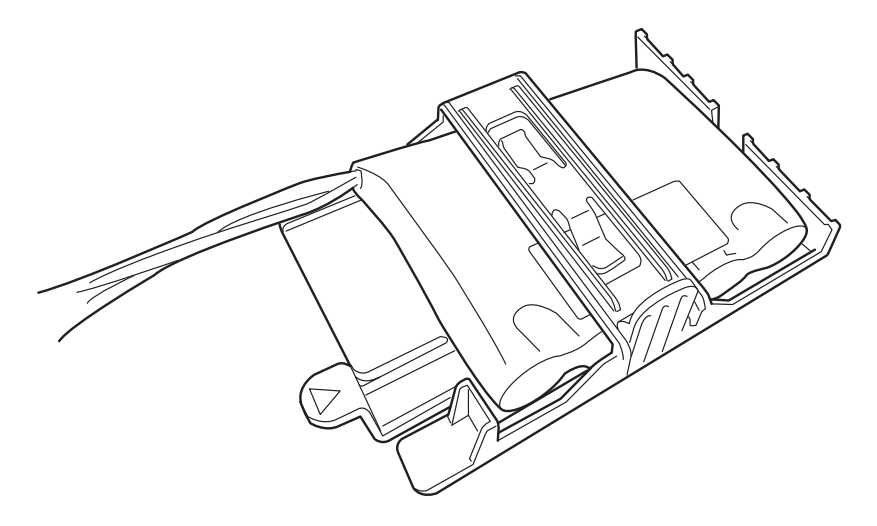

3. Attach the battery bracket to the server.

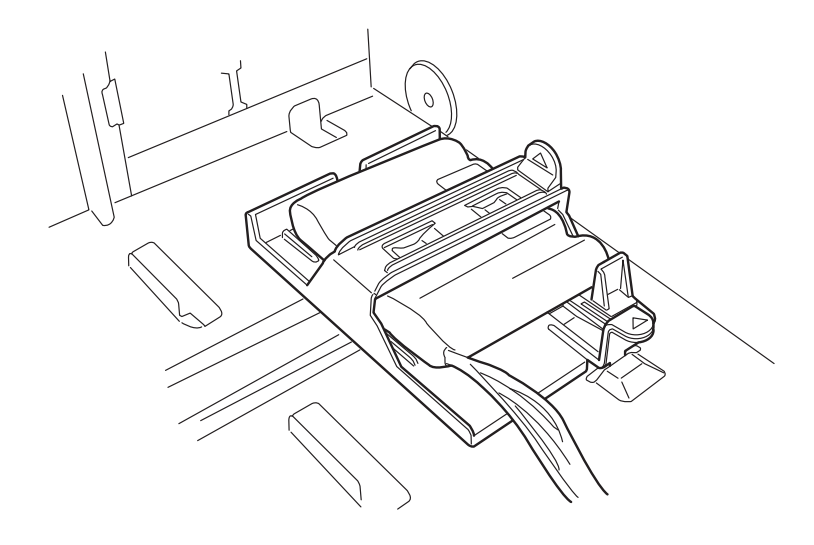

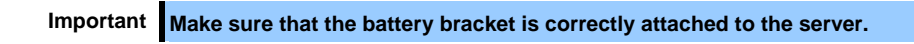

#### Connecting to a RAID controller

 Connect another connector of the flash backup unit control cable to the connector on the RAID controller. Check the marker of the connector and connect the cable straight into the connector. Be careful not to press it in at an angle when connecting.

#### Position of the connector

Connect the cable to the connector shown in the figure below.

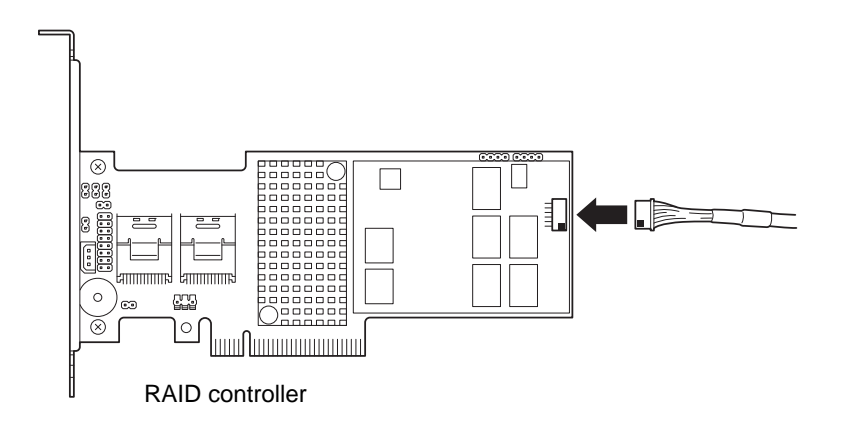

2. Install the RAID controller into the PCI slot #4 and fix it in place. Be careful not to disconnect the cable.

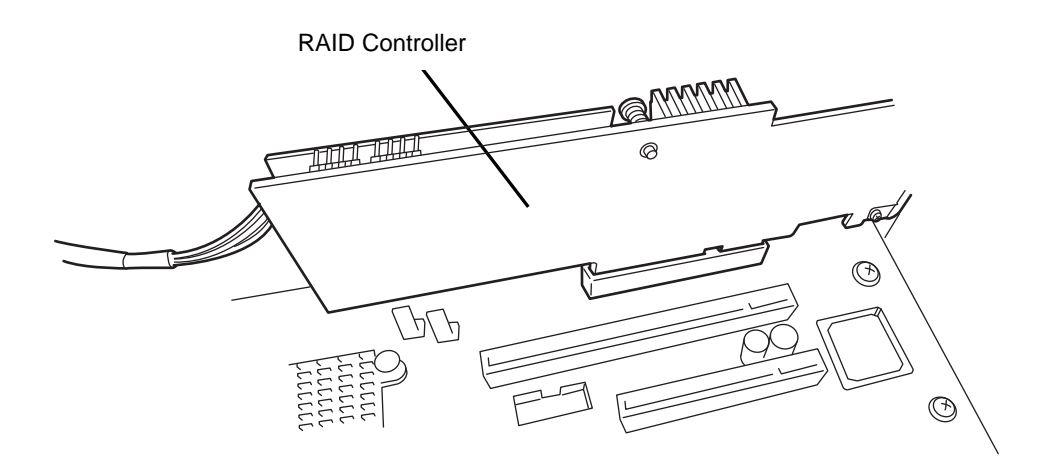

3. Connect the cables and components that you removed.

### 1.10.5 Removal

To remove the flash backup unit, reverse the installation procedure.

# I.II PCI Card

This server provides four slots where PCI cards can be installed.

Important • Avoid static electricity to work with the procedure below. For details, see Chapter 2 (1.2 Anti-static Measures).

- When installing PCI cards, see Chapter 2 (1.11.2 List of optional devices and installation slots) to prevent mistaking slot numbers.
- Configure the Option ROM in [PCI Configuration] according to the application of the installed PCI card. For the configuration instructions, see Chapter 2 (1. Details of system BIOS) in "Maintenance Guide".

Disabling the deployment of Option ROM can not only prevent memory consumption but also shorten the startup time.

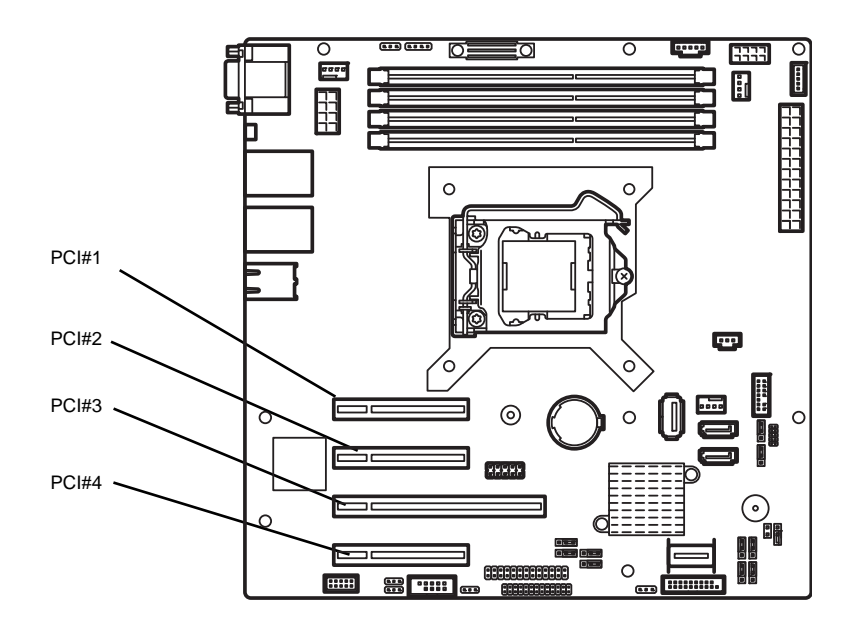

Motherboard

### 1.11.1 Notes

Read the following notes when installing or removing a PCI card.

- Do not touch the terminals of cards and the leads of electronic components with your bare hand. Fingerprints and dust left on them cause the server to malfunction due to a connection failure or damage to the leads.
- The search order for PCI bus slot on boot is as follows. Slot 3 → Slot 4 → Slot 1 → Slot 2
- The PCI devices of the same type (including onboard PCI device) may be recognized in different order from that described above, depending on OS or RAID System BIOS utility. Check the slot location of PCI device by PCI bus number, device number and function number shown in the table below.

| PCI device   | PCI bus number | Device number | Function number |
|--------------|----------------|---------------|-----------------|
| Onboard NIC1 | 3h             | 0             | 0               |
| Onboard NIC2 | 3h             | 0             | 1               |
| Slot 1       | 41h            | 0             | ×               |
| Slot 2       | 59h            | 0             | ×               |
| Slot 3       | 1h             | 0             | ×               |
| Slot 4       | 21h            | 0             | 0               |

- Set **Disabled** for the optional ROM of a LAN device not to be booted by using the BIOS Setup utility.
- If an additional bootable PCI card (such as a RAID controller, SAS controller, or LAN card) is installed, the boot priority may change. After the installation, set the boot priority in the **Boot** menu of the BIOS Setup utility.
- If a bootable device such as a PCI card and USB device is added, the boot priority might be changed. In this case, configure the boot priority for **Hard Drive BBS Priorities** in the **Boot** menu of the BIOS Setup utility.

**Boot**  $\rightarrow$  **Hard Drive BBS Priorities**  $\rightarrow$  Check the display

If the boot device is an HDD under an optional RAID controller, the display is (Bus xx Dev 00) PCI RAID Adapter.

Note that the value for xx changes depending on the PCI slot where a RAID board is installed.

# 1.11.2 List of optional devices and installation slots

|            |                                                                                          |                                                 | PCI Express       |                   |             |            |                                                                                                    |                                  |
|------------|------------------------------------------------------------------------------------------|-------------------------------------------------|-------------------|-------------------|-------------|------------|----------------------------------------------------------------------------------------------------|----------------------------------|
|            |                                                                                          |                                                 | 2                 | .0                | 3.0         | 2.0        | 2.0                                                                                                    |                                  |
|            |                                                                                          |                                                 | PCI#1             | PCI#2             | PCI#3       | PCI#4      |                                                                                                    |                                  |
| Model name | Product<br>name                                                                          | PCI slot performance <sup>*1</sup>              | X1<br>lane        | X1<br>lane        | x16<br>lane | x4<br>lane | Remari                                                                                                    | ĸ                                |
|            |                                                                                          | PCI slot size                                   |                   | Full F            | Full Height |            | ]                                                                                                    |                                  |
|            |                                                                                          | PCI board socket type <sup>*1</sup>             | x8                | x8                | x16         | x8         |                                                                                                    |                                  |
|            |                                                                                          | Size of mountable board                         | 168 mm<br>or less | 168 mm<br>or less | 312mm       | 168mm      |                                                                                                    |                                  |
| N8103-142  | SAS controller (card performance: PCI<br>Express 2.0 (x8))                               |                                                 | _                 | 0                 | 0           | 0          | For connecting internal/external devices.<br>Cannot be connected to internal hard disk<br>drives.                                                                            |                                  |
| N8103-G171 | RAID controller (0 MB, RAID 0/1)<br>(card performance: PCI Express 2.0<br>(x8))          |                                                 | -                 | -                 | -           | 0          | For connecting internal<br>hard disk drives<br>(dedicated for<br>pre-installation model)<br>Cannot be connected to<br>an extra battery.                                      | Only one card can<br>be inserted |
| N8103-171  | RAID controller (0 MB, RAID 0/1)<br>(card performance: PCI Express 2.0<br>(x8))          |                                                 | _                 | _                 | _           | 0          | For connecting internal<br>hard disk drives<br>Cannot be connected to<br>an extra battery.                                                                                   |                                  |
| N8103-149  | RAID controller (512 MB, RAID 0/1)<br>(card performance: PCI Express 2.0<br>(x8))        |                                                 | -                 | -                 | -           | 0          | For connecting internal<br>hard disk drives<br>Can be connected to an                                                                                                    |                                  |
| N8103-150  | RAID controller (512 MB, RAID<br>0/1/5/6)<br>(card performance: PCI Express 2.0<br>(x8)) |                                                 | -                 | -                 | -           | 0          | extra battery<br>(N8103-155)                                                                                                    |                                  |
| N8103-151  | RAID controller (1 GB, RAID 0/1/5/6)<br>(card performance: PCI Express 2.0<br>(x8))      |                                                 | -                 | -                 | -           | 0          |                                                                                                    |                                  |
| N8103-167  | RAID controller (1 GB, RAID 0/1/5/6)<br>(card performance: PCI Express 3.0<br>(x8))      |                                                 | _                 | _                 | _           | 0          | For connecting internal<br>hard disk drives<br>The RAID cache can be<br>backed up by using the<br>flash backup unit that<br>comes with N8103-167.                            |                                  |
| N8104-138  | 1000BASE-T connection board (1ch)<br>(card performance: PCI Express 2.0<br>(x1))         |                                                 | 0                 | 0                 | 0           | 0          | For additional LAN<br>Card type: PCI Express 2.0(x4)                                                                                                    |                                  |
| N8104-132  | 1000BASE-T<br>(card perform<br>(x1))                                                     | connection board (2ch)<br>ance: PCI Express 2.0 | 0                 | 0                 | 0           | 0          | For additional LAN<br>Card type: PCI Express 2.0(x4)                                                                                                    |                                  |
| N8104-133  | 1000BASE-T<br>(card perform<br>(x4))                                                     | connection board (4ch)<br>ance: PCI Express 2.0 | 0                 | 0                 | 0           | 0          | For additional LAN<br>LAN cable boot cannot be used                                                                                                    |                                  |
| N8104-128  | 10GBASE ad<br>(card perform<br>(x8))                                                     | apter (SFP+/2ch)<br>ance: PCI Express 2.0       | _                 | _                 | 0           | 0          | For additional LAN<br>Prepare an SFP+ module [N8104-129] if<br>needed.<br>For RHEL6 (x86), only one card can be<br>inserted                                                  |                                  |
| N8104-131  | 10G conversion<br>(card perform<br>(x8))                                                 | on network adapter<br>ance: PCI Express 2.0     | _                 | _                 | 0           | 0          | For additional DCB/FcoE<br>SFP+ module is included with N8104-131.<br>NEC Storage PathManager supports<br>redundant bus of FC.<br>Teaming/bonding with LAN is not available. |                                  |
| N8117-01A  | Expansion RS                                                                             | S-232C connector kit <sup>*2</sup>              | 0                 | 0                 | 0           | 0          | For additional serial port (RS-232C)                                                                                                    |                                  |

O Can be installed – Cannot be installed

\*1 Lane: Indicates the transfer performance (transfer bandwidth). <e.g.> 1 lane = 2.5 Gbps (unidirectional), 4 lanes = 10 Gbps (unidirectional) Socket: Indicates the connector size. A card up to the number of sockets can be connected. <e.g.> x4 socket = x1 card, x4 card can be installed. x8 card cannot be installed.

- \*2 The N8117-01A expansion RS-232C connector kit contains two types of cables. This server uses the RS-232C cable (B).
- The depth of mountable boards is up to 168 mm (MD2).
- For details about the functions of each card, refer to the technical guide.
- The card performance described in the parentheses after the Product name indicates the maximum operation performance of the card.
- Even if you use PCI cards of a higher performance than the PCI slot, the operation of the device will be that of the PCI slot.

#### About the standard network

You can use functional equivalents of AFT/SFT/ALB teaming and bonding with the standard network and the following LAN cards:

N8104-132, N8104-133, and N8104-138

### 1.11.3 Installation

Install a PCI card to connect to a PCI slot by using the following procedure.

- 1. Before installation, make sure the switch or jumper settings on the PCI card are proper according to the instruction manual supplied with the card.
- 2. See steps 1 to 3 in Chapter 2 (1.3 Overview of Installation and Removal) for preparations.
- 3. To remove the side cover, see Chapter 2 (1.4 Removing the Side Cover).
- 4. Lift up the PCI retention latch tab until it clicks, indicating that the lock is released.

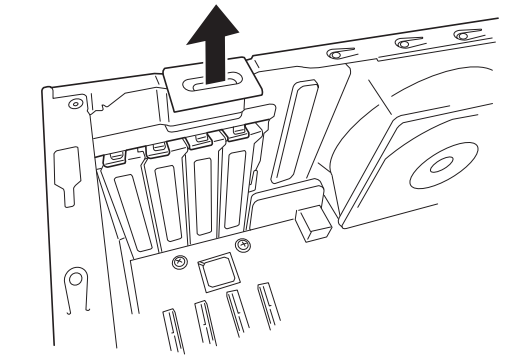

5. Rotate the PCI retention latch toward the rear of the server and push it back down.

6. Remove the blank cover aligned with the slot where you install a card.

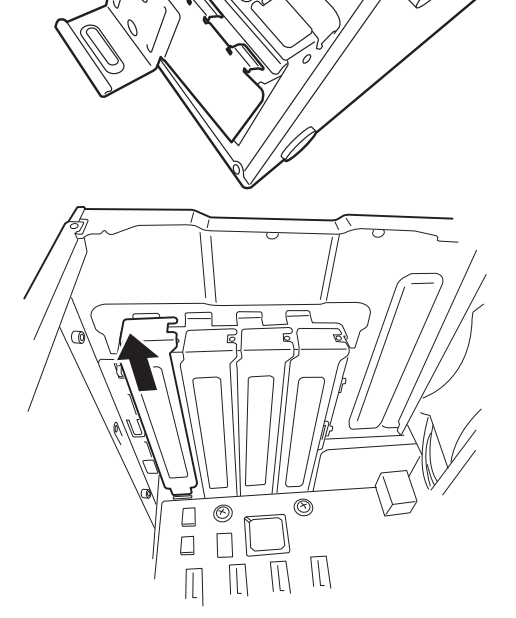

Important Keep the removed blank cover for future use.
7. Face the component side of the card toward the bottom of the server. When the rear panel of the card is firmly engaged with the spring, firmly press the card into the slot so that the component parts of the card securely connect to the slot.

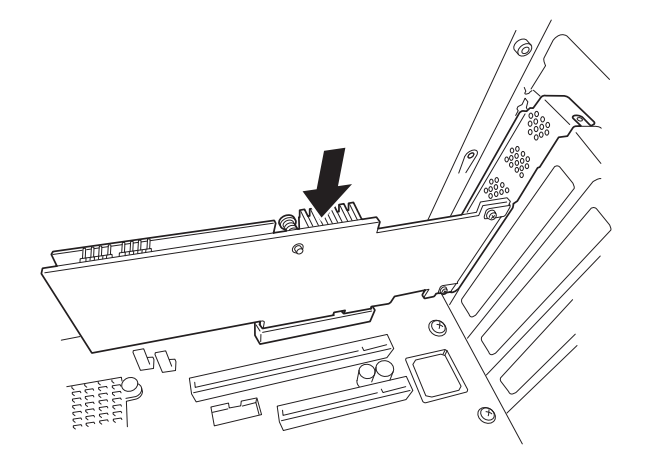

Important If you have trouble installing the card, remove the card once and try again. If you apply excessive pressure on the card, there is a risk of breaking the card.

8. Close the PCI retention latch until it clicks, indicating that it is locked.

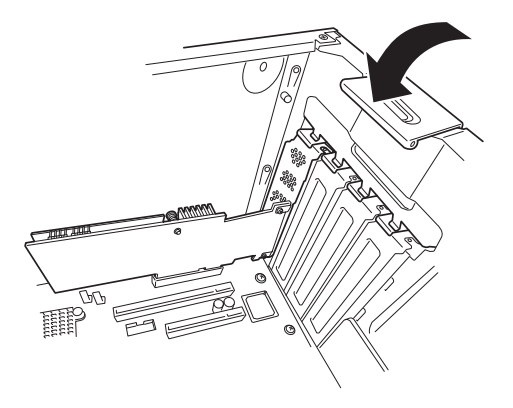

- 9. Assemble the server.
- 10. Turn on the server and confirm that no error messages are displayed in POST. If an error message is displayed, take notes on the message and ask your sales representative.

#### 1.11.4 Configuration after installing

Depending on the type of card installed, you need to use a utility, such as the BIOS setup utility, a setup utility provided with the card, following installation to modify server settings.

Follow the instructions in the manual provided with the card to specify the correct settings.

After turning the server power on, the PCI bus numbers are scanned in ascending order. If the option ROM installed in the card contains a BIOS utility, the startup message (banner) is displayed in ascending order of the PCI bus numbers.

#### 1.11.5 Removal

Remove a PCI card connected to a PCI slot by using the following procedure.

- 1. See steps 1 to 3 in Chapter 2 (1.3 Overview of Installation and Removal) for preparations.
- 2. To remove the side cover, see Chapter 2 (1.4 Removing the Side Cover).
- 3. See installation steps 4 and 5 in Chapter 2 (1.11.3 Installation) to close the PCI retention latch.
- 4. Remove the card.
- 5. Attach the blank cover, and see installation step 8 in Chapter 2 (*1.11.3 Installation*) to close the PCI retention latch.
- 6. Assemble the server.
- Turn on the server and confirm that no error messages are displayed in POST.
  If an error message is displayed, take notes on the message and ask your sales representative.

#### 1.11.6 Installing the N8117-01A extra RS-232C connector kit

Install a PCI card to connect to the PCI slot by using the following procedure. For details, refer to the instruction manual supplied with the connector kit.

| Item no. | Item name                             | Specification  | Amount | Remark                        |
|----------|---------------------------------------|----------------|--------|-------------------------------|
| <1>      | RS-232C connector Kit<br>User's Guide | 856-125671-002 | 1      |                               |
| <2>      | RS-232C cable (A)                     | 804-063264-020 | 1      | Not available for this server |
| <3>      | RS-232C cable (B)                     | 804-062746-820 | 1      |                               |
| <4>      | PCI bracket (1)                       | 243-112122-001 | 1      | Preinstalled to cable         |
| <5>      | PCI bracket (2)                       | 243-112122-002 | 1      | For full height PCI           |

The component parts for N8117-01A are as follows:

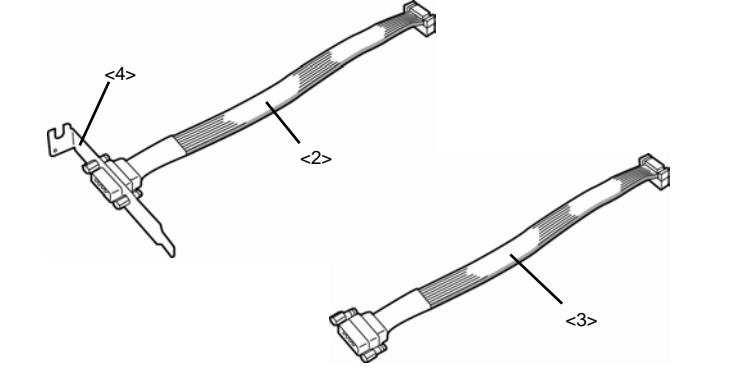

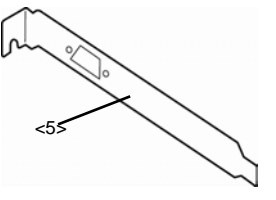

This product uses a combination of items <3> and <5>. Follow the procedure below to install the kit.

- 1. See Chapter 2 (1.3 Overview of Installation and Removal) for preparations.
- 2. To remove the side cover, see Chapter 2 (1.4 Removing the Side Cover).
- 3. Assemble <3> RS-232C cable (B) and <5> PCI bracket (2).

- 4. To open the PCI retention latch, see Chapter 2 (1.11.3 Installation).
- 5. Remove the blank cover aligned with the slot where you install a card.

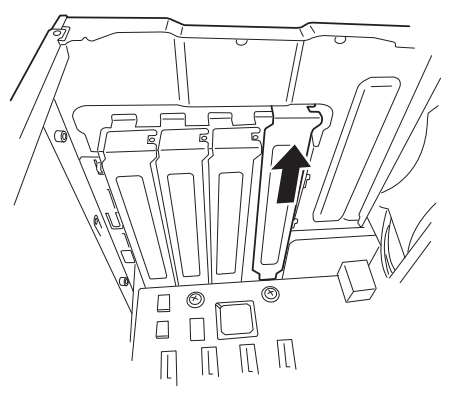

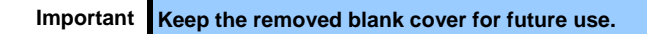

6. Make sure that you are properly inserting the bracket edge into the frame guide, and attach it securely.

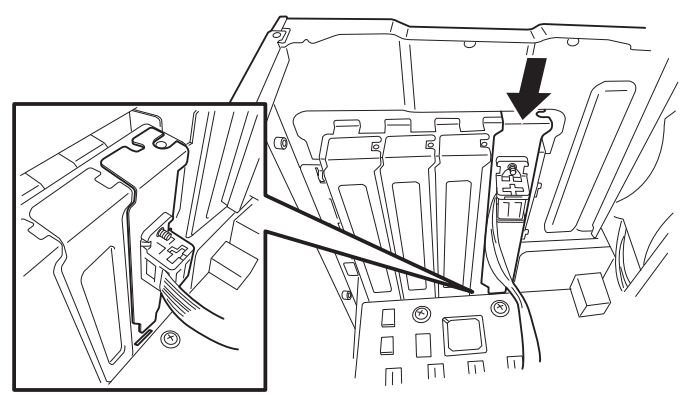

 Arrange the cable so as not to buffer other PCI cards, and connect to the COM connector used for internal connections in the motherboard.
 Can the following for the position of the COM connector for internal connections.

See the following for the position of the COM connector for internal connections.

Important Note the direction of the connector when connecting the cable.

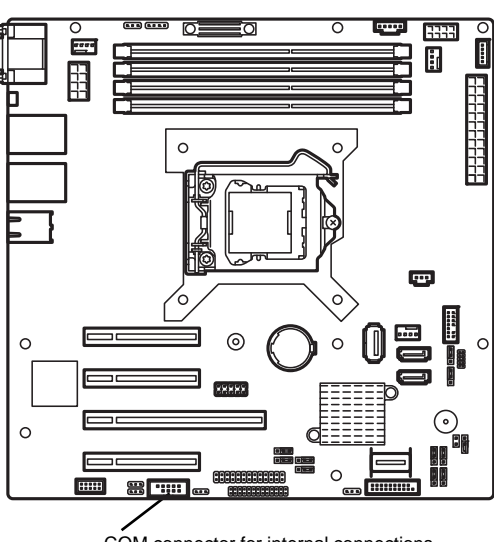

COM connector for internal connections (serial port B (COM B))

8. Reassemble the server.

# 1.12 HDD Cages

N8154-53F 3.5-inch fixed HDD cage, N8154-54F 3.5-inch HDD cage, or N8154-55F 2.5-inch HDD cage can be installed in the HDD bay in this server.

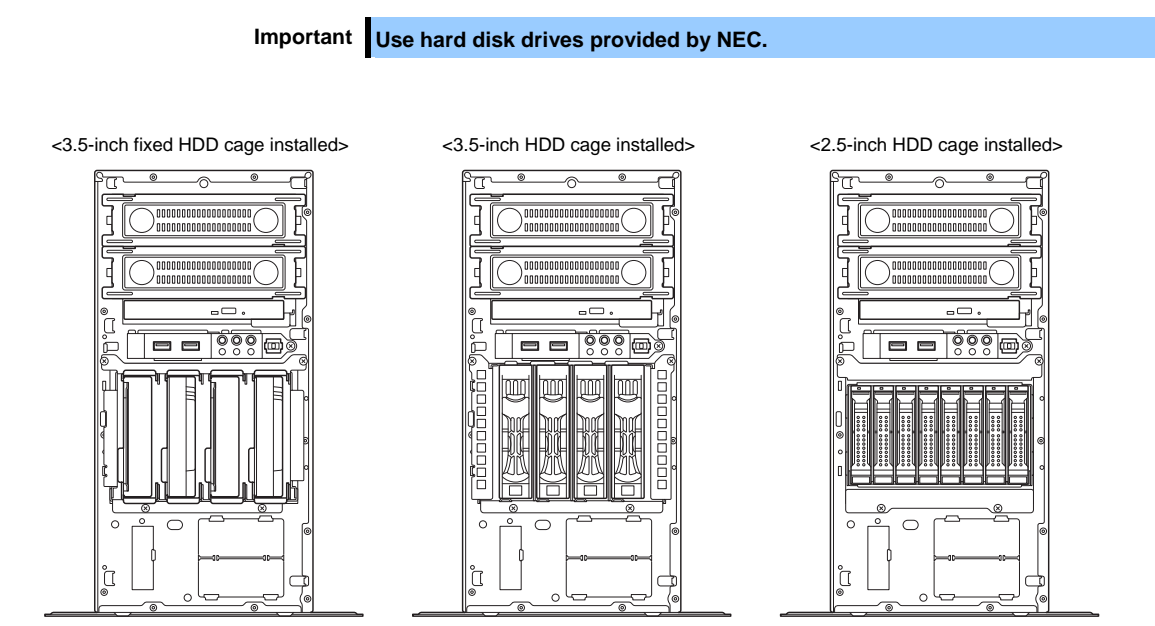

Important Install the hard disk drives sequentially starting from slot 0.

# 1.12.1 Installing a 3.5-inch fixed HDD cage and hard disk drives

By installing a 3.5-inch fixed HDD cage, up to four 3.5-inch SATA fixed hard disk drives can be mounted.

Important Use hard disk drives provided by NEC.

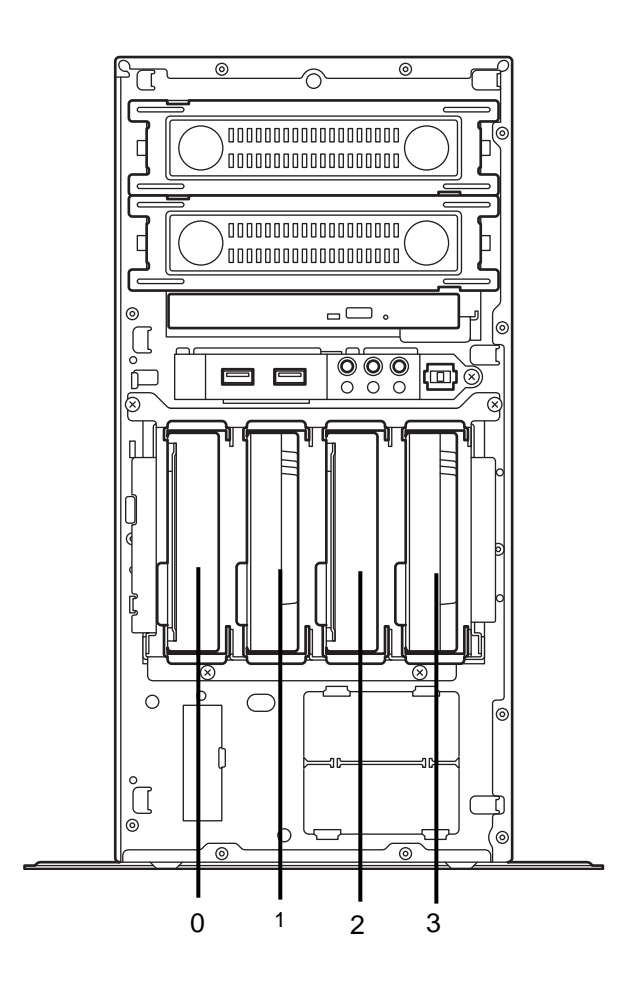

Important Install the hard disk drives sequentially starting from slot 0.

Express5800/T110f-E User's Guide

The "TOP"

must face

rightward.

Install a 3.5-inch fixed HDD cage and hard disk drives in the server by using the following procedure.

- 1. See steps 1 to 3 in Chapter 2 (1.3 Overview of Installation and Removal) for preparations.
- 2. To remove the side cover and front bezel, see Chapter 2 (*1.4 Removing the Side Cover* and *1.5 Removing the Front Bezel*).
- Insert the HDD cage into the HDD bay. The "TOP" must face rightward.

 Attach the HDD cage by using the four screws.

5. Place the unit so that the flat face of the hard disk drive faces downward. Mount the HDD trays that come with the HDD cage from both sides of the 3.5-inch hard disk drive. Mount the tray marked "A" on the left side, and the tray marked "B" on the right side.

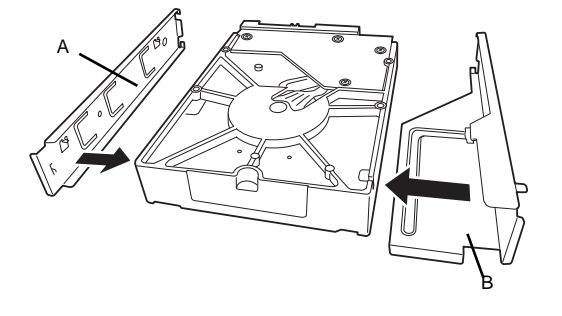

 Insert the hard disk drive attached to the tray with HDD tray "A" facing the right side into the slot of the HDD cage until it clicks, indicating that it is locked.

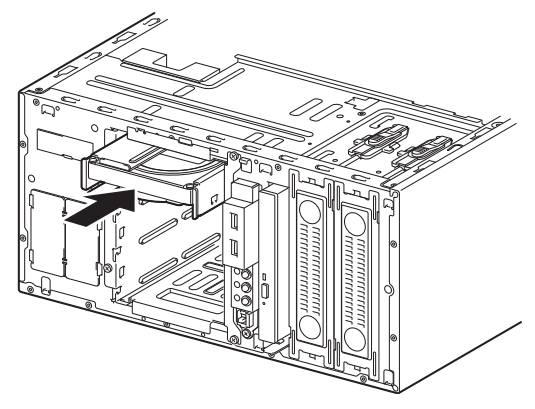

7. Connect the interface cables and power cable to the hard disk drive. Use the interface cables that come with the HDD cage. For details about cable connection, see *1.16 Connecting Cables*.

# 1.12.2 Removing the 3.5-inch fixed hard disk drives

Remove the 3.5-inch fixed hard disk drives from the HDD cage by using the following procedure.

Important When disposing of the hard disk drives, follow the instructions described in *Chapter 1 (1.2 Disposal of consumables and servers)* in the Maintenance Guide.

- 1. See steps 1 to 3 in Chapter 2 (1.3 Overview of Installation and Removal) for preparations.
- 2. To remove the side cover and front bezel, see *Chapter 2* (*1.4 Removing the Side Cover* and *1.5 Removing the Front Bezel*).
- 3. Disconnect the power cable and interface cable from the hard disk drives.
- 4. Press the part shown in the figure to unlock the HDD tray, and then remove the hard disk drive out from the HDD cage.

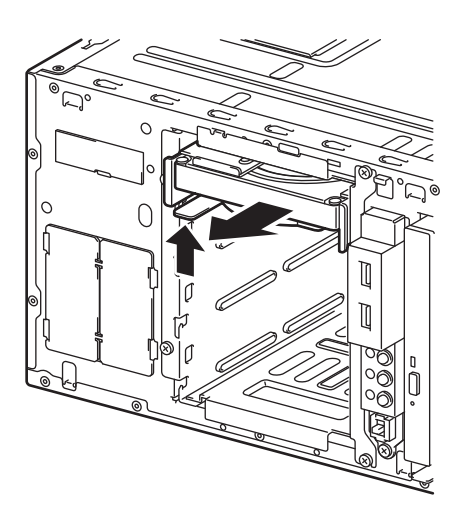

# 1.12.3 Removing the 3.5-inch fixed HDD cage

Remove the 3.5-inch fixed HDD cage from the server by using the following procedure.

- 1. See steps 1 to 3 in Chapter 2 (1.3 Overview of Installation and Removal) for preparations.
- 2. To remove the side cover and front bezel, see *Chapter 2* (*1.4 Removing the Side Cover* and *1.5 Removing the Front Bezel*).
- 3. To remove the hard disk drives installed in the HDD cage, see *Chapter 2* (1.12.2 *Removing the* 3.5-inch fixed hard disk drives.).
- 4. Disconnect the interface cable from the motherboard or RAID controller.
- 5. Remove four screws that attach the HDD cage.

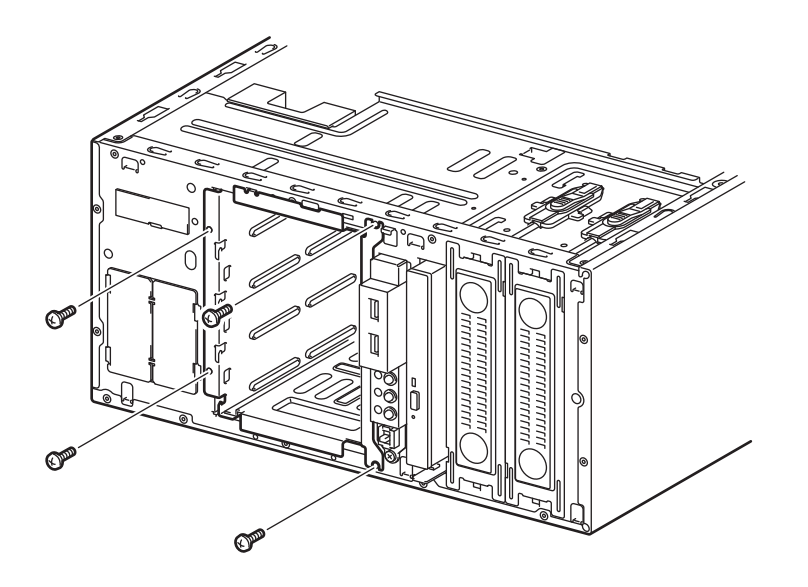

6. Remove the HDD cage from the server.

# 1.12.4 Installing the 3.5-inch HDD cage and hard disk drives

By installing a 3.5-inch HDD cage, up to four 3.5-inch SATA fixed hard disk drives can be mounted.

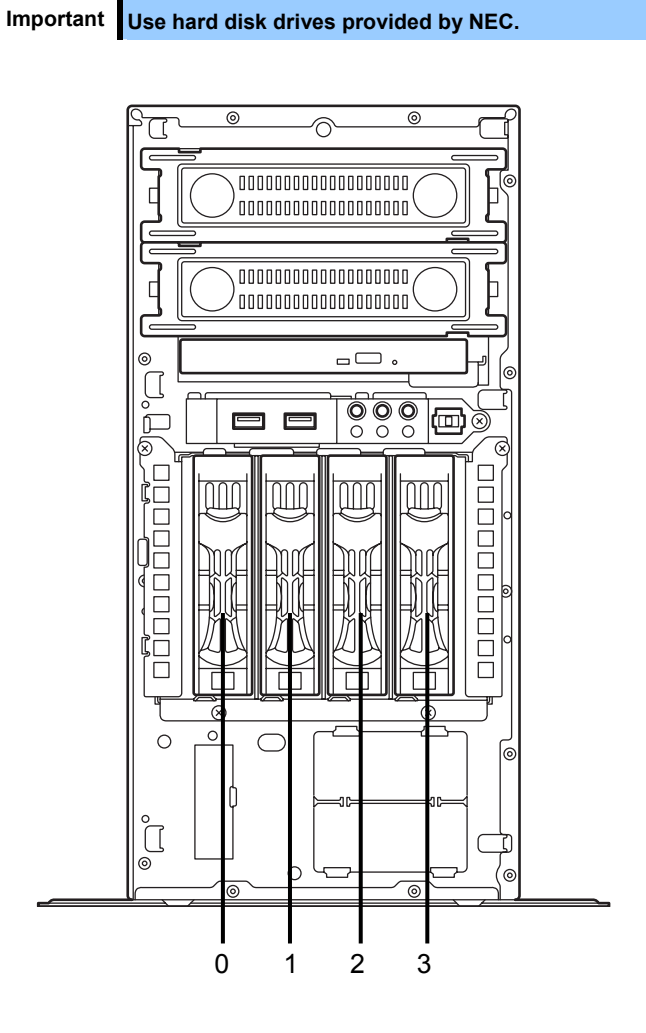

Important Install the hard disk drives sequentially starting from slot 0.

Install a 3.5-inch HDD cage and hard disk drives in the server by using the following procedure.

- 1. See steps 1 to 3 in Chapter 2 (1.3 Overview of Installation and Removal) for preparations.
- 2. To remove the side cover and front bezel, see *Chapter 2* (*1.4 Removing the Side Cover* and *1.5 Removing the Front Bezel*).
- Set the jumper for the backplane installed in the HDD cage. The jumper setting when the onboard SATA controller (LSI Embedded MegaRAID) is used differs from that when the optional RAID controller is used. For details, see 1.9 Use of Internal Hard Disk Drives in the RAID System.

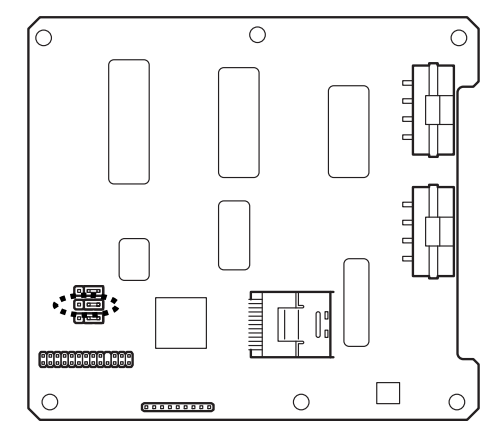

 Insert the HDD cage into the HDD bay. The "TOP" must face rightward.

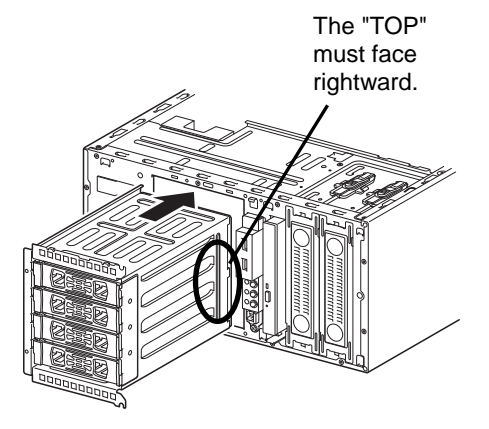

5. Attach the HDD cage by using the four screws.

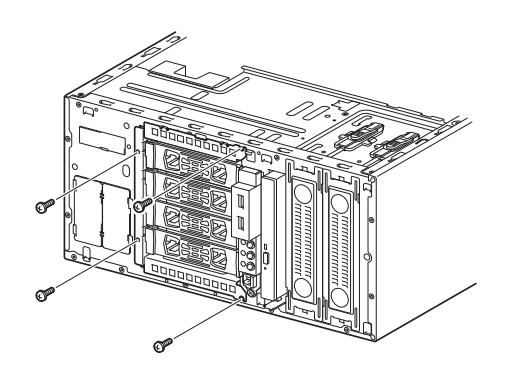

- Connect the interface cables and power cable to the backplane board installed in the HDD cage. Use the interface cables that come with the HDD cage. For details about cable connection, see 1.16 Connecting Cables.
- 7. Reassemble the server.

8. Remove the dummy tray from the HDD cage.

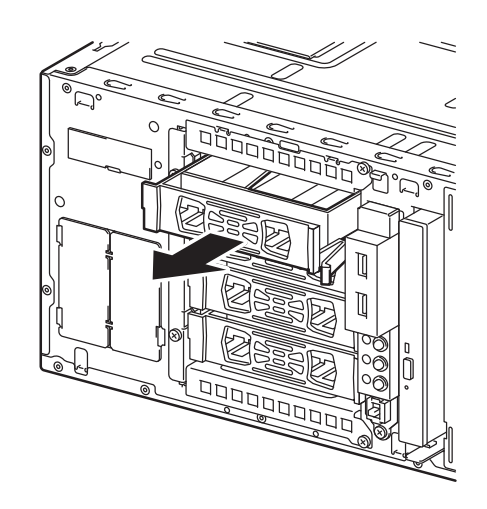

Important •

- Keep the dummy trays for future use. Keep the dummy trays installed in slots where hard disk drives are not installed.
- 9. Unlock the handle in the tray.

10. Hold the tray firmly and insert it in the slot.

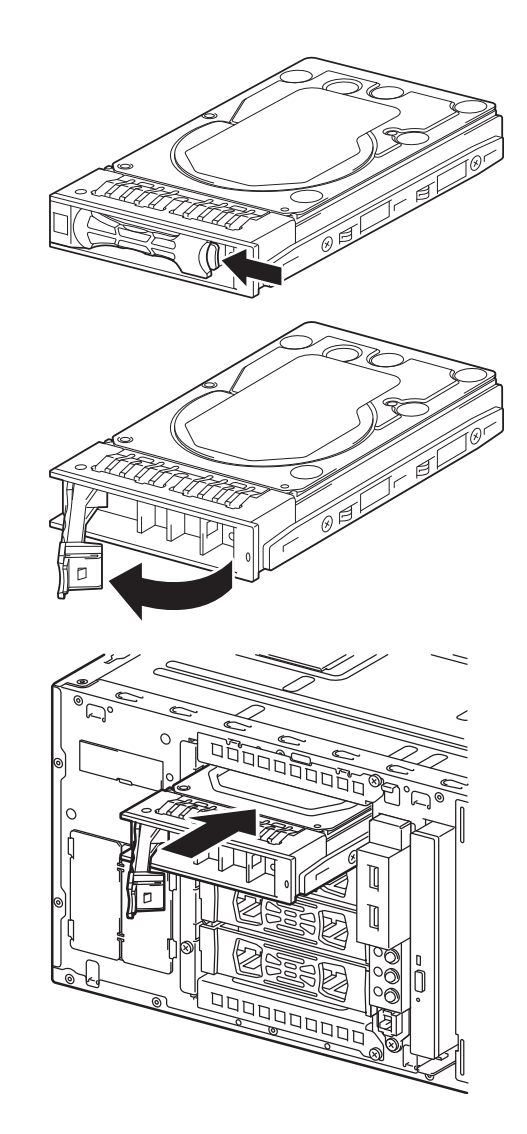

Note

Push it all the way until the handle's lock touches the frame.Hold the drive carrier firmly with both hands.

11. Gently close the handle until it clicks, indicating that

it is locked.

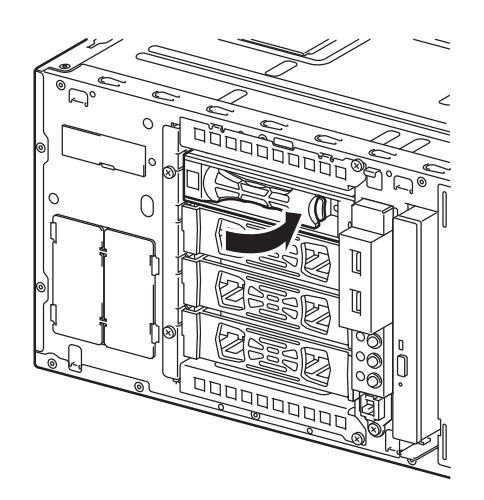

Note

When you push the drive into the slot, confirm the handle got hooked on the frame.

# 1.12.5 Removing the 3.5-inch hard disk drives

Remove the 3.5-inch hard disk drives from the HDD cage by using the following procedure.

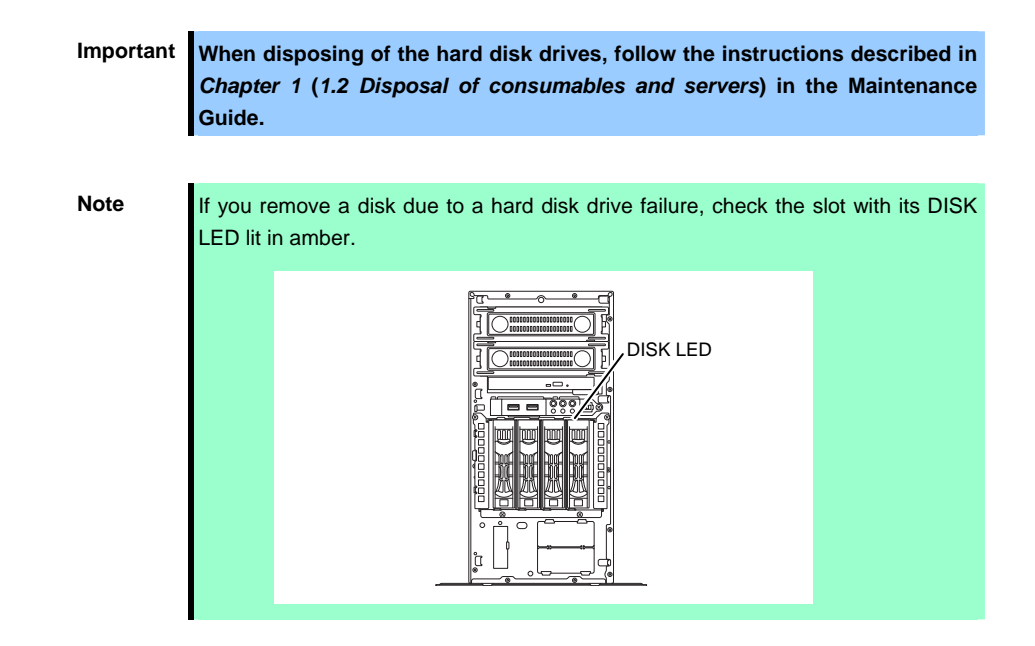

- 1. To remove the front bezel, see Chapter 2 (1.5 Removing the Front Bezel).
- 2. Release the lock lever and open the handle.

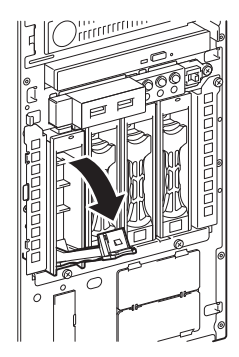

3. Hold the tray firmly and pull it toward the front.

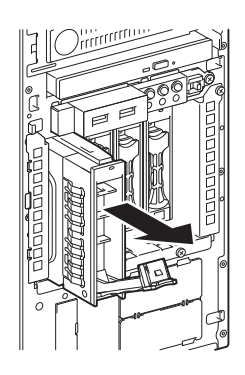

Note

Do not pull the handle to remove the hard disk drive. Doing so may damage the handle.

Important Do not use this server while removing the hard disk drive.

#### 1.12.6 Removing the 3.5-inch HDD cage

Remove the 3.5-inch HDD cage from the server by using the following procedure.

- 1. See steps 1 to 3 in Chapter 2 (1.3 Overview of Installation and Removal) for preparations.
- 2. To remove the side cover and front bezel, see *Chapter 2* (*1.4 Removing the Side Cover* and *1.5 Removing the Front Bezel*).
- 3. To remove the hard disk drives installed in the HDD cage, see *Chapter 2* (1.12.5 *Removing the* 3.5-inch hard disk drives).
- 4. Disconnect the interface cable and power cable from the backplane installed in the HDD cage.
- 5. Disconnect the interface cable from the motherboard or RAID controller.
- 6. Remove four screws that attach the HDD cage.

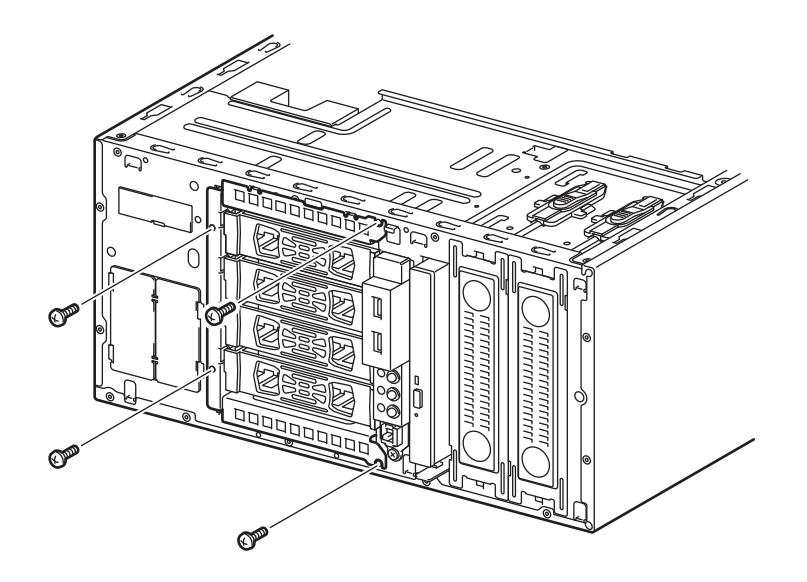

7. Remove the HDD cage from the server.

## 1.12.7 Installing the 2.5-inch HDD cage and hard disk drives

By installing a 2.5-inch HDD cage, up to eight 2.5-inch SAS/SATA hard disk drives or solid state drives (SSD) can be mounted.

#### Combining SATA/SAS hard disk drives and SSDs

- An optional RAID controller is required to use SAS hard disk drives together with SSDs.
- An optional RAID controller is required to install five or more hard disk drives.
- You cannot mix them within the same RAID array.
- You cannot use SAS hard disk drives that have different rotation speeds.
- Mount SATA/SAS hard disk drives in order from slot 0, and mount the SSDs to the remaining slots.

Important Use hard disk drives provided by NEC.

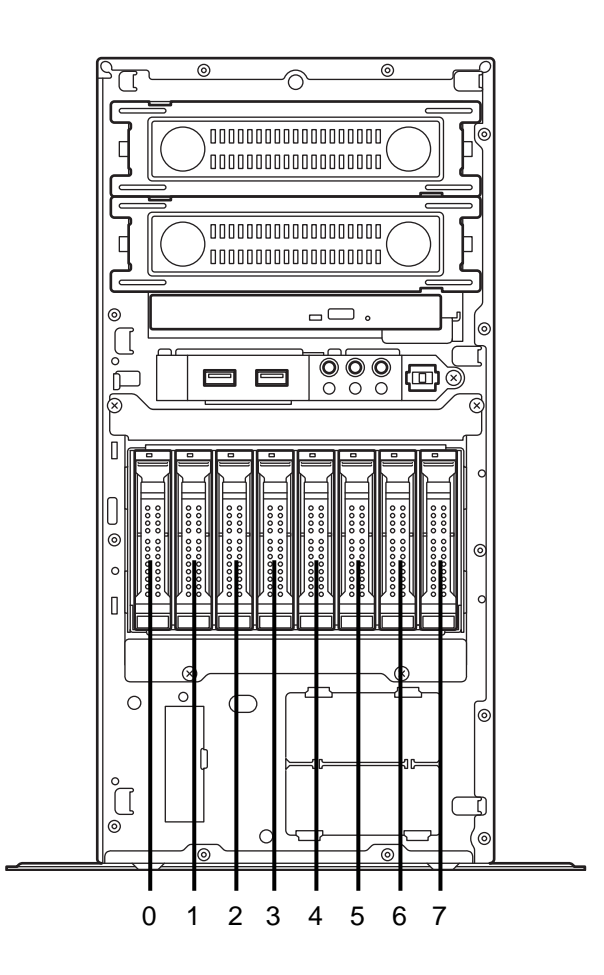

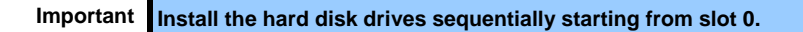

Install a 2.5-inch HDD cage and hard disk drives in the server by using the following procedure.

- 1. See steps 1 to 3 in Chapter 2 (1.3 Overview of Installation and Removal) for preparations.
- 2. To remove the side cover and front bezel, see *Chapter 2* (*1.4 Removing the Side Cover* and *1.5 Removing the Front Bezel*).
- Set the jumper for the backplane installed in the HDD cage. The jumper setting when the onboard SATA controller (LSI Embedded MegaRAID) is used differs from that when the optional RAID controller is used. For details, see 1.9 Use of Internal Hard Disk Drives in the RAID System.

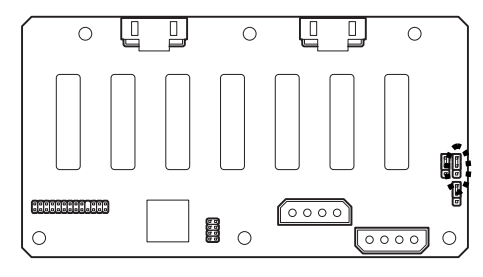

 Insert the HDD cage into the HDD bay. The "TOP" must face rightward.

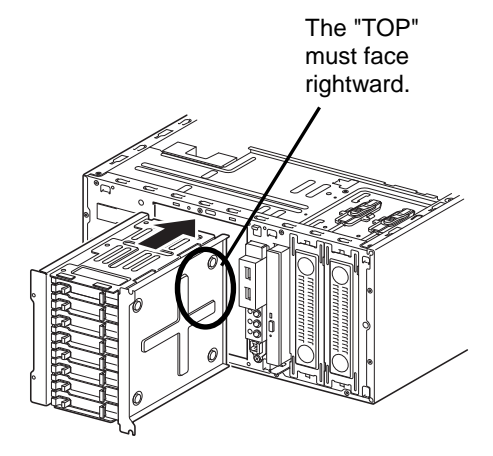

5. Attach the HDD cage by using the four screws.

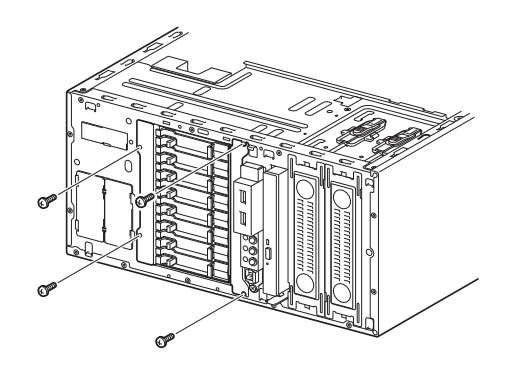

- Connect the interface cables and power cable to the backplane board installed in the HDD cage. Use the interface cables that come with the HDD cage. For details about cable connection, see 1.16 Connecting Cables.
- 7. Reassemble the server.

8. Remove the dummy tray from the HDD cage.

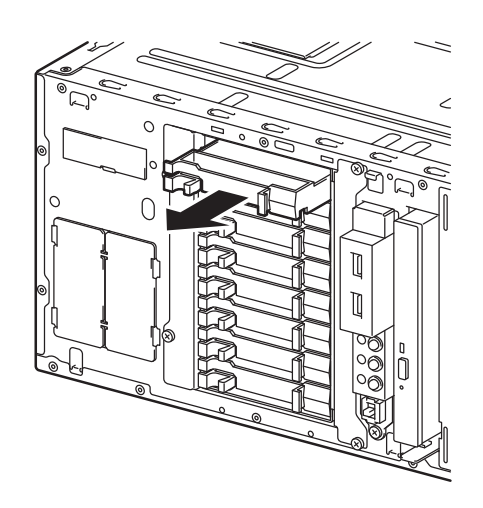

Important •

- Keep the dummy trays for future use. Keep the dummy trays installed in slots where hard disk drives are not installed.
- 9. Unlock the handle in the tray.

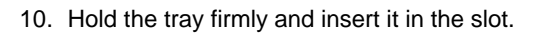

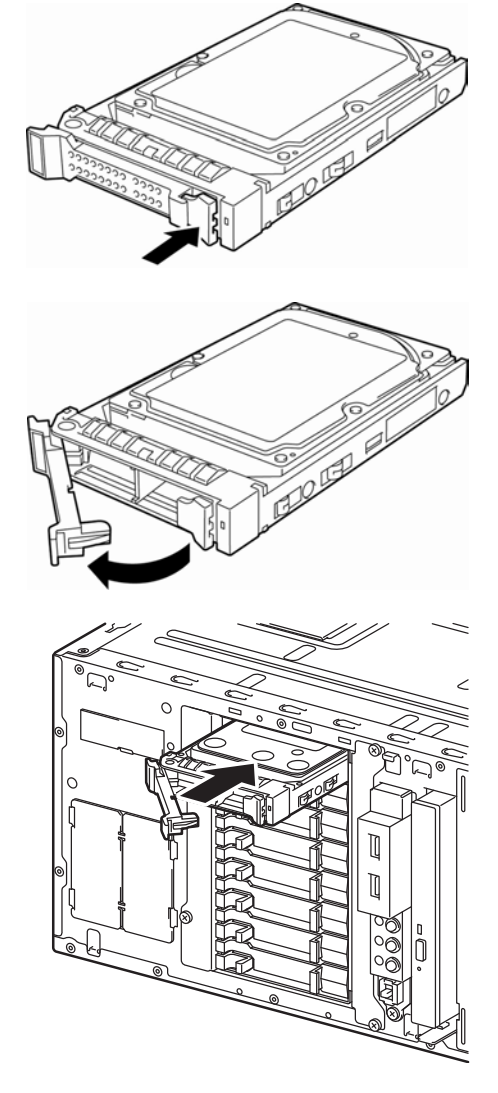

Note

Push it all the way until the handle's lock touches the frame.Hold the drive carrier firmly with both hands.

11. Gently close the handle until it clicks, indicating that

it is locked.

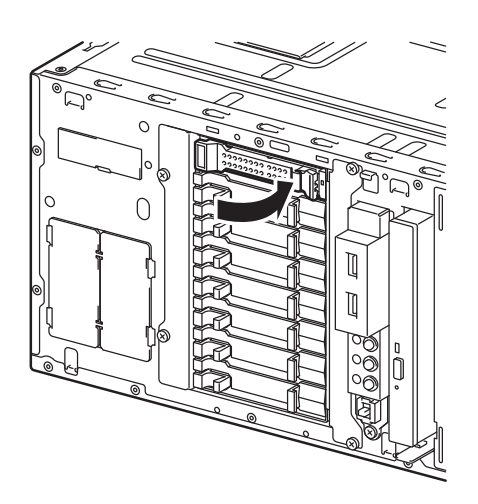

Note

When you push the drive into the slot, confirm the handle got hooked on the frame.

# 1.12.8 Removing the 2.5-inch hard disk drives

Remove the 2.5-inch hard disk drives from the HDD cage by using the following procedure.

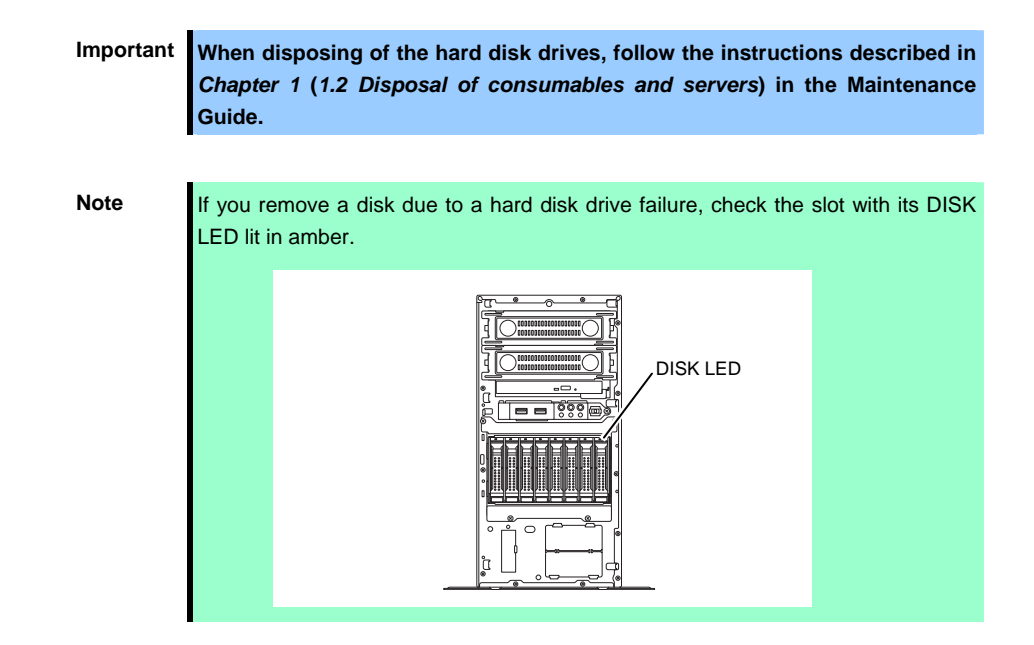

- 1. To remove the front bezel, see Chapter 2 (1.5 Removing the Front Bezel).
- 2. Release the lock lever and open the handle.

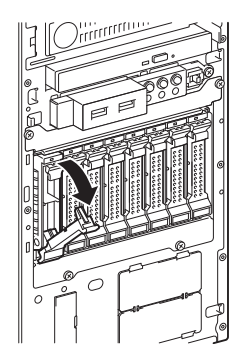

3. Hold the tray firmly and pull it toward the front.

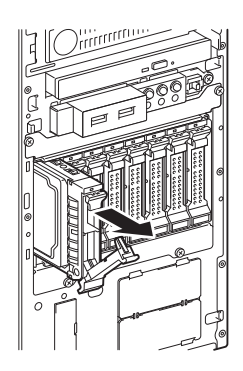

Note

Do not pull the handle to remove the hard disk drive. Doing so may damage the handle.

Important Do not use this server while removing the hard disk drive.

# 1.12.9 Removing the 2.5-inch HDD cage

Remove the 2.5-inch HDD cage from the server by using the following procedure.

- 1. See steps 1 to 3 in Chapter 2 (1.3 Overview of Installation and Removal) for preparations.
- 2. To remove the side cover and front bezel, see *Chapter 2* (*1.4 Removing the Side Cover* and *1.5 Removing the Front Bezel*).
- 3. To remove the hard disk drives installed in the HDD cage, see *Chapter 2* (1.12.8 *Removing the 2.5-inch hard disk drives*).
- 4. Disconnect the interface cable and power cable from the backplane installed in the HDD cage.
- 5. Disconnect the interface cable from the motherboard or RAID controller.
- 6. Remove four screws that attach the HDD cage.

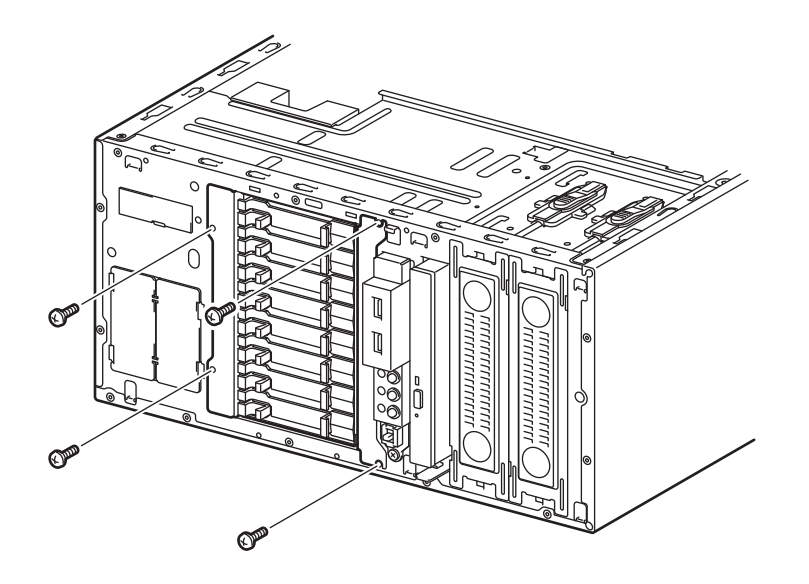

7. Remove the HDD cage from the server.

# **I.I3** Optical Disk Drive

Procedures for replacing the standard optical disk drive with the optional internal DVD SuperMULTI drive are described below.

Important Do not install a drive manufactured by a third party.

## 1.13.1 Replacing drives

Follow the procedure below to replace your drive with the optional internal DVD SuperMULTI drive.

- 1. See Chapter 2 (1.3 Overview of Installation and Removal) for preparations.
- 2. To remove the side cover and front bezel, see *Chapter 2 (1.4 Removing the Side Cover* and 1.5 *Removing the Front Bezel)*.
- 3. Remove the duct, If a device is installed in the 5.25-inch expansion bay (1), remove it so that you can access the cable connected to the optical disk drive.
- 4. Disconnect the SATA cable and DC power cable from the optical disk drive.

5. Push the stopper on the right side and remove the optical disk drive.

6. Remove the bracket from the optical disk drive.

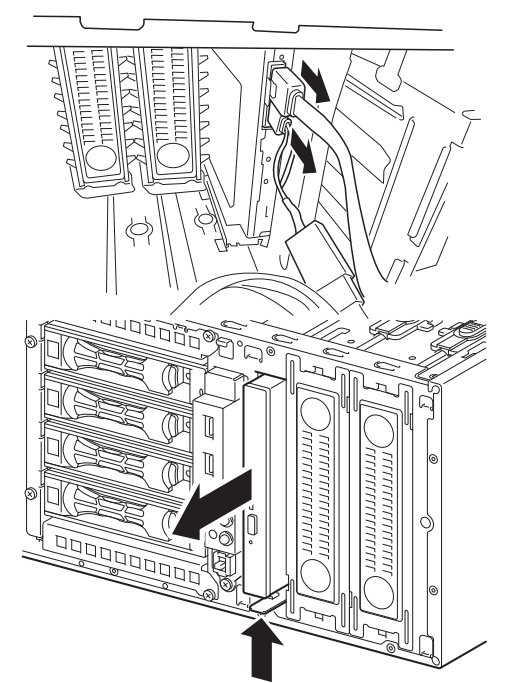

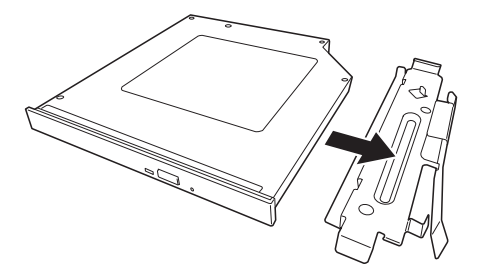

7. Mount the bracket for the optical disk drive on the DVD SuperMULTI drive.

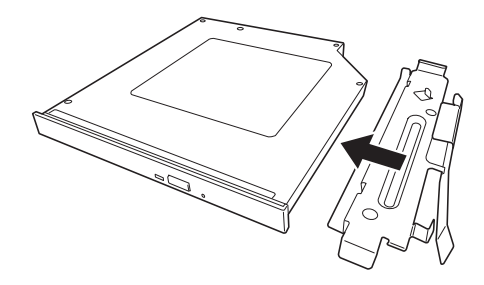

- 8. Install the bracket with DVD SuperMULTI drive installed to the server.
- 9. Connect the SATA cable and DC power cable you disconnected in step 3 to the server.

This completes the installation procedures.

### 1.13.2 Removal

You can remove the optical disk drive by reversing the installation procedure.

# **I.I**4 Backup Devices

The 5.25-inch expansion bay of the server can contain a backup device such as a magnetic tape drive.

Tips

An optional internal USB cable is required to install a backup device.

• K410-276(00) internal USB cable (USB 3.0)

• K410-286(00) internal USB cable (USB 2.0)

Prepare whichever cable is appropriate for your configuration.

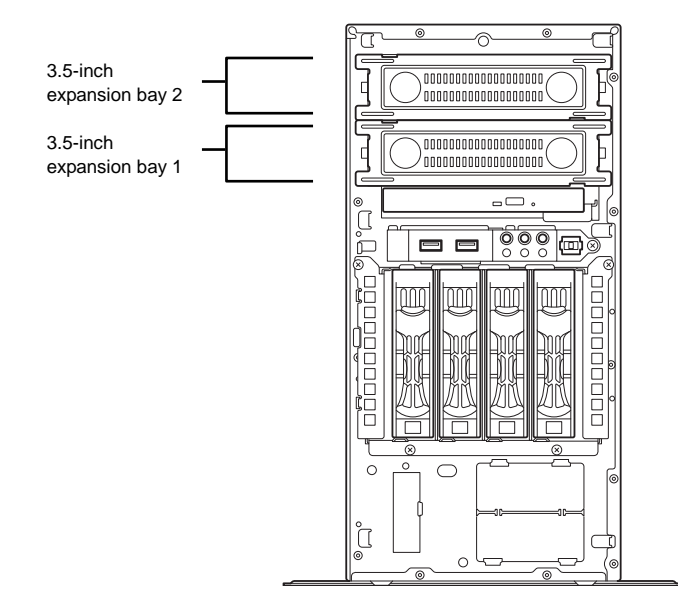

#### 1.14.1 Installation

Install a backup device by using the following procedure.

- 1. See Chapter 2 (1.3 Overview of Installation and Removal) for preparations.
- 2. To remove the side cover and front bezel, see *Chapter 2 (1.4 Removing the Side Cover* and 1.5 *Removing the Front Bezel)*.
- 3. Remove the blank cover from the front bezel and the server.

4. Secure the backup device on the left and right sides by using the four screws that come with the server.

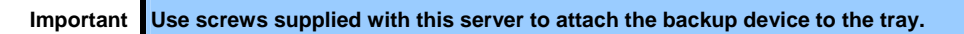

 Insert the backup device into chassis.
 Do not push the backup device in completely as the cable has to be connected to the device.

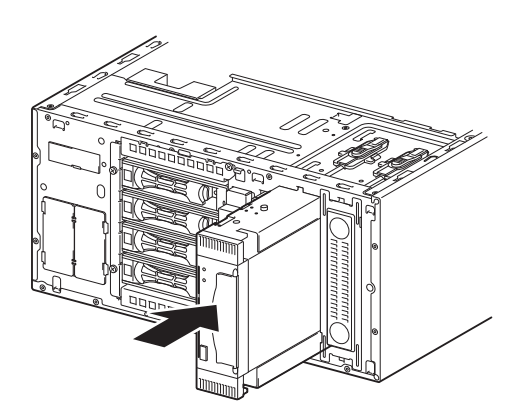

- 6. Connect the interface cable and power cable to the installed 3.5-inch backup device.
- For more information, see Chapter 2 (1.16 Connecting Cables).
- 7. Push the device all the way until it clicks, indicating that it is locked.
- 8. Assemble the server.
- Install device drivers for installed backup device as needed.
  For more information, refer to the manual provided with the backup device.

#### 1.14.2 Removal

You can remove the backup device by reversing the installation procedure. If the devices are to remain removed, attach the stored dummy cover.

# 1.15 Power Supply (EXP288A)

Non-redundant power supply or redundant power supply can be installed into Express5800/T110f-E (EXP288A). Using two redundant power supplies enables the system to continue processing even if one power supply fails.

# 1.15.1 Cold redundant feature

Cold redundant provides the following features by using redundant power supply.

- Cold redundant can run the system with optimum power efficiency by raising operating efficiency of primary power supply and lowering that of redundant power supply.
- If the power efficiency of power supplies is not optimized due to system configuration, this feature is disabled automatically.

Cold redundant feature can be used under the following conditions:

- Two power supplies must be installed for redundant configuration.
- Change the parameter as shown below.
  Server → Power Control Configuration → Cold Redundant Mode → Enabled

See Chapter 3 (2. System BIOS Setup) for details. Run SETUP after restarting, and check if the status of **Cold Redundant Mode** shows **Enabled**.

### 1.15.2 Installing a redundant power supply

Install a redundant power supply by using the following procedure.

1. Remove the blank cover from the server.

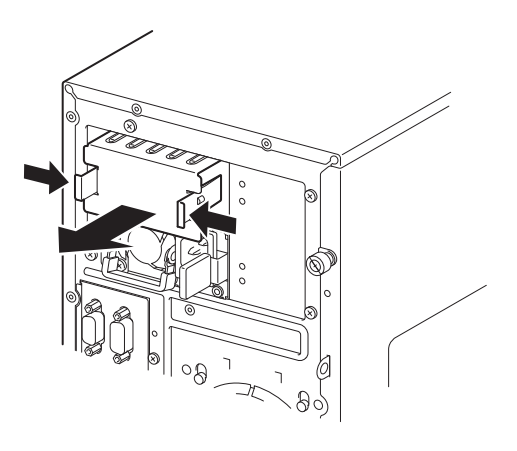

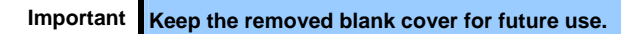

 Install the power supply in the server. Push the power supply until it clicks, indicating that it is locked.

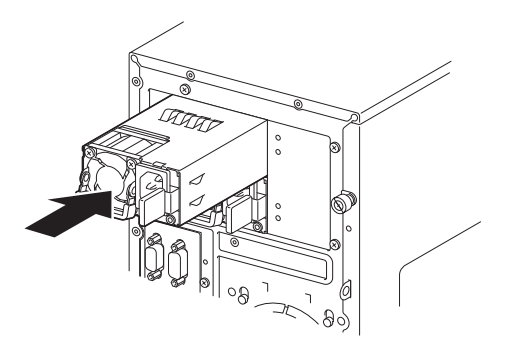

- See steps 7 to 9 in *Chapter 2 (1.3 Overview of Installation and Removal)* to prepare, and then connect the power cable to the AC inlet of each power supply.
  Once the cable is connected to the power supply, AC POWER LED of power supply blinks green.
- 4. Secure the power cables to the server by using AC cable ties.

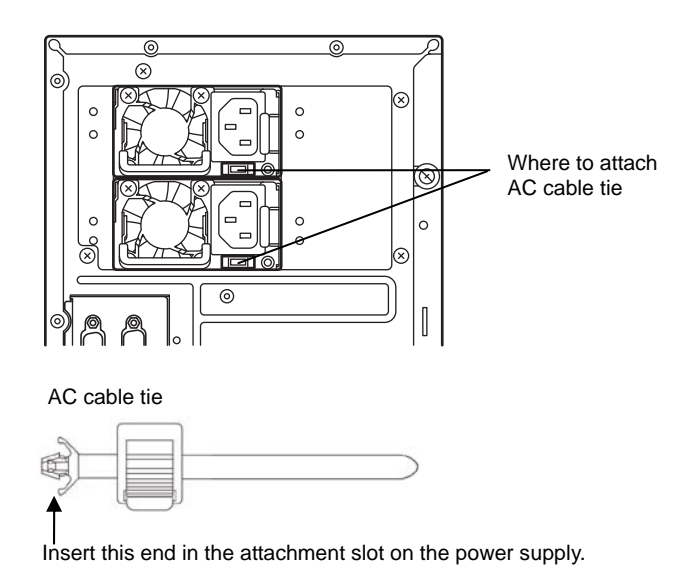

- 5. If POWER LED of the server lights amber, wait until the LED is unlit.
- 6. Turn on the server. AC POWER LED on the power supply lights green.

## 1.15.3 Replacing or removing a faulty redundant power supply

Only replace power supplies if they are faulty.

| 4         | Be sure to observe the following precautions to use the server safely. Failure to observe the precautions may cause burns, injury, and property damage. For details, refer to <i>Safety precautions</i> in <i>Precautions for Use</i> .<br>• Pay attention to electric hazard. |
|-----------|----------------------------------------------------------------------------------------------------|
| Important | Do not remove the power supply that is operating normally.                                                                                                    |

Do not use the server with a faulty power supply removed. Remove power supply only when replacing with a new one.

- 1. Make sure that AC POWER LED on the power supply lights or blinks amber.
- 2. Turn off the server.

Tips

In the redundant power configuration and if either one of power supply units fails, the failing power supply unit can be replaced with the system power on.

- 3. Remove the power cable from the power supply that was checked in step 1.
- 4. Push the lever of the power supply toward the inside and slide the unit out by pulling on its handle.
- 5. When removing one power supply from a redundant configuration and not replacing it, thereby changing to a single power supply configuration, attach the blank cover according to step 2 in *Chapter 2 (1.15.2 Installing a redundant power supply)*.

Important To maintain the cooling effect in the server, install the blank cover in the vacant slot.

6. Install the power supply in the server. Push the power supply unit until it clicks, indicating that it is locked

# **1.16** Connecting Cables

This section shows an example of internal device cable connection.

## 1.16.1 Internal interface cables

This section describes the connection of internal interface cables.

Tips

The figure shown here primarily describes connections. For more information about the connectors on the motherboard, see *Chapter 1 (4.4 Motherboard)*.

#### (1) Connecting hard disk drives

 miniSAS cable

This section describes how to connect additional hard disk drives.

#### (a) In case of 3.5-inch fixed hard disk drive installed

Connect the cables as shown in the following figure. Install the hard disk drives in order from the left side.

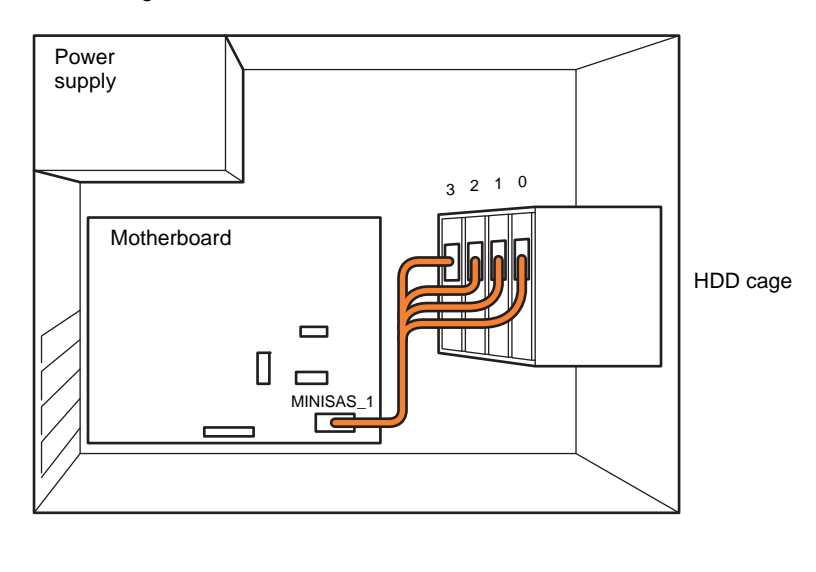

• Connecting to the miniSAS connector on the motherboard

You can use the controller on the motherboard to build a RAID system. For more information, see Chapter 2 (4. RAID System Configuration) in "Maintenance Guide".

• Adding a RAID controller (N8103-149/150/151/171)

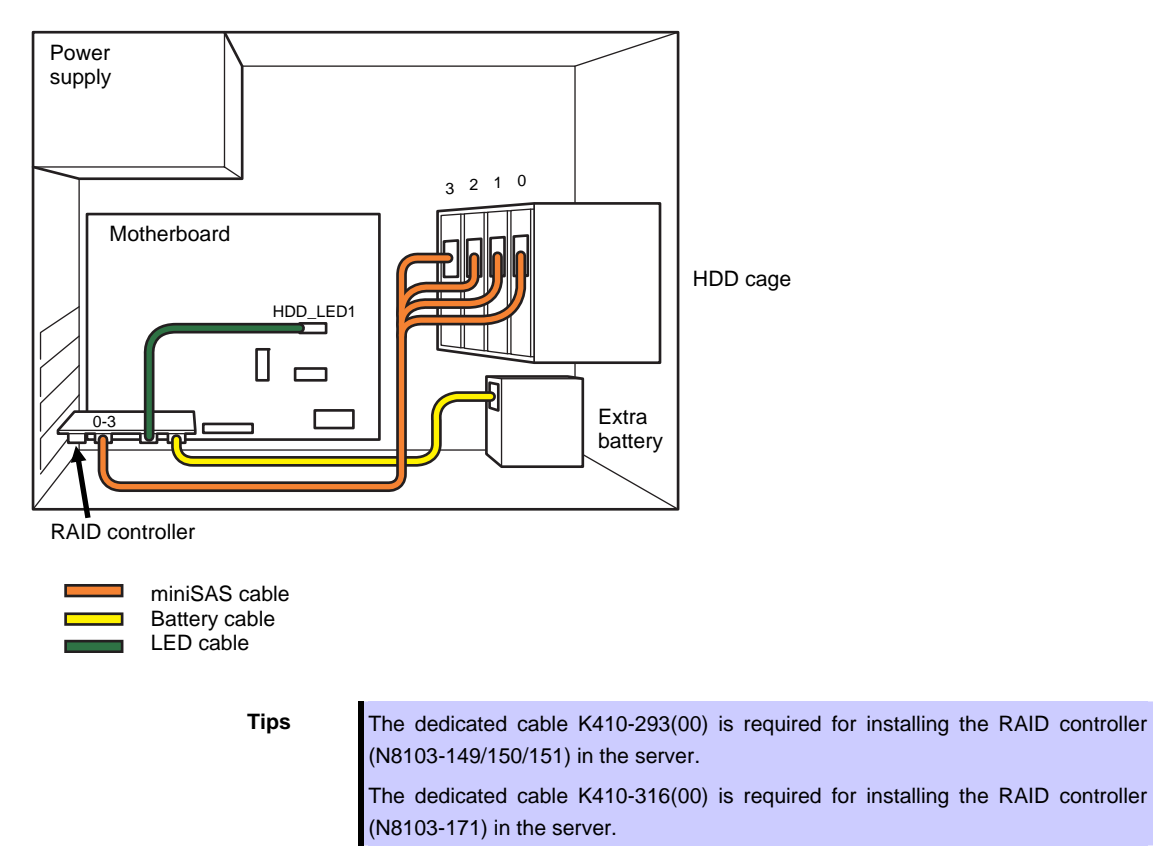

#### About RAID LED cables

The DISK access LED on the front of the equipment shows the access status of hard disk drives that are connected to a RAID controller. To display this status, connect the LED cable that comes with the optional cable K410-293(00) or K410-316(00).

Connect the LED connector on the motherboard to the connector on the RAID controller.

See the figures below and connect the LED cable to the LED connector of the motherboard.

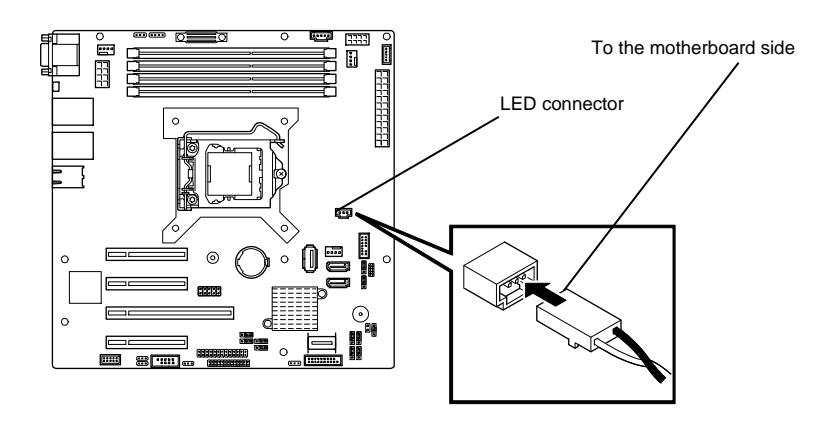

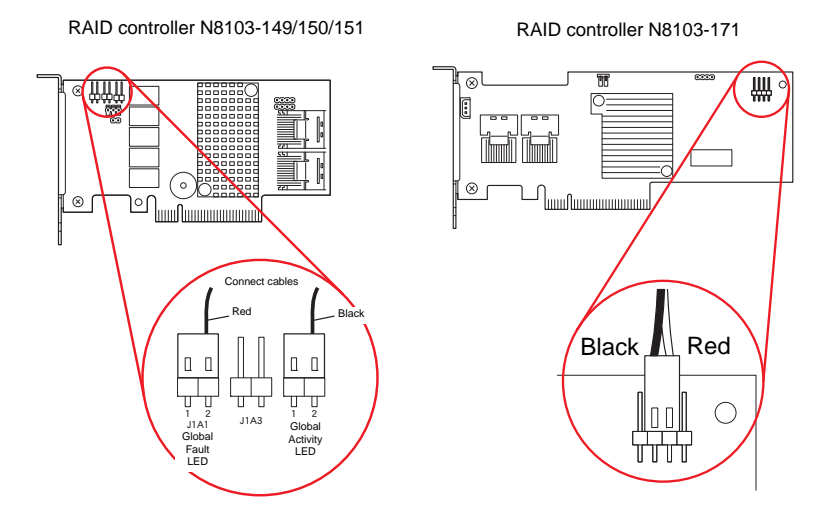

#### (b) In case of 3.5-inch HDD cage installed

Connect the cables as shown in the following figure. Install the hard disk drives in order from the left side.

- Power supply Motherboard MINISAS HDD cage Π MINISAS BPB\_CON Г
- Connecting to the miniSAS connector on the motherboard •

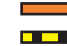

miniSAS cable HDD backplane interface cable

You can use the controller on the motherboard to build a RAID system. For more information, see Chapter 2 (4. RAID System Configuration) in "Maintenance Guide".

• Adding a RAID controller (N8103-149/150/151/167/171)

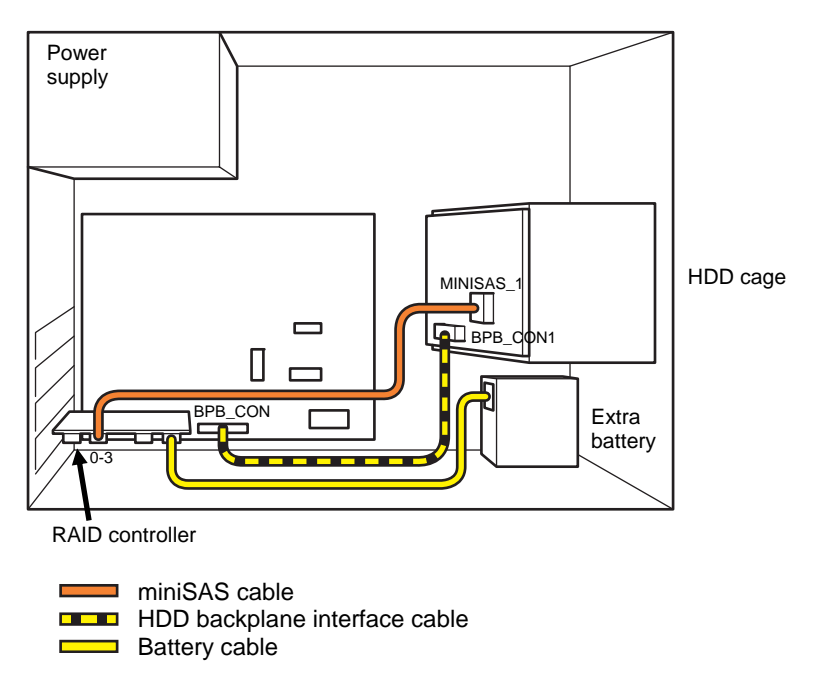

- (c) In case of 2.5-inch HDD cage installed Connect the cables as shown in the following figure. Install the hard disk drives in order from the left side.

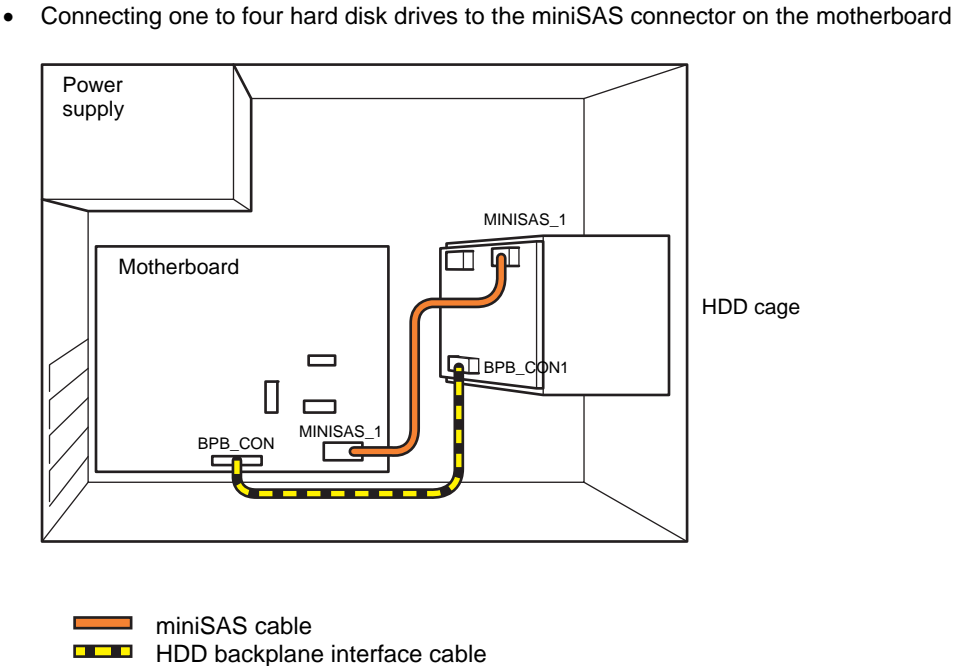

You can use the controller on the motherboard to build a RAID system. For more information, see Chapter 2 (4. RAID System Configuration) in "Maintenance Guide".

• Adding one to eight hard disk drives with a RAID controller (N8103-149/150/151/167/171) An optional SAS/SATA cable (K410-294(00)) is required when installing five or more hard disk drives.

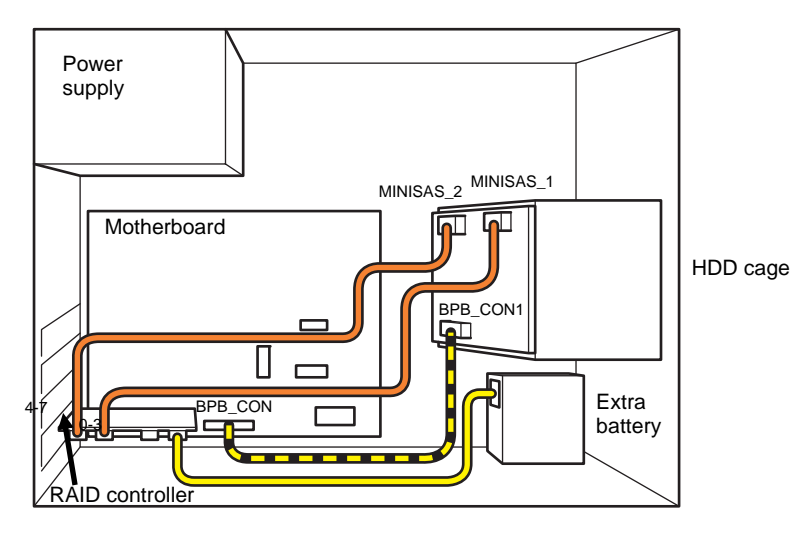

miniSAS cable
 HDD backplane interface cable
 Battery cable

#### (2) Connecting backup devices

The 5.25-inch expansion bay of the server can mount USB devices for internal connection.

#### (a) Mounting an internal USB device

Use the dedicated internal USB cable (for USB 3.0: K410-276(00), for USB 2.0: K410-286(00).

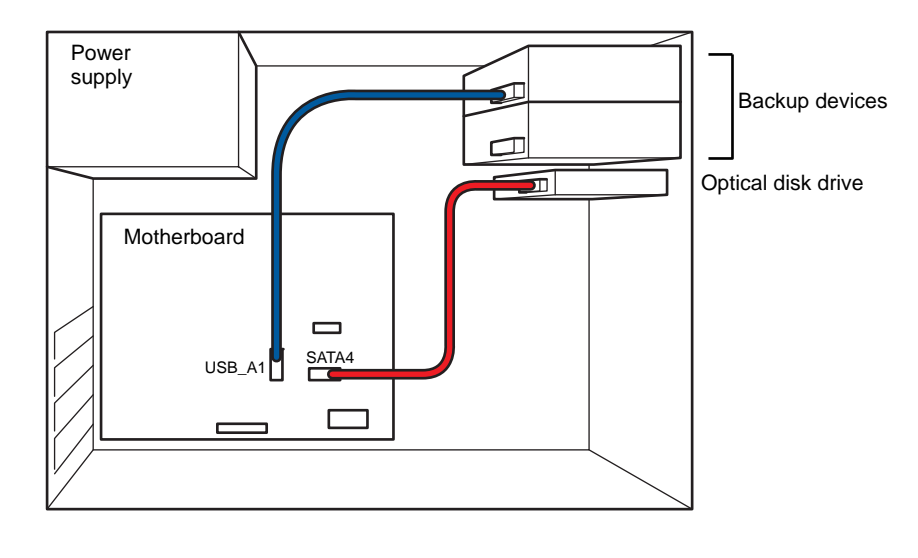

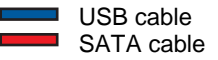

#### (b) Mounting a SAS device

Use the dedicated internal SAS cable (K410-217(00)).

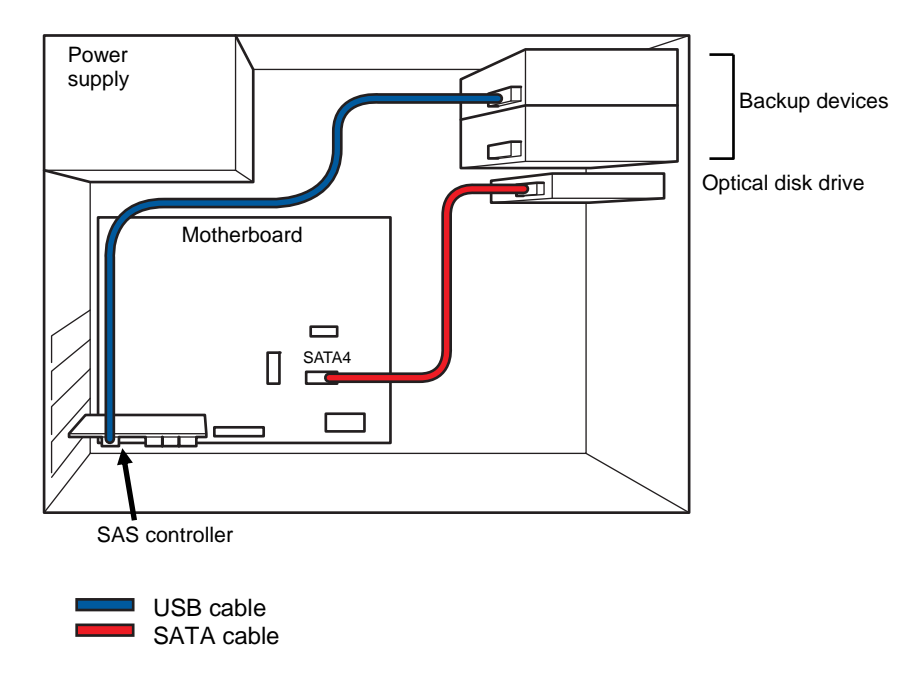

#### 1.16.2 Power cables

The figure below shows an example of connecting the power cables. Power cables other than those shown here are not used by the devices.

#### (1) Express5800/T110f-E (EXP287A)

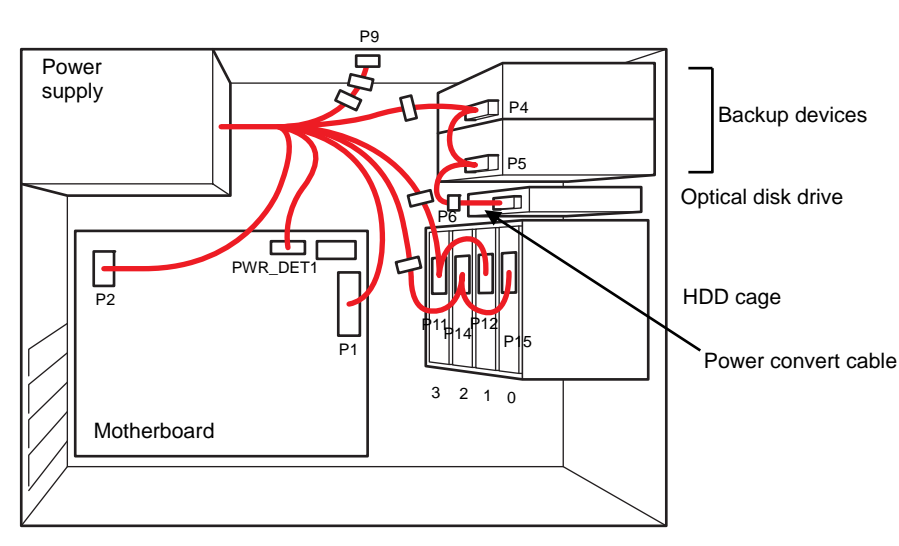

#### (a) In case of 3.5-inch fixed HDD cage installed

Cable connected to power supply

Unused power supply cable connector

#### (b) In case of 3.5-inch HDD cage installed

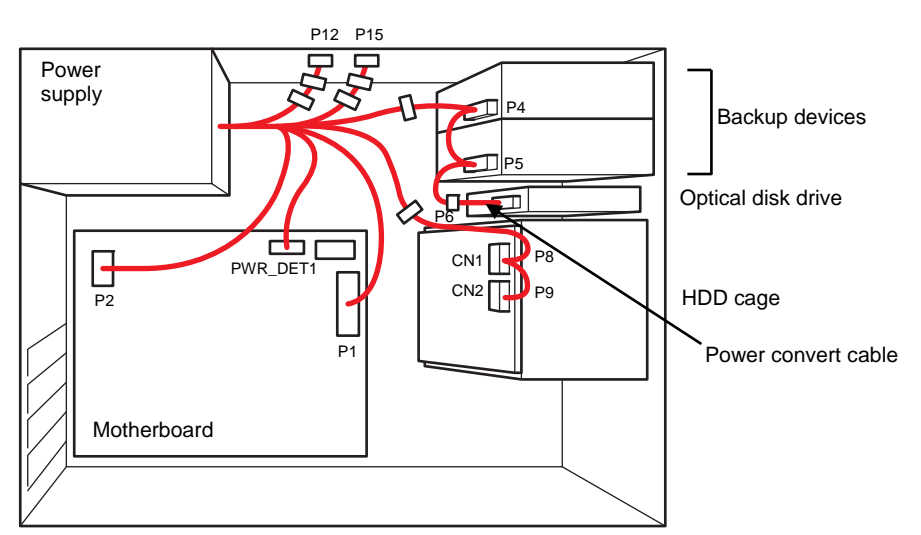

\_\_\_\_

Cable connected to power supply

#### P12 P15 Power supply Π P4 Backup devices E P5 Optical disk drive PWR\_DET1 P2 HDD cage CN1 P1 Power convert cable PO Motherboard

#### In case of 2.5-inch HDD cage installed (c)

Cable connected to power supply 

#### (2) Express5800/T110f-E (EXP288A)

(a) In case of 3.5-inch fixed HDD cage installed

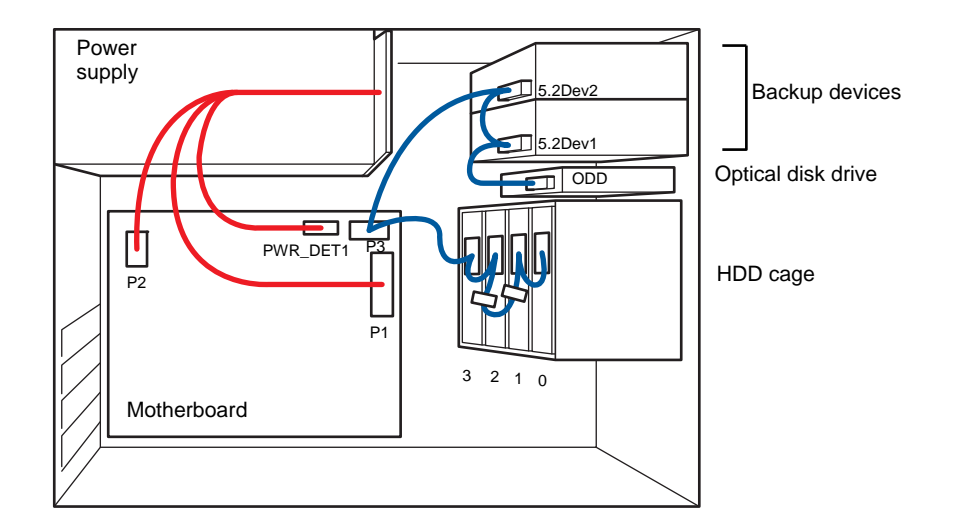

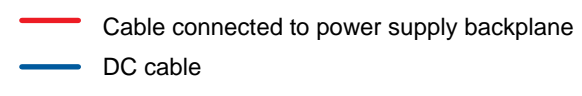

Unused power supply cable connector

#### (b) In case of 3.5-inch HDD cage installed

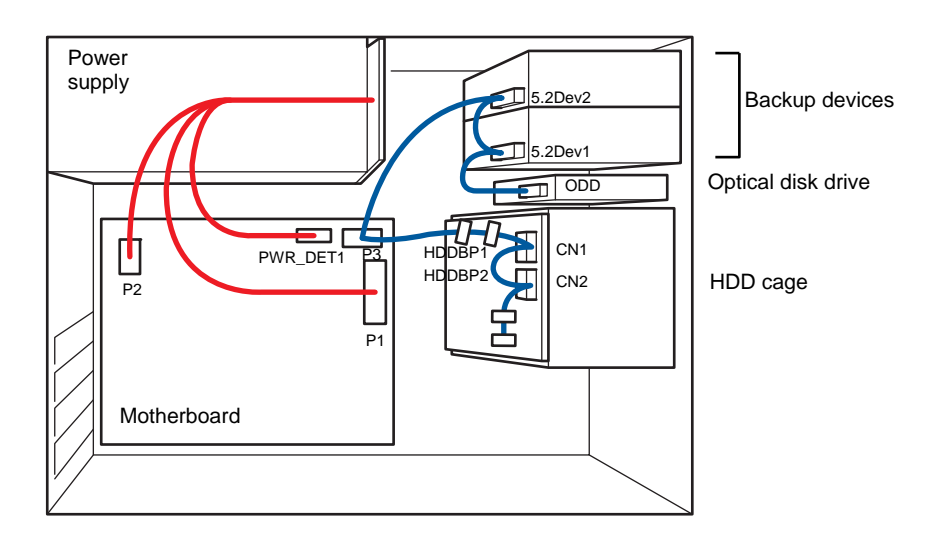

Cable connected to power supply backplane

DC cable

#### (c) In case of 2.5-inch HDD cage installed

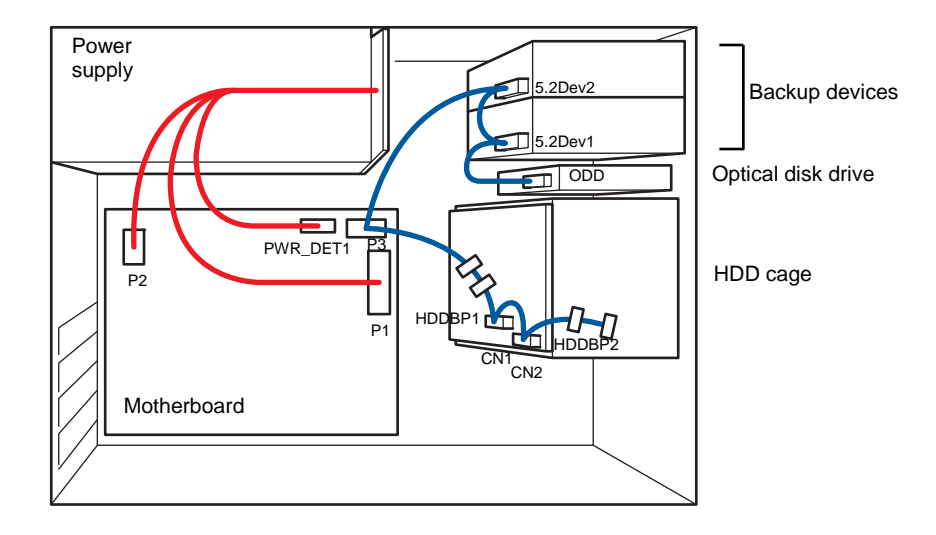

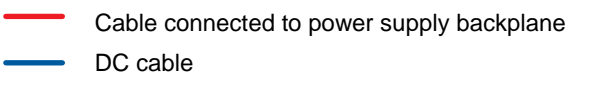

# **1.17** Attaching the Front Bezel

You can attach the front bezel by reversing the removal procedure. Attach the front bezel to the server by inserting the three tabs on the inside of the front bezel into the slits on the right-front of the server and then pressing the left side of the front bezel to secure it into place on the front of the server.

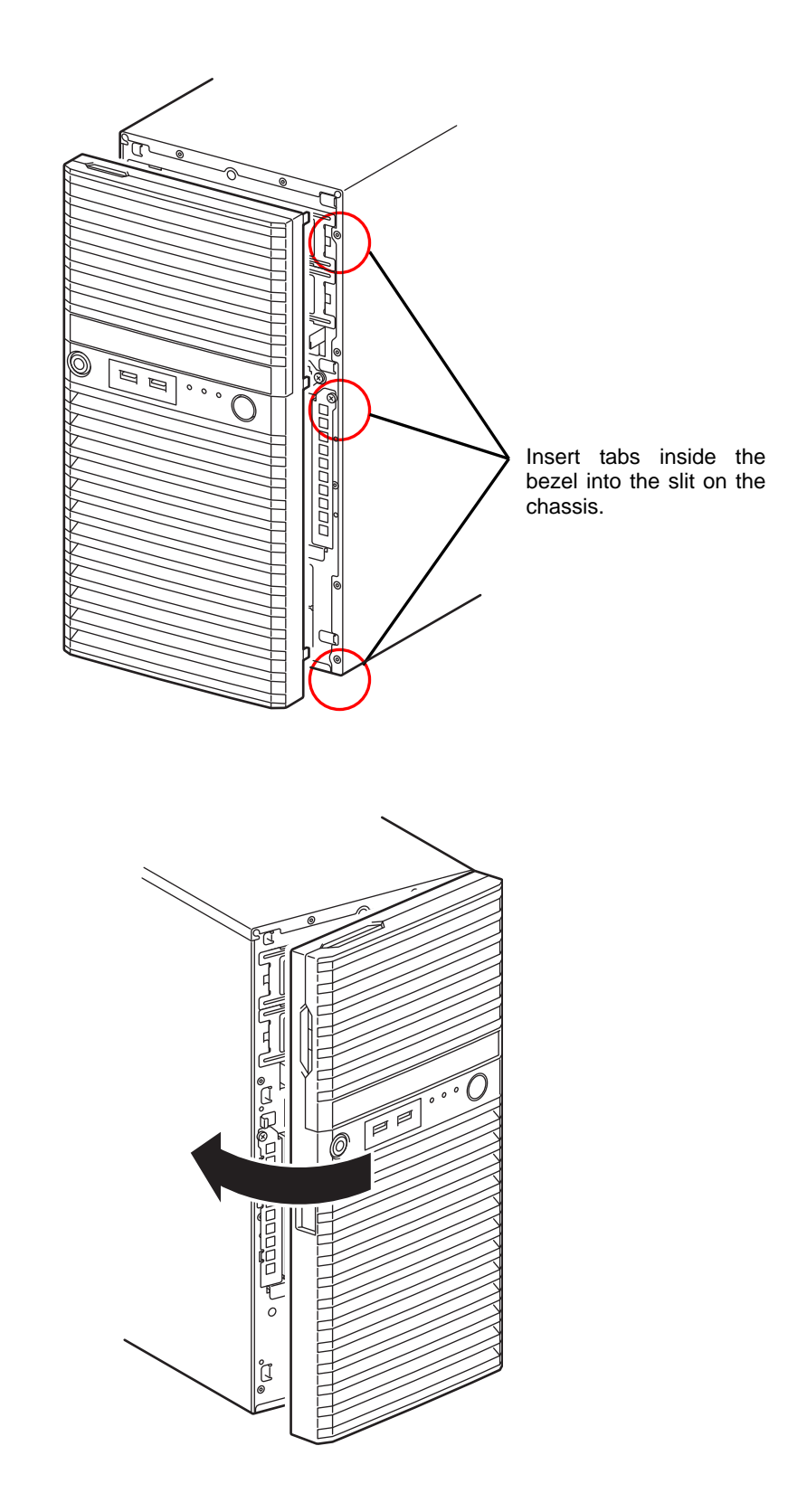
## **1.18** Installing the Side Cover

You can attach the side cover by reversing the removal procedure.

Make sure that hooks at both the top and bottom of the side cover are securely inserted in the slits on the server frame. Also make sure that the hooks at the front of the cover are engaged with the server frame when sliding the side cover forward to attach. If they are not engaged with the frame, the cover cannot be secured in place.

## **2.** Installation and Connection

This section describes how to position the server and connect cables.

## 2.1 Installation

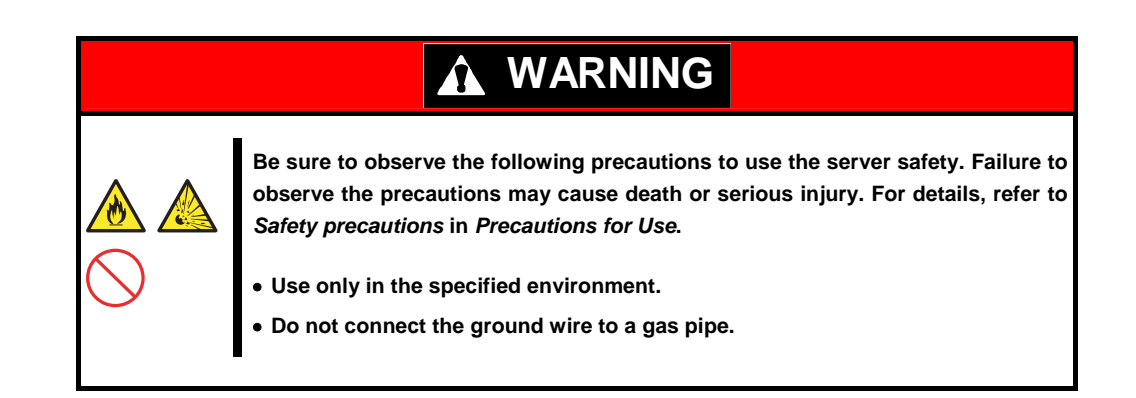

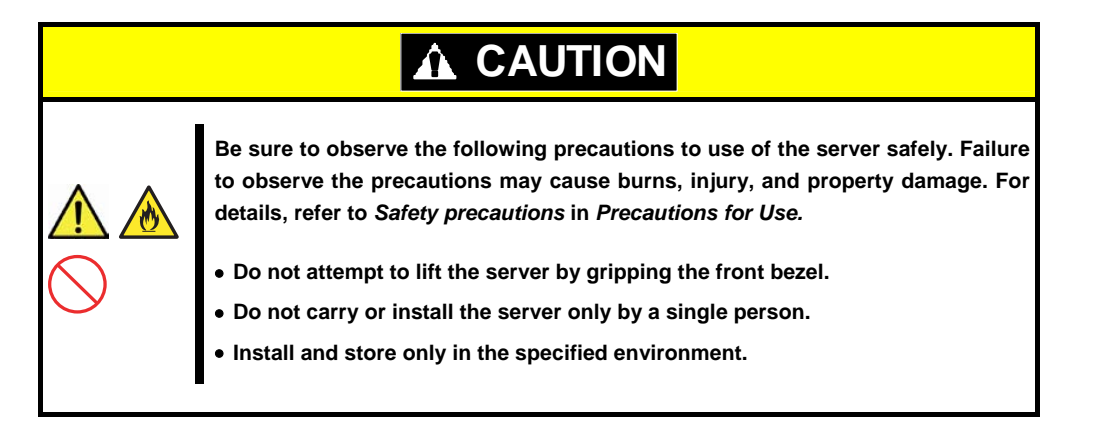

The environment suitable for the server is as follows.

Hold the server firmly, and slowly and gently place it in the position in which it is to be installed.

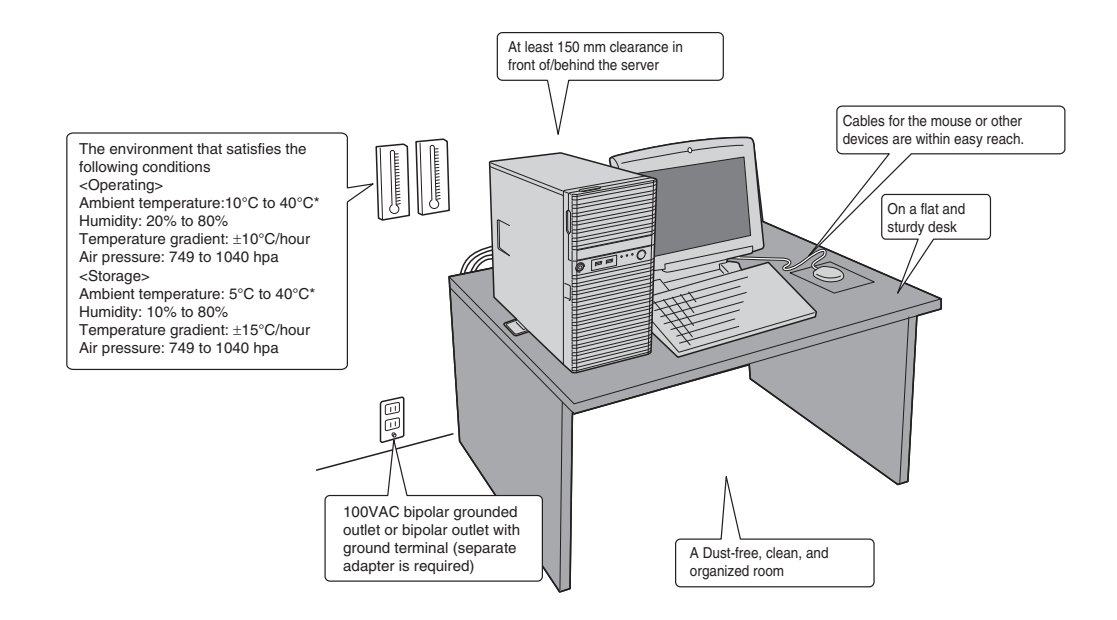

Places where corrosive gas is present, such as environments where there is sulfur vapor in the atmosphere, or places where chemicals are nearby or Place of drastic temperature change, near a heater, air conditioner, or Place where intense vibration may be generated. may be accidentally sprayed over. refrigerator. ¢ A⊕ Θ N Θ  $\oplus$ E Ð Place where a carpet not subject to Place where some objects may be Places where the power cords or anti-static process is laid. fallen. interface cables may be stepped on or tripped over. Do not install where there is power supply noise nearby such as contact sparks when turning power on or off during power relays. If you must install the server close to such equipment, N 1 77 separate power cables or install noise filter. Place where the power cord of the Place near a device generating intense server must be connected to an AC magnetic field such as TVs, radios, outlet that shares the ground wire with broadcast/communication antennas. another outlet where another device power transmission wires, and with large power consumption is electromagnetic cranes is placed. connected.

Do not install the server in an environment in which any of the following conditions apply: Installing the server in any of the following conditions will cause the server to malfunction.

### 2.1.1 **Preparation for installation**

Remove the stabilizer attached to the bottom of the server, and then change as instructed below.

#### Removing/installing the stabilizer

#### Removing the stabilizer

Remove the two screws from the stabilizer to remove the stabilizer from the server.

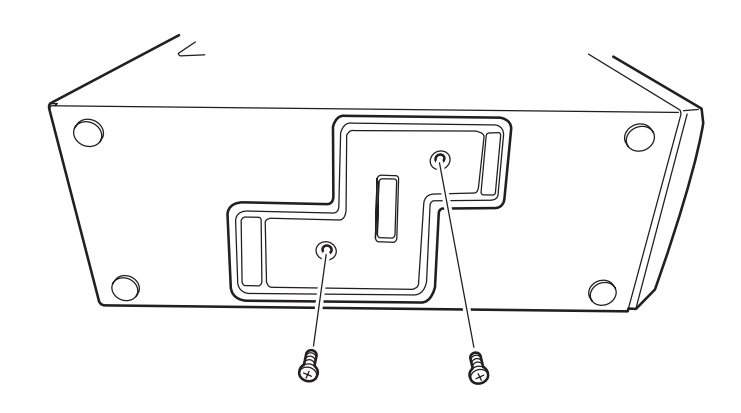

### Installing the stabilizer

Turn the stabilizer 90 degree as shown in the figure below, and then fix it by using the two screws.

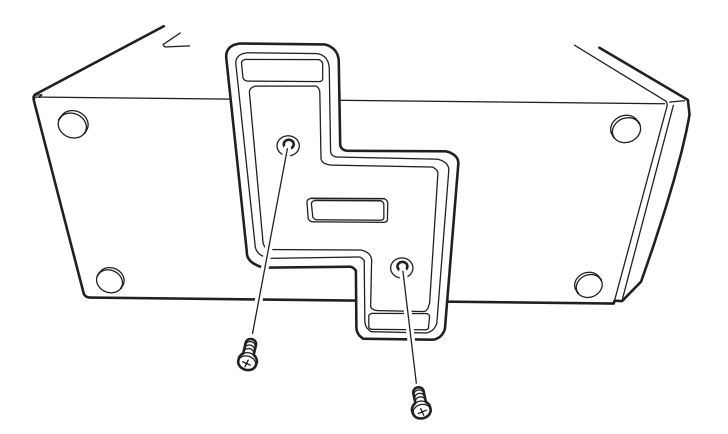

After attaching the stabilizers, set up the server as shown in the image.

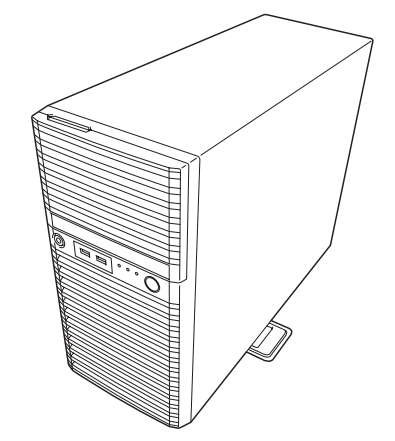

## **2.2** Connection

Connect peripheral devices to the server. Connectors that enable a variety of peripheral devices to be connected are provided at the front and rear of the server. Figures on the following pages show the peripheral devices that can be connected as standard. Connect the peripheral devices before connecting the power cord to the server.

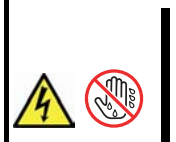

## WARNING

Be sure to observe the following precautions to use the server safety. Failure to observe the precautions may cause death or serious injury. For details, refer to *Safety precautions* in *Precautions for Use*.

• Do not hold the power plug with wet hands.

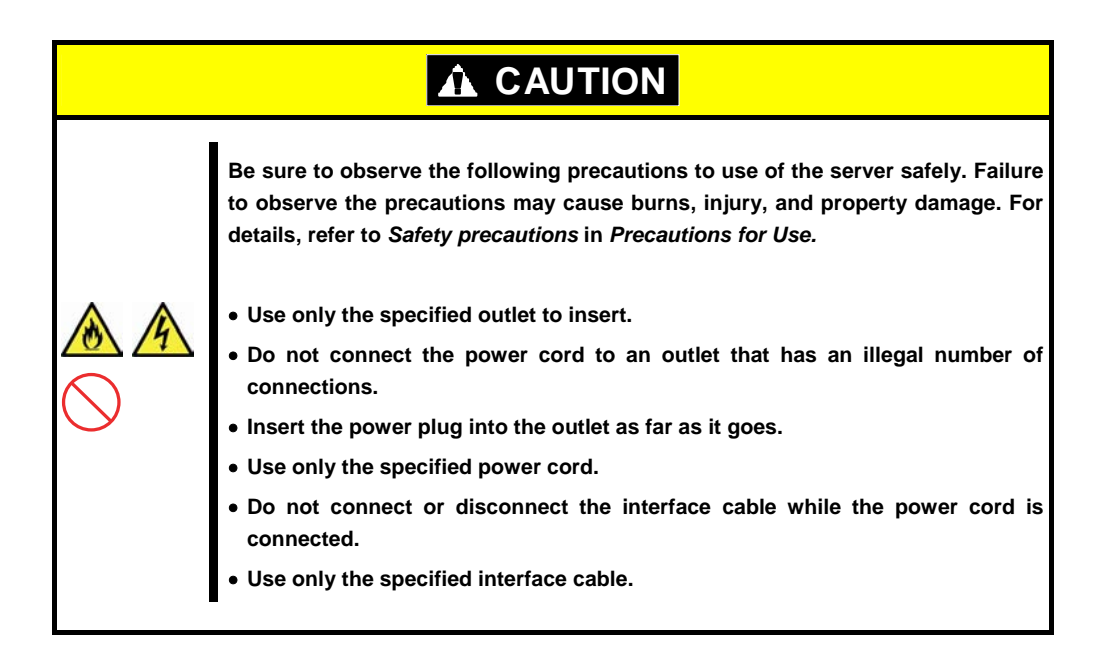

### 2.2.1 Interface cables

Connect the interface cable before connecting the power cord.

Important • Turn off the server and peripheral devices to be connected before connecting.

• The connectors that are not explained here are not available. Do not connect anything to the connectors.

<Front view>

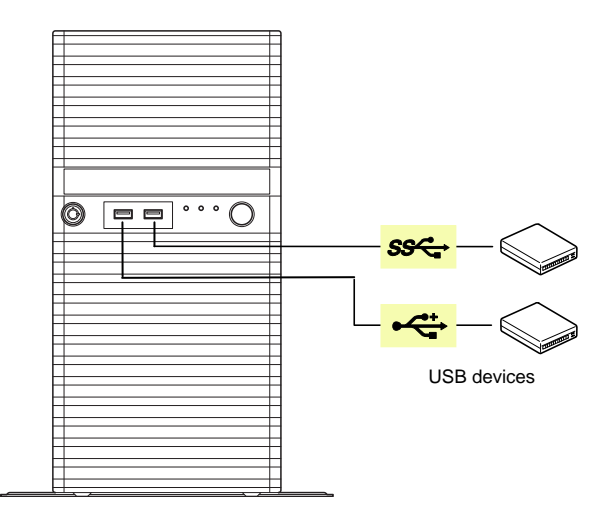

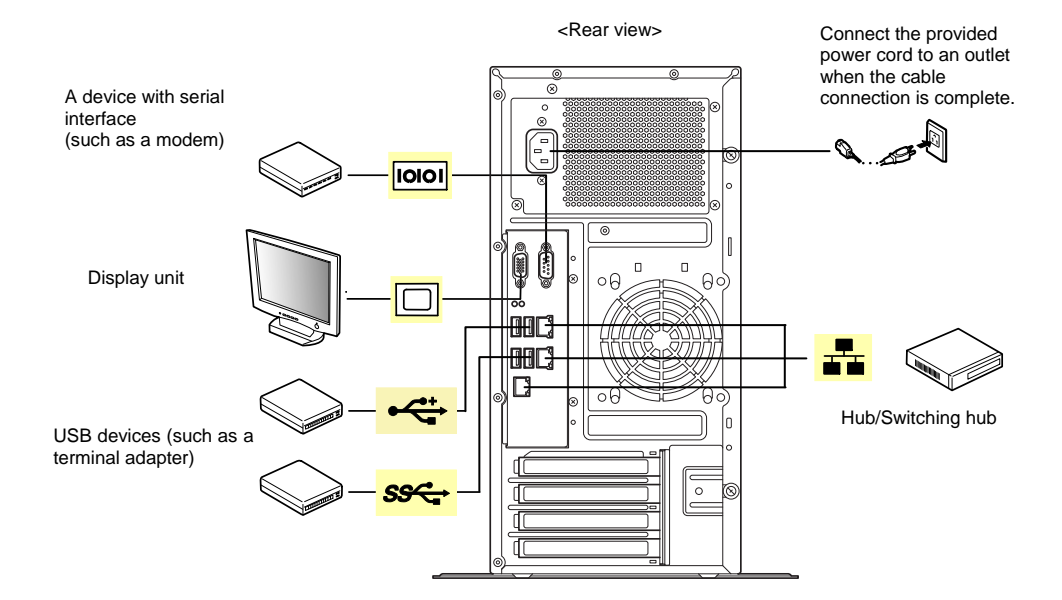

### 2.2.2 Power cord

Connect the provided power cord to the server.

### Express5800/T110f-E (EXP287A)

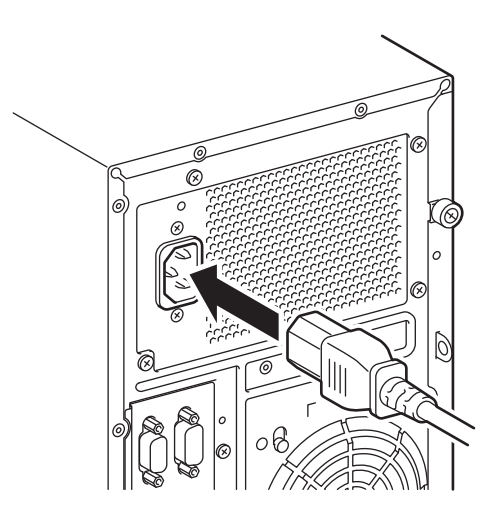

### Express5800/T110f-E (EXP288A)

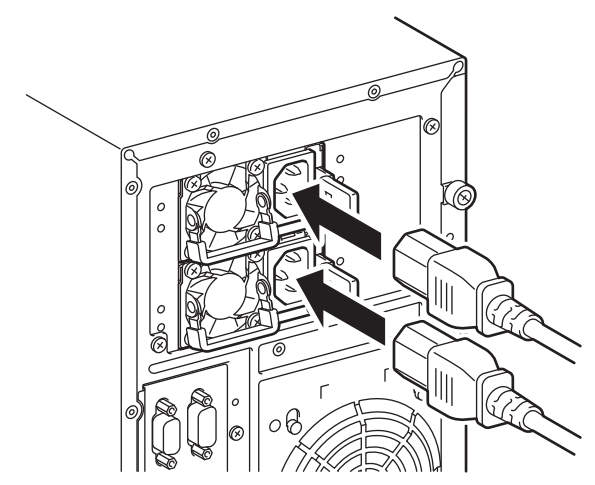

When the power cord is connected to an outlet, POWER LED lights amber during initialization of the system.

Tips

| <ul> <li>To connect the power cord to a UPS, connect it to the outlet provided at the rear</li> </ul> |
|----------------------------------------------------------------------------------------------------|
| of the UPS.                                                                                           |
| For details, refer to the instruction manual supplied with the UPS                                    |
| In order to link the power supply from the UPS with the power-on/off of this                          |
| server, the BIOS settings change might be required depending on the UPS to                            |
| which the power cord of this server is connected.                                                     |
| In the BIOS Setup Utility, select Server, and then AC-LINK to change the                              |

In the BIOS Setup Utility, select **Server**, and then **AC-LINK** to change th parameter to the appropriate value.

## NEC Express5800 Series Express5800/T110f-E

This chapter describes how to set up the server.

- 1. Turning on the Server Power-On Self-Test (POST) is explained in this section.
- 2. System BIOS Setup You can customize BIOS settings by following the instructions in this section.
- 3. EXPRESSSCOPE Engine 3

EXPRESSSCOPE Engine 3 provides useful features through the Baseboard Management Controller (BMC).

3

Setup

- 4. EXPRESSBUILDER EXPRESSBUILDER helps you to install Windows and maintain the server.
- 5. Installing Software Components You can install Windows and bundled software by following the instructions in "Installation Guide (Windows)".
- 6. Turning off the Server Turn off power when not using the server.

## **I**. Turning on the Server

Turn on the server by using the following procedure.

Important
Wait for approximately 30 seconds before turning on the server again after the power has been turned off.
When the optional RAID controller N8103-167 is installed, wait for at least 90 seconds before turning on the server.

- 1. Disconnect Flash FDD if applicable.
- 2. Turn on the peripheral devices such as display unit.

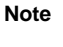

If the power cord is connected to power control system such as an Uninterruptible Power Supply (UPS), make sure that the power control system is turned on.

- 3. If POWER LED lights amber, wait until POWER LED is unlit.
- 4. Press POWER Switch at the front of the server.
  POWER LED is turned on green and after a while, NEC logo appears on the display.
  While the logo is being displayed, the self-diagnostic program (POST) runs and diagnoses the hardware. For details, see *Chapter 3 (1.1 POST)*.

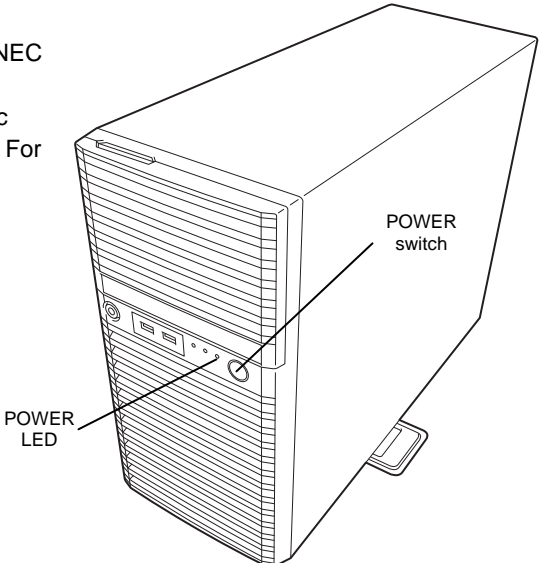

## I.I POST

Power-On Self-Test (POST) is a self-diagnostic program stored in the server as standard. POST automatically runs immediately after the server is turned on and checks the motherboard, memory, processor (CPU), keyboard, and mouse. POST also displays the start-up messages of different utilities during the operation.

<u>Usually, you do not need to check the messages of POST.</u> Check messages displayed at POST in the following cases:

- When introducing a server
- If you suspect a failure
- When you hear beep many times during the time between power on and OS startup
- When any error message is displayed

### 1.1.1 POST sequence

Explains how POST runs in order.

- Important
  Do not press any keys or perform mouse operations while POST is in progress.
  Powering on the server, after you installed or removed an optional PCI board or moved it to another slot, may display the message that indicates incorrect board configuration and suspend POST. In such a case, press F1 to continue POST. Board configuration can be made using the utility described later.
- 1. POST runs automatically when the server is turned on. NEC logo appears on the screen as factory settings.
- 2. When **Password On Boot** is set to **Enabled** on the **Security** menu in the BIOS setup utility (SETUP), the logo is displayed, and then the password entry is displayed. If you enter the wrong password three times in a row, POST stops and you cannot proceed to the subsequent operation. In this case, turn off and on the server.

Important Do not set a password until you install the OS.

3. If <Esc> key is pressed, the logo disappears and the details of POST are displayed.

Tips

To show the details of POST without pressing <ESC> key, set **Quiet Boot** to **Disabled** in the **Boot** menu of the BIOS settings.

4. POST displays several types of message. These messages let you know that the installed CPU or connected keyboard and mouse are detected.

5. After a while, the following message is displayed on the screen.

Press <F2> SETUP, <F3> Internal Flash Memory, <F4> ROM Utility, <F12> Network

You can call the functions below upon completion of POST by pressing the designated function key.

<F2> key: Run the SETUP. For information on the SETUP, see *Chapter 3 (2. System BIOS Setup)*.<F3> key: Run EXPRESSBUILDER from Internal Flash Memory (optional). For information on

- EXPRESSBUILDER, see Chapter 3 (4. EXPRESSBUILDER).
- <F4> key: Run the offline tool. For information on the offline tool, see Chapter 1 Maintenance (9. Offline Tools) in "Maintenance Guide".

<F12> key: Boot from network.

| Note | <ul> <li>If the optional Internal Flash Memory is not installed in the system, <f3> key<br/>message will not be displayed.</f3></li> </ul> |
|------|----------------------------------------------------------------------------------------------------|
|      | <ul> <li>Note that the server dose not boot from Internal Flash Memory when a bootable<br/>CD/DVD-ROM is set on the drive.</li> </ul>      |

6. If a controller which has its dedicated BIOS such as a SAS controller board is installed, a message that prompts you to start the dedicated utility to set each board is displayed.

#### Example: optional SAS controller

Press Ctrl-C to start LSI Corp Configuration Utility ...

The utility starts by pressing <Ctrl> + <C> keys.

#### Example: optional RAID controller

Press <Ctrl> <H> for Web BIOS

The utility starts by pressing <Ctrl> + <H> keys.

#### Example: on-board RAID controller

Press <Ctrl> <M> to Run LSI Software RAID Configuration Utility

The utility starts by pressing <Ctrl> + <M> keys.

For details on the utility, refer to the manual supplied with each optional board.

Depending on the hardware configuration, the message "Press Any Key" might appear to prompt a key entry. This is a behavior of the BIOS of the optional board. Continue to operate after checking the manual of the optional board.

7. If you set a password at **SETUP** in the BIOS Setup utility, the password entry appears upon successful completion of POST.

Up to three password entries will be accepted. Three incorrect password entries disable the server to boot. In such a case, turn off the power and wait about ten seconds before turning on to boot the server.

### Important Do not set a password before OS is installed.

8. The OS starts when POST is completed.

### 1.1.2 **POST error messages**

If POST detects an error, an error message is displayed on the screen or beeps are sounded. Write down the error message for future use. For details, see "*Maintenance Guide*".

## **2.** System BIOS Setup

This section describes how to configure Basic Input Output System (BIOS).

## **2.1** Overview

The BIOS Setup Utility (SETUP) is a utility to configure basic hardware settings. This utility is pre-installed in the server as standard and can run without bootable discs.

Usually, you do not need to change the parameters of the SETUP. <u>Use only when the case applies to any</u> of cases described in *Chapter 3 (2.4 Cases that Require Setting Changes)*.

## **2.2** Starting SETUP Utility

Turn on the server and wait until the following message appears. See *Chapter 3 (1.1.1 POST sequence)* for details.

Press <F2> SETUP, <F3> Internal Flash Memory, <F4> ROM Utility, <F12> Network

When you press <F2> key during displaying the message or the NEC logo, SETUP runs and displays the **Main** menu upon completion of POST.

]

#### About password entry

The entry of the password appears after you set a password in SETUP.

Enter password [

If you enter a wrong password three times, SETUP stops. Turn off the server and try again.

To exit SETUP after saving the parameters, choose Save & Exit and then Save Changes and Exit.

To exit SETUP without saving the parameters, choose Save & Exit and then Discard Changes and Exit.

## **2.3** Description on On-Screen Items and Key Usage

This section explains how to use SETUP.

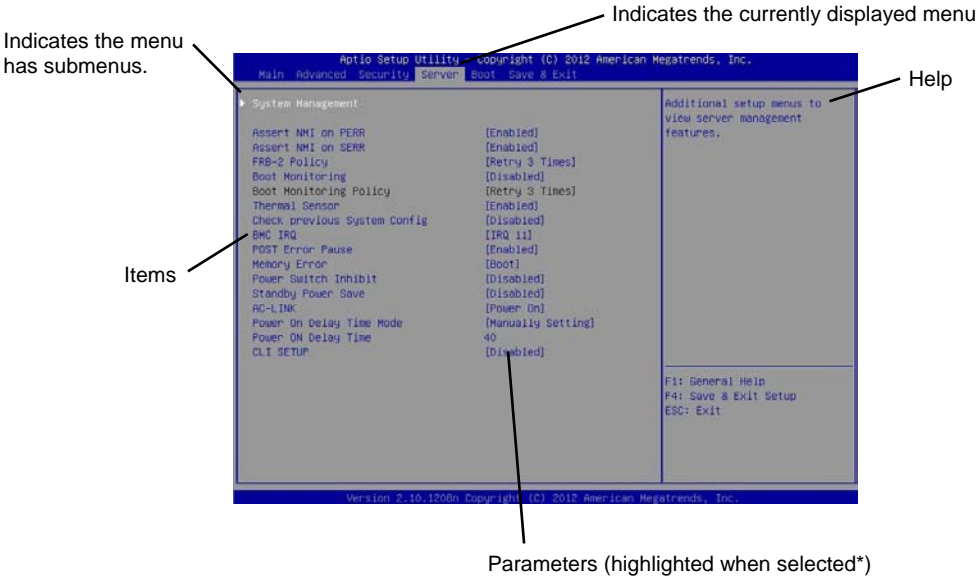

\*: Items that cannot be specified are gray-out.

 $\Box$  Cursor keys (< $\uparrow$ >, < $\downarrow$ >)

Select an item displayed on the screen. If characters of an item are highlighted, that means the item is currently selected.

- □ Cursor keys (<←>, <→>) Select menus including Main, Advanced, Security, Server, Boot, and Save & Exit.
- □ <-> key/<+> key

Change the parameters of the selected item. You cannot use this key when a menu which has ▶ on the left is selected.

Contersion

Press this key to confirm the selected parameter.

□ <Esc> key

Press this key to return the previous screen. If you choose **Yes** in the following message, SETUP closes without saving the changed parameters.

| Quit | without | saving? |  |
|------|---------|---------|--|
| []   | Yes]    | No      |  |

□ <F1> key

Press this key to display help information. Press <Esc> key to go back to the original screen.

### □ <F2> key

Press this key to restore the parameters. If you choose **Yes** in the following message, the previous parameter(s) are restored.

| Load | Previous | Values? |  |
|------|----------|---------|--|
| [    | Yes]     | No      |  |

#### □ <F3> key

Press this key to load default settings. If you choose **Yes** in the following message, the default settings of SETUP are restored. <u>The default settings are different from the factory settings.</u> See *Chapter 2 (1. Details of System BIOS)* in "*Maintenance Guide*" for details.

| Load | Setup | Defaults? |  |
|------|-------|-----------|--|
| [ ]  | Yes]  | No        |  |

### □ <F4> key

Press this key to save parameters. If you choose **Yes** in the following message, the parameters you configured are saved and SETUP closes.

| Save | configuration | and | exit? |
|------|---------------|-----|-------|
|      | [Yes]         | No  |       |

## **2.4** Cases that Require Setting Changes

Specify parameters according to the following table when your system matches "Description". The list of SETUP parameters and factory settings are described in <u>Chapter 2 (1. Details of System BIOS) in</u> <u>"Maintenance Guide".</u>

| Category          | Description                                                                                            | To be changed                                                                                                    | Remark                                                                                             |
|-------------------|----------------------------------------------------------------------------------------------------|----------------------------------------------------------------------------------------------------|----------------------------------------------------------------------------------------------------|
| Basic             | Change date and time                                                                                   | Main $ ightarrow$ System Date Main $ ightarrow$ System Time                                                                                                    | Configurable on OS                                                                                 |
|                   | On/Off NumLock on power ON                                                                             | Boot $\rightarrow$ Bootup Numlock State                                                                                                    |                                                                                                    |
|                   | On/Off the function to display the NEC logo during POST                                                | Boot $\rightarrow$ Quite Boot $\rightarrow$ Disabled                                                                                                    | By pressing <esc> key, prevent<br/>the display of the logo.</esc>                                  |
| Optional<br>board | Install a RAID controller board                                                                        | Advanced $\rightarrow$ PCI Configuration $\rightarrow$ PCI Device Controller and Option ROM Settings $\rightarrow$ PCI Slot n Option ROM $\rightarrow$ Enabled | <i>n</i> is PCI slot number of the RAID controller                                                 |
| Memory            | Configure the memory after the DIMM is added or exchanged.                                             | Advanced $\rightarrow$ Memory Configuration $\rightarrow$ Memory Retest $\rightarrow$ Yes                                                                      | After rebooting, the <b>Memory</b><br><b>Retest</b> setting changes to <b>No</b><br>automatically. |
| Boot              | Change the boot order of devices                                                                       | <b>Boot</b> $\rightarrow$ <b>Boot Option Priorities</b> $\rightarrow$<br>Change the boot priority                                                              |                                                                                                    |
|                   | Use remote power on feature (from modem)                                                               | Advanced $\rightarrow$ Advanced Chipset Configuration $\rightarrow$ Wake On Ring $\rightarrow$ Enabled                                                         |                                                                                                    |
|                   | Use remote power on feature<br>(from RTC alarm)                                                        | Advanced $\rightarrow$ Advanced Chipset<br>Configuration $\rightarrow$ Wake On RTC Alarm<br>$\rightarrow$ Enabled                                              |                                                                                                    |
|                   | Control from HW console terminal                                                                       | Advanced $\rightarrow$ Serial Port Configuration<br>$\rightarrow$ Change respective setting.                                                                   |                                                                                                    |
| Security          | Set a password to restrict operation of SETUP.                                                         | Security $\rightarrow$ Administrator Password<br>$\rightarrow$ Security $\rightarrow$ User password                                                            | After a password is set, the<br>entry of password is displayed<br>when SETUP is launched.          |
|                   | Set a password to restrict booting.                                                                    | Security $ ightarrow$ Password on Boot $ ightarrow$ Enabled                                                                                                    | You can select this parameter after you set a password.                                            |
| UPS<br>Powerlink  | When the server is supplied<br>with power from UPS, always<br>turn on the power.                       | Server $\rightarrow$ Power Control<br>Configuration $\rightarrow$ AC-LINK $\rightarrow$ Power<br>On                                                            |                                                                                                    |
|                   | If the server is turned off by<br>using POWER switch, leave it<br>OFF even when UPS supplies<br>power. | Server $\rightarrow$ Power Control<br>Configuration $\rightarrow$ AC-LINK $\rightarrow$ Last<br>State                                                          |                                                                                                    |
|                   | Keep the power OFF even when UPS supplies power.                                                       | Server $\rightarrow$ Power Control<br>Configuration $\rightarrow$ AC-LINK $\rightarrow$ Stay off                                                               |                                                                                                    |

## **3.** EXPRESSSCOPE ENGINE 3

## **3.1** Overview

EXPRESSSCOPE Engine 3 provides useful features by using Baseboard Management Controller (BMC).

EXPRESSSCOPE Engine 3 monitors the power unit, cooling fans, temperature, and voltage of the server. If the management LAN connector is connected to the network, you can remotely perform the following features by using a web browser or SSH client.

- Managing the server
- Remotely controlling the keyboard, video, and mouse (KVM)\*
- Remotely accessing a CD/DVD/floppy disk/ISO image/USB flash drive\*.
- \* To use this feature, the optional license for remote management (N8115-04) is required. To enable this feature, a USB mass storage device, such as Remote FD, Remote CD/DVD, Remote USB flash drive, or Virtual Flash is virtually connected.

#### About N8115-04 Remove KVM and Media License

More than one removable drives other than the actual drives are displayed on the operating system of the server. These added removable drives are the virtual removable drives reserved for the remote media feature of EXPRESSSCOPE Engine 3 (\*1).

| competer                                                                                                    |                                                                                                    |                                  | ×       |
|----------------------------------------------------------------------------------------------------|----------------------------------------------------------------------------------------------------|----------------------------------|---------|
| Comp                                                                                                    | uter •                                                                                                    | 👻 🏠 Search Com                   | uter 🛃  |
| rganize • System p                                                                                                  | roperties Uninstall or change a program Map                                                                                                    | network drive Open Control Panel | 8 · 🔟 😣 |
| Pavorites     Desktop     Downloads     Downloads     Recent Places     Documents     Music     Pictures     Videos | Hard Dak Ones (1)     Cool Dak (G)     Cool Dak (G)     Cool Dak (G)     Cool Dak (G)     Cool Cak (G)     Cool Cak (G) | D/D Drive (Ds)                   |         |
| Computer                                                                                                    |                                                                                                    |                                  |         |

Fig. 1 Example of Windows Server 2008 R2 Computer Folder (\*2)

| File Action View Help                                                                                                    |                                   |                            |                        |                             |                                                                                                    |                                |
|----------------------------------------------------------------------------------------------------|-----------------------------------|----------------------------|------------------------|-----------------------------|----------------------------------------------------------------------------------------------------|--------------------------------|
| 🖘 🔿 📅 🖬 📷 👪                                                                                                    |                                   |                            |                        |                             |                                                                                                    |                                |
| Computer Management (Local) System Tools System Tools System Tools Tools Scheduler Tools Shared Politers Deal Users and Groups Device Manager Device Manager                                                                                                    | Volume                            | Layout<br>Simple<br>Simple | Туре<br>Вазк:<br>Вазк: | File System<br>NTPS<br>NTPS | Statu<br>Healthy (Boot, Page File, Chaih Duno, Primary Partition)<br>Healthy (System, Active, Primary Partition) | Capacity<br>40.00 GB<br>100 MB |
| Biok Management     Biok Management     B | 4                                 | Virtu                      | ıal                    | Drive                       |                                                                                                    | 2                              |
|                                                                                                    | CD-ROM 0<br>DUD (Dr)<br>No Media  |                            |                        |                             |                                                                                                    |                                |
|                                                                                                    | CD-ROF<br>CD-ROM (E:)<br>Io Media | Virt                       | ual                    | Drive                       |                                                                                                    |                                |

Fig. 2 Example of Windows Server 2008 R2 Server Manager (\*2)

- \*1 This feature enables you to use FD/CD/DVD drives, ISO images or USB flash drives on "PC for Management" as virtual drives that are connected to the server.
- \*2 The number of drives and the drive character are different depending on hardware configurations.

## **3.2** EXPRESSSCOPE ENGINE 3 Network Configuration

To use EXPRESSSCOPE Engine 3 through the network, follow the steps below.

1. Turn on the server and wait until the following message appears on the lower left of the screen. See *Chapter 3 (1.1.1 POST sequence)* for details.

Press <F2> SETUP, <F3> Internal Flash Memory, <F4> ROM Utility, <F12> Network

- When you press <F4> key during displaying the message or NEC logo, ROM utility starts upon completion of POST.
- 3. The keyboard selection menu appears. Choose your keyboard type.
- 4. On the Off-line TOOL MENU, choose **BMC Configuration**, **BMC Configuration**, **Network**, and then **Property**.

| Off-line TOOL MENU                                                |
|-------------------------------------------------------------------|
|                                                                   |
| Off-line TOOL MENU                                                |
| Maintenance Utility                                               |
| BMC Configuration                                                 |
| BMC Configuration Initialization                                  |
| Exit                                                              |
|                                                                   |
|                                                                   |
|                                                                   |
| These utilities are for maintenance and configuration.            |
|                                                                   |
| – System information is displayed, managed,                       |
| and set in "Maintenance Utility".                                 |
| – BMC information is displayed and set in "BMC Configuration".    |
| – All of BMC Configuration parameters are restored to the default |
| in "BMC Configuration Initialization".                            |
| – Exits the Off–line TOOL and resets the system in "Exit".        |
|                                                                   |
|                                                                   |
|                                                                   |

5. In the DHCP of the Property screen, specify Enable or configure IP Address/Subnet Mask.

| Network (Promertu)             |                                  |
|--------------------------------|----------------------------------|
| Ttems                          | : Ualues                         |
| Connection Tume                | : [Auto Negotiation]             |
| RMC MAC Address                | : 00-11-22- <del>0</del> A-BB-CC |
| DHCP                           | : [Disable]                      |
| IP Address [Required]          | : [192.168.0.1]                  |
| Submet Mask [Required]         | : [255.255.255.0]                |
| Default Gateway                | : [192.168.0.2]                  |
| DNS Server                     | : [192.168.0.3]                  |
| Host Name                      | : [HostName]                     |
| Domain Name                    | : [DomainName]                   |
| < OK >                         |                                  |
| < Cancel >                     |                                  |
| < Load Default Value >         |                                  |
|                                |                                  |
|                                |                                  |
|                                |                                  |
|                                |                                  |
|                                |                                  |
| Select:[Enter] Cancel:[ESC] He | lp:[Home or ?]                   |
|                                |                                  |
|                                |                                  |
|                                |                                  |
|                                |                                  |

Tips

If **Shared BMC LAN** is enabled, Web feature, remote media/KVM feature, or command line interface feature may be interrupted. In this case, wait for a while, and connect with network again.

 Connect the LAN cable to the management LAN connector in order to connect to the network. Access EXPRESSSCOPE Engine 3 by using a web browser from "PC for Management" with the settings specified by step 5.

# **4.** EXPRESSBUILDER

EXPRESSBUILDER helps you to install Windows or maintain the server.

## 4.1 Features of EXPRESSBUILDER

EXPRESSBUILDER provides the following features.

| Features                          | Descriptions                                                                                                    |
|-----------------------------------|----------------------------------------------------------------------------------------------------|
| Setup<br>(Windows reinstallation) | Installs Windows on your server. Easily completes the process from RAID configuration to installation of applications. To use this feature, choose <b>OS installation</b> in Boot Selection Menu. |
| Bundled software*                 | Stores various bundled software, such as NEC ESMPRO Agent.                                                                                                    |
| Maintenance                       | Diagnoses your server system. To use this feature, choose <b>Tool menu</b> in Boot Selection Menu.                                                                                                |
| Instruction manuals*              | Stores various documents, such as "User's Guide", "Installation Guide" and "Maintenance Guide".                                                                                                   |

\*Documents and some software components are not stored in N8115-14 Internal Flash Memory (option).

## **4.2** Usage of EXPRESSBUILDER

If you want to install Windows, start EXPRESSBUILDER by using any of the following.

#### EXPRESSBUILDER disc:

Insert the disc into the server and either turn on the server or restart the server by pressing <Ctrl> + <Alt> + <Delete> keys. EXPRESSBUILDER starts from the disc.

If you want to install any bundled software or see documents, insert the disc into a computer on which Windows is running. The Autorun menu appears automatically.

#### N8115-14 Internal Flash Memory (optional):

Confirm that the EXPRESSBUILDER disc or other bootable disc is not inserted. Press <F3> key when the following message appears on POST screen.

Press <F2> SETUP, <F3> Internal Flash Memory, <F4> ROM Utility, <F12> Network

# **5.** Installing Software Components

Continue to install the operating system and other bundled software.

See the instructions below.

• Installation Guide (Windows)

# 6. Turning off the Server

Turn off the server by using the following procedure. When the power cord of the server is connected to a UPS, refer to the documentation supplied with the UPS or the documentation for the application controlling the UPS.

- 1. Shut down the OS.
- 2. If the server does not automatically power off, press POWER Switch at the front of the server. Confirm that POWER LED is OFF.
- 3. Turn off peripheral devices.

## NEC Express5800 Series Express5800/T110f-E

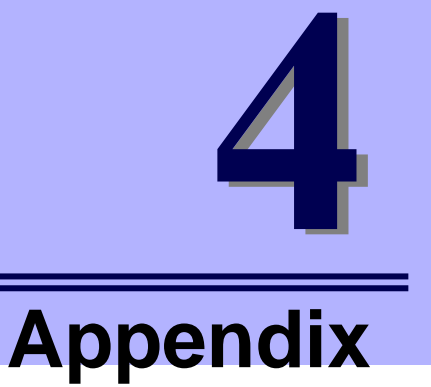

- 1. Specifications
- 2. Interrupt Lines

# **1**. Specifications

## **I.I** Express5800/T110f-E (EXP287A)

| Product name             |                                              | Express5800/T110f-E (EXP287A)                                                                                                    |                                                           |                                                                 |                                                                 |                                                                 |  |  |  |
|--------------------------|----------------------------------------------|----------------------------------------------------------------------------------------------------|-----------------------------------------------------------|-----------------------------------------------------------------|-----------------------------------------------------------------|-----------------------------------------------------------------|--|--|--|
|                          |                                              | N8100-1973F                                                                                                    |                                                           |                                                                 |                                                                 |                                                                 |  |  |  |
| CPU                      | Туре                                         | Intel <sup>®</sup> Pentium <sup>®</sup><br>processor G3220                                                                                                    | Intel <sup>®</sup> Core <sup>™</sup><br>i3-4330 processor | Intel <sup>®</sup> Xeon <sup>®</sup><br>processor<br>E3-1220 v3 | Intel <sup>®</sup> Xeon <sup>®</sup><br>processor<br>E3-1230 v3 | Intel <sup>®</sup> Xeon <sup>®</sup><br>processor<br>E3-1270 v3 |  |  |  |
|                          | Clock/cache                                  | 3 GHz/3 MB                                                                                                    | 3.50 GHz/4 MB                                             | 3.10 GHz/4 MB                                                   | 3.30 GHz/8 MB                                                   | 3.50 GHz/8 MB                                                   |  |  |  |
|                          | Standard /<br>(maximum)                      | Not pre-installed / (1)                                                                                                    |                                                           |                                                                 |                                                                 |                                                                 |  |  |  |
| Chipset                  |                                              | Intel <sup>®</sup> C224 Chipset                                                                                                    |                                                           |                                                                 |                                                                 |                                                                 |  |  |  |
| Memory                   | Standard                                     | Not pre-installed                                                                                                    |                                                           |                                                                 |                                                                 |                                                                 |  |  |  |
|                          | Maximum                                      | 32 GB (8 GB x 4)                                                                                                    |                                                           |                                                                 |                                                                 |                                                                 |  |  |  |
|                          | Expansion unit                               | DDR3L-1600 SDRAM DIMM (unbuffered) x 1                                                                                                    |                                                           |                                                                 |                                                                 |                                                                 |  |  |  |
|                          | Memory module                                | ECC DDR3L-1600 SD-RAM DIMM                                                                                                    |                                                           |                                                                 |                                                                 |                                                                 |  |  |  |
| Graphics                 |                                              | Integrated in BMC (more than 32 MB)                                                                                                    |                                                           |                                                                 |                                                                 |                                                                 |  |  |  |
| Storage                  | Hard disk drive Not pre-installed (standard) |                                                                                                    |                                                           |                                                                 |                                                                 |                                                                 |  |  |  |
|                          | Hard disk drive                              | With 3.5-inch Fixed HDD cage (N8154-53F): 16 TB (4 x 4 TB)                                                                                                    |                                                           |                                                                 |                                                                 |                                                                 |  |  |  |
|                          | (maximum)                                    | With 3.5-inch HDD cage (N8154-54F): 16 TB (4 x 4 TB)                                                                                                    |                                                           |                                                                 |                                                                 |                                                                 |  |  |  |
|                          |                                              | With 2.5-inch HDD cage (N8154-55F): SATA 8 TB (8 x 1 TB), SAS 9.6 TB (8 x 1.2 TB), SAS SSD 3.2 TB (8 x 400 GB)                                                                                                    |                                                           |                                                                 |                                                                 |                                                                 |  |  |  |
|                          | RAID                                         | SATA 6 Gb/s : RAID 0/1/10(standard)*1, RAID 5/6/50/60 (optional)                                                                                                    |                                                           |                                                                 |                                                                 |                                                                 |  |  |  |
|                          |                                              | SAS 6 Gb/s : RAID 0/1/5/6/10/50/60 (optional)                                                                                                    |                                                           |                                                                 |                                                                 |                                                                 |  |  |  |
|                          | Optical disk drive                           | Selectable: DVD-ROM drive or DVD SuperMULTI drive                                                                                                    |                                                           |                                                                 |                                                                 |                                                                 |  |  |  |
| Expansion bay            | Drive bay                                    | Selectable:<br>3.5-inch Fixed hard disk drive x 4(optional) /<br>3.5-inch hard disk drive x 4(optional) /<br>2.5-inch hard disk drive x 8(optional)                                                                                                    |                                                           |                                                                 |                                                                 |                                                                 |  |  |  |
|                          | Backup device                                | 2 slot                                                                                                    |                                                           |                                                                 |                                                                 |                                                                 |  |  |  |
| Expansion slot (PCI)     |                                              | 1x PCI Express 3.0 (x16 lane, x16 socket)<br>1x PCI Express 2.0 (x4 lane, x8 socket)<br>2x PCI Express 2.0 (x1 lane, x8 socket)                                                                                                    |                                                           |                                                                 |                                                                 |                                                                 |  |  |  |
| External                 | USB3.0                                       | Front: 1 port; rear: 2 ports; internal: 1 port                                                                                                    |                                                           |                                                                 |                                                                 |                                                                 |  |  |  |
| interface                | USB2.0                                       | Front: 1 port; rear: 2 ports; internal: 1 port                                                                                                    |                                                           |                                                                 |                                                                 |                                                                 |  |  |  |
|                          | Serial                                       | 1 port (D-sub 9-pin)                                                                                                    |                                                           |                                                                 |                                                                 |                                                                 |  |  |  |
|                          | Network                                      | 2-port 1000Base-T, 100Base-TS/10Base-T (RJ-45)<br>Management LAN connector (RJ-45)                                                                                                    |                                                           |                                                                 |                                                                 |                                                                 |  |  |  |
|                          | Display                                      | MINI D-sub 15-pin (1 port)                                                                                                    |                                                           |                                                                 |                                                                 |                                                                 |  |  |  |
| Dimensions               |                                              | 175.0 mm x 472.0 mm x 367.0 mm (not including stabilizer and protrusions)                                                                                                    |                                                           |                                                                 |                                                                 |                                                                 |  |  |  |
| (width x depth x height) |                                              | 249.0 mm x 486.7 mm x 367.0 mm (including stabilizer and protrusions)                                                                                                    |                                                           |                                                                 |                                                                 |                                                                 |  |  |  |
| Weight (maximum)         |                                              | 11.4 kg (18.2 kg)                                                                                                    |                                                           |                                                                 |                                                                 |                                                                 |  |  |  |
| Power supply             |                                              | 1 x 400 W 80 PLUS® Gold (bipolar grounded outlet) (hot-plug not available)                                                                                                    |                                                           |                                                                 |                                                                 |                                                                 |  |  |  |
|                          |                                              | 100/200 VAC ± 10%, 50/60 Hz ± 3 Hz                                                                                                    |                                                           |                                                                 |                                                                 |                                                                 |  |  |  |
| Power rating             | ver rating 455 W                             |                                                                                                    |                                                           |                                                                 |                                                                 |                                                                 |  |  |  |
| Environmental            | Operating                                    | Temperature: 10 to 40°C; Humidity: 20 to 80% (and no condensation)                                                                                                    |                                                           |                                                                 |                                                                 |                                                                 |  |  |  |
| requirements             | Non-operating                                | Temperature: -10 to 55°C; Humidity: 20 to 80% (and no condensation)                                                                                                    |                                                           |                                                                 |                                                                 |                                                                 |  |  |  |
| Bundled OS               |                                              | None                                                                                                    |                                                           |                                                                 |                                                                 |                                                                 |  |  |  |
| Supported OSs            |                                              | Microsoft®       Windows Server®       2008 Standard (RTM, SP2 or later)         Microsoft®       Windows Server®       2008 Enterprise (RTM, SP2 or later)         Microsoft®       Windows Server®       2008 R2 Standard         Microsoft®       Windows Server®       2008 R2 Enterprise         Microsoft®       Windows Server®       2012 Standard         Microsoft®       Windows Server®       2012 Datacenter |                                                           |                                                                 |                                                                 |                                                                 |  |  |  |
| Included parts           |                                              | 104 keyboard, two-button mouse with scroll wheel, EXPRESSBUILDER DVD, Getting Started, screws for device, Power cord                                                                                                    |                                                           |                                                                 |                                                                 |                                                                 |  |  |  |

Can be optionally expanded to two ports.

## **I.2** Express5800/T110f-E (EXP288A)

| Product name     |                                                                                                    | Express5800/T110f-E (EXP288A)                                                                                           |                                                                                                    |                                                                 |                                                                 |                                                                 |  |  |  |
|------------------|----------------------------------------------------------------------------------------------------|----------------------------------------------------------------------------------------------------|----------------------------------------------------------------------------------------------------|-----------------------------------------------------------------|-----------------------------------------------------------------|-----------------------------------------------------------------|--|--|--|
|                  |                                                                                                    | N8100-2006F                                                                                                    |                                                                                                    |                                                                 |                                                                 |                                                                 |  |  |  |
| CPU              | Туре                                                                                                    | Intel <sup>®</sup> Pentium <sup>®</sup><br>processor G3220                                                              | Intel <sup>®</sup> Core <sup>™</sup><br>i3-4330 processor                                                                                                    | Intel <sup>®</sup> Xeon <sup>®</sup><br>processor<br>E3-1220 v3 | Intel <sup>®</sup> Xeon <sup>®</sup><br>processor<br>E3-1230 v3 | Intel <sup>®</sup> Xeon <sup>®</sup><br>processor<br>E3-1270 v3 |  |  |  |
|                  | Clock/cache                                                                                                    | 3 GHz/3 MB                                                                                                    | 3.50 GHz/4 MB                                                                                                    | 3.10 GHz/4 MB                                                   | 3.30 GHz/8 MB                                                   | 3.50 GHz/8 MB                                                   |  |  |  |
|                  |                                                                                                    |                                                                                                    |                                                                                                    |                                                                 |                                                                 |                                                                 |  |  |  |
| Chipset          |                                                                                                    | Intel <sup>®</sup> C224 Chipset                                                                                         |                                                                                                    |                                                                 |                                                                 |                                                                 |  |  |  |
| Memory           | Standard                                                                                                    | Not pre-installed                                                                                                    |                                                                                                    |                                                                 |                                                                 |                                                                 |  |  |  |
|                  | Maximum                                                                                                    | 32 GB (8 GB x 4)                                                                                                    |                                                                                                    |                                                                 |                                                                 |                                                                 |  |  |  |
|                  | Expansion unit                                                                                                    | DDR3L-1600 SDR                                                                                                    | AM DIMM (unbuffere                                                                                                    | ed) x 1                                                         |                                                                 |                                                                 |  |  |  |
|                  | Memory module                                                                                                    | ECC DDR3L-1600 SD-RAM DIMM                                                                                              |                                                                                                    |                                                                 |                                                                 |                                                                 |  |  |  |
| Graphics         |                                                                                                    | Integrated in BMC (more than 32 MB)                                                                                     |                                                                                                    |                                                                 |                                                                 |                                                                 |  |  |  |
| Storage          | Hard disk drive (standard)                                                                                                    | Not pre-installed                                                                                                    |                                                                                                    |                                                                 |                                                                 |                                                                 |  |  |  |
|                  | Hard disk drive                                                                                                    | With 3.5-inch Fixed HDD cage (N8154-53F): 16 TB (4 x 4 TB)                                                              |                                                                                                    |                                                                 |                                                                 |                                                                 |  |  |  |
|                  | (maximum)                                                                                                    | With 3.5-inch HDD                                                                                                    | v cage (N8154-54F):                                                                                                    | 16 TB (4 x 4 TB)                                                |                                                                 |                                                                 |  |  |  |
|                  |                                                                                                    | With 2.5-inch HDD<br>TB (8 x 400 GB)                                                                                    | cage (N8154-55F):                                                                                                    | SATA 8 TB (8 x 1 TE                                             | 3), SAS 9.6 TB (8 x                                             | 1.2 TB), SAS SSD 3.2                                            |  |  |  |
|                  | RAID                                                                                                    | SATA 6 Gb/s : RAI                                                                                                    | D 0/1/10(standard)*1                                                                                                    | I, RAID 5/6/50/60 (o                                            | optional)                                                       |                                                                 |  |  |  |
|                  |                                                                                                    | SAS 6 Gb/s : RAID 0/1/5/6/10/50/60 (optional)                                                                           |                                                                                                    |                                                                 |                                                                 |                                                                 |  |  |  |
|                  | Optical disk drive                                                                                                    | Selectable: DVD-R                                                                                                    | OM drive or DVD Su                                                                                                    | uperMULTI drive                                                 |                                                                 |                                                                 |  |  |  |
| Expansion bay    | Drive bay Selectable:<br>3.5-inch Fixed hard disk drive x 4(optional) /<br>3.5-inch hard disk drive x 4(optional) /<br>2.5 inch hard disk drive x 8(optional) |                                                                                                    |                                                                                                    |                                                                 |                                                                 |                                                                 |  |  |  |
| l                | Backup device                                                                                                    | 2 slot                                                                                                    |                                                                                                    |                                                                 |                                                                 |                                                                 |  |  |  |
| Expansion slot ( | PCI)                                                                                                    | 1x PCI Express 3.0 (x16 lane, x16 socket)                                                                               |                                                                                                    |                                                                 |                                                                 |                                                                 |  |  |  |
|                  | ·                                                                                                    | 1x PCI Express 2.0 (x4 lane, x8 socket)                                                                                 |                                                                                                    |                                                                 |                                                                 |                                                                 |  |  |  |
| Fitomol          |                                                                                                    | 2x PCI Express 2.0                                                                                                    | ) (x1 lane, x8 socket                                                                                                    | )                                                               |                                                                 |                                                                 |  |  |  |
| interface        | 0563.0                                                                                                    | Front: 1 port; rear: 2 ports; internal: 1 port                                                                          |                                                                                                    |                                                                 |                                                                 |                                                                 |  |  |  |
| l                | USB2.0                                                                                                    | Front: 1 port; rear: 2 ports; internal: 1 port                                                                          |                                                                                                    |                                                                 |                                                                 |                                                                 |  |  |  |
| l                | Serial                                                                                                    |                                                                                                    |                                                                                                    |                                                                 |                                                                 |                                                                 |  |  |  |
|                  | Network                                                                                                    | 2-port 1000Base-1, 100Base-1 S/10Base-1 (RJ-45)<br>Management LAN connector (RJ-45)                                     |                                                                                                    |                                                                 |                                                                 |                                                                 |  |  |  |
|                  | Display                                                                                                    | MINI D-sub 15-pin (1 port)                                                                                              |                                                                                                    |                                                                 |                                                                 |                                                                 |  |  |  |
| Dimensions       | 1 - 1- E (X                                                                                                    | 175.0 mm x 472.0 mm x 367.0 mm (not including stabilizer and protrusions)                                               |                                                                                                    |                                                                 |                                                                 |                                                                 |  |  |  |
| (width x depth x | height)                                                                                                    | 249.0 mm x 498.2 mm x 367.0 mm (including stabilizer and protrusions)                                                   |                                                                                                    |                                                                 |                                                                 |                                                                 |  |  |  |
| Weight (maximu   | .m)                                                                                                    | 11.0 kg (18.5 kg)                                                                                                    |                                                                                                    |                                                                 |                                                                 |                                                                 |  |  |  |
| Power supply     |                                                                                                    | 1 x 450W 80 PLUS                                                                                                    | S® Platinum complia                                                                                                    | nt (bipolar grounded                                            | l outlet) (hot-plug av                                          | ailable)                                                        |  |  |  |
|                  |                                                                                                    | (Maximum : 2 [Standard +option])                                                                                        |                                                                                                    |                                                                 |                                                                 |                                                                 |  |  |  |
| Device estima    |                                                                                                    | 531 W                                                                                                    |                                                                                                    |                                                                 |                                                                 |                                                                 |  |  |  |
| Fower rauny      | Operating                                                                                                    | 531 W                                                                                                    |                                                                                                    |                                                                 |                                                                 |                                                                 |  |  |  |
| requirements     | Non operating                                                                                                    | Temperature: 10 to                                                                                                    | to 55°C: Humidity: 20                                                                                                    |                                                                 |                                                                 |                                                                 |  |  |  |
| Rundlod OS       |                                                                                                    | None                                                                                                    | 10 55 C, Fluithiuity. 20                                                                                                    | J 10 00 % (and no co                                            | nuensauon                                                       |                                                                 |  |  |  |
| Supported OS     |                                                                                                    | Microsoft® Wind                                                                                                    | owe Server® 2008                                                                                                    | Standard (RTM_SP                                                | 12 or later)                                                    |                                                                 |  |  |  |
|                  |                                                                                                    | Microsoft® Winde<br>Microsoft® Winde<br>Microsoft® Winde<br>Microsoft® Wind<br>Microsoft® Wind                          | Microsoft®       Windows Server®       2008 Enterprise (RTM, SP2 or later)         Microsoft®       Windows Server®       2008 R2 Standard         Microsoft®       Windows Server®       2008 R2 Standard         Microsoft®       Windows Server®       2008 R2 Standard         Microsoft®       Windows Server®       2012 Standard         Microsoft®       Windows Server®       2012 Standard         Microsoft®       Windows Server®       2012 Datacenter |                                                                 |                                                                 |                                                                 |  |  |  |
| Included parts   |                                                                                                    | 104 keyboard, two-button mouse with scroll wheel, EXPRESSBUILDER DVD, Getting Started,<br>screws for device, Power cord |                                                                                                    |                                                                 |                                                                 |                                                                 |  |  |  |

\* Can be optionally expanded to two ports.

# **2.** Interrupt Lines

Interrupt lines are assigned as factory settings as shown below. Use this table as a reference when you add optional devices.

### • Interrupt lines

As factory settings, interrupt lines are assigned as follows.

| IRQ | Peripheral Device (Controller) | IRQ | Peripheral Device (Controller)  |  |
|-----|--------------------------------|-----|---------------------------------|--|
| 0   | System timer                   | 8   | Real-time clock                 |  |
| 1   | _                              | 9   | Microsoft ACPI-Compliant System |  |
| 2   | Cascade connection             | 10  | PCI                             |  |
| 3   | COM 2 serial port              | 11  | PCI                             |  |
| 4   | COM 1 serial port              | 12  | _                               |  |
| 5   | PCI                            | 13  | Arithmetic operation processor  |  |
| 6   | _                              | 14  | -                               |  |
| 7   | _                              | 15  | -                               |  |